# **Orion XTender**

Modular CATx/Fiber Extender • 2/4/6/21-Card Chassis

Installation and Operation Manual

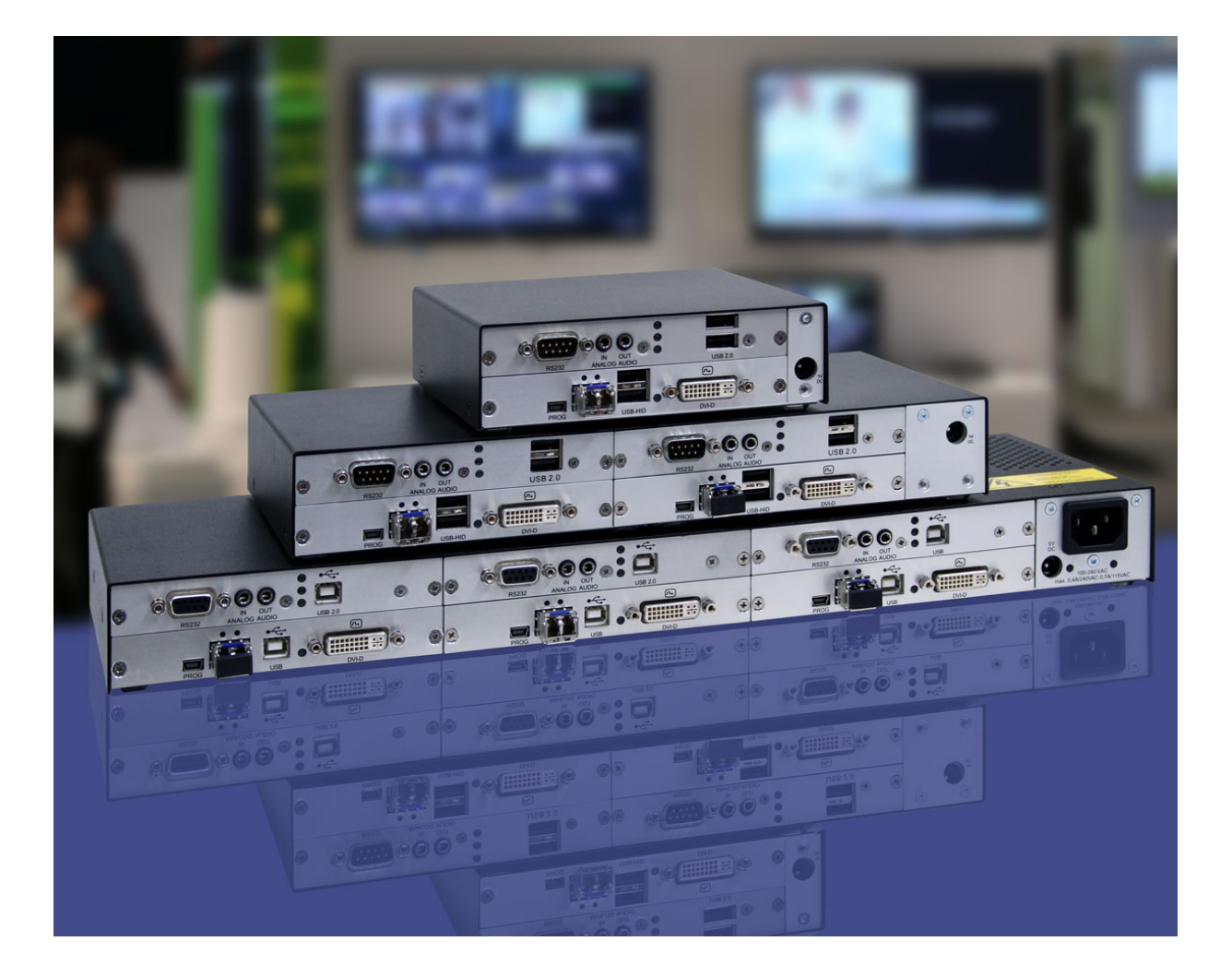

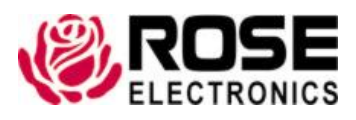

Phone: (281) 933-7673 techsupport@rose.com

10707 Stancliff Road Houston, Texas 77099

## LIMITED WARRANTY

Rose Electronics warrants the Orion XTender to be in good working order for one year from the date of purchase from Rose Electronics or an authorized dealer. Should this product fail to be in good working order at any time during this one-year warranty period, Rose Electronics will, at its option, repair or replace the Unit as set forth below. Repair parts and replacement units will be either reconditioned or new. All replaced parts become the property of Rose Electronics. This limited warranty does not include service to repair damage to the Unit resulting from accident, disaster, abuse, or unauthorized modification of the Unit, including static discharge and power surges.

Limited Warranty service may be obtained by delivering this unit during the one-year warranty period to Rose Electronics or an authorized repair center providing a proof of purchase date. If this Unit is delivered by mail, you agree to insure the Unit or assume the risk of loss or damage in transit, to prepay shipping charges to the warranty service location, and to use the original shipping container or its equivalent. You must call for a return authorization number first. Under no circumstances will a unit be accepted without a return authorization number. Contact an authorized repair center or Rose Electronics for further information.

ALL EXPRESS AND IMPLIED WARRANTIES FOR THIS PRODUCT INCLUDING THE WARRANTIES OF MERCHANTABILITY AND FITNESS FOR A PARTICULAR PURPOSE, ARE LIMITED IN DURATION TO A PERIOD OF ONE YEAR FROM THE DATE OF PURCHASE, AND NO WARRANTIES, WHETHER EXPRESS OR IMPLIED, WILL APPLY AFTER THIS PERIOD. SOME STATES DO NOT ALLOW LIMITATIONS ON HOW LONG AN IMPLIED WARRANTY LASTS, SO THE ABOVE LIMITATION MAY NOT APPLY TO YOU.

IF THIS PRODUCT IS NOT IN GOOD WORKING ORDER AS WARRANTED ABOVE, YOUR SOLE REMEDY SHALL BE REPLACEMENT OR REPAIR AS PROVIDED ABOVE. IN NO EVENT WILL ROSE ELECTRONICS BE LIABLE TO YOU FOR ANY DAMAGES INCLUDING ANY LOST PROFITS, LOST SAVINGS OR OTHER INCIDENTAL OR CONSEQUENTIAL DAMAGES ARISING OUT OF THE USE OF OR THE INABILITY TO USE SUCH PRODUCT, EVEN IF ROSE ELECTRONICS OR AN AUTHORIZED DEALER HAS BEEN ADVISED OF THE POSSIBILITY OF SUCH DAMAGES, OR FOR ANY CLAIM BY ANY OTHER PARTY.

SOME STATES DO NOT ALLOW THE EXCLUSION OR LIMITATION OF INCIDENTAL OR CONSEQUENTIAL DAMAGES FOR CONSUMER PRODUCTS, SO THE ABOVE MAY NOT APPLY TO YOU. THIS WARRANTY GIVES YOU SPECIFIC LEGAL RIGHTS AND YOU MAY ALSO HAVE OTHER RIGHTS WHICH MAY VARY FROM STATE TO STATE.

Copyright © Rose Electronics 2017. All rights reserved.

No part of this manual may be reproduced, stored in a retrieval system, or transcribed in any form or any means, electronic or mechanical, including photocopying and recording, without the prior written permission of Rose Electronics.

This is to certify that, when installed and used according to the instructions in this manual, together with the specified cables, the Orion XTender units listed in this manual are shielded against the generation of radio interferences in accordance with the application of Council Directive 2014/30/EU and 2014/35/EU as well as these standards:

EN 55022: 2010/AC:2011 (Class A) EN 55024:2010 + A1:2015 EN 61000-3-2:2014 EN 61000-3-3:2013 EN 61000-6-2:2005

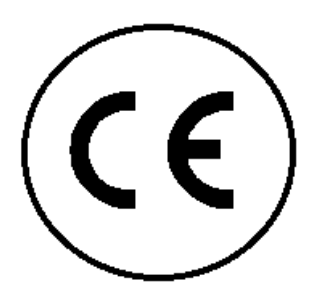

This equipment has been found to comply with the limits for a Class A digital device, pursuant to Part 15 of the FCC Rules. These limits are designed to provide reasonable protection against harmful interference when the equipment is operated in a commercial environment. This equipment generates, uses, and can radiate radio frequency energy and, if not installed and used in accordance with the instruction manual, may cause harmful interference to radio communications. Operation of this equipment in a residential area is likely to cause harmful interference in which case the user will be required to correct the interference at their own expense.

The product safety of the devices is proven by their compliance with the following standards:

IEC 60950-1/A1:2010 EN 60950-1/A12:2011/A1:2010/A11:2009 UL 60950-1-2007 CAN/CSA-C22.2 60950-1-07

The manufacturer complies with the EU Directive 2012/19/EU on the prevention of waste electrical and electronic equipment (WEEE). The device labels carry a respective marking.

These devices comply with Directive 2011/65/EU of the European Parliament and of the council of 8 June 2011 on the restriction of the use of certain hazardous substances in electrical and electronic equipment (RoHS 2, RoHS II). The device labels carry a respective marking.

## TABLE OF CONTENTS

| Contents                                               | Page # |
|--------------------------------------------------------|--------|
| Disclaimer                                             | 7      |
| System Introduction                                    | 7      |
| Features                                               | 7      |
| Compatibility                                          | 8      |
| Package contents                                       | 8      |
| System Overview                                        | 10     |
| Orion XTender Models                                   | 11     |
| Orion Xtender Chassis Types                            | 11     |
| Orion XTender Card Types                               | 12     |
| DVI Cards                                              | 12     |
| 1 x Single-Link DVI-D Cards                            | 12     |
| 1 x Dual-Link DVI-D Cards                              | 13     |
| 2 x Single-Link DVI-D Cards                            | 14     |
| 1 x DVI-I (VGA) Cards                                  | 15     |
| HDMI Cards                                             | 16     |
| 1 x HDMI Video-Only Cards                              | 16     |
| 1 x HDMI with USB HID Cards                            | 17     |
| 1 x HDMI with Redundant Link Cards                     | 18     |
| 1 x HDMI with Local Video Out Cards                    | 19     |
| 1 x HDMI with Local Video Out and Redundant Link Cards | 20     |
| Standalone Upgrade Cards                               | 21     |
| Embedded Upgrade Cards                                 | 22     |
| Embedded Upgrade Cards with USB-HID                    | 22     |
| Embedded Upgrade Cards with USB 2.0                    | 23     |
| Embedded Upgrade Cards without USB                     | 24     |
| Orion Xtender Units                                    | 25     |
| Units with 2-Card Chassis                              | 26     |
| Units with 4-Card Chassis                              | 28     |
| Units with 6-Card Chassis                              | 34     |
| Installation                                           | 38     |
| Extender Module Setup                                  | 38     |
| Setup of Upgrade Modules                               | 39     |
| Upgrade Module Analog Audio / Serial:                  | 39     |
| Upgrade Module Serial RS422:                           | 39     |
| Upgrade Module Digital Audio:                          | 39     |
| Upgrade Module USB-HID:                                | 39     |
| Upgrade Module PS/2:                                   | 39     |
| Upgrade Module USB 2.0 Embedded:                       | 39     |
| Upgrade Module USB 2.0:                                | 39     |
| Status LEDs                                            | 40     |
| Video Cards                                            | 40     |
| Embedded Upgrade Cards                                 | 42     |

| Digital Audio Only Embedded Upgrade Card                    | 42 |
|-------------------------------------------------------------|----|
| USB-HID Only Embedded Upgrade Card                          | 43 |
| USB 2.0 Only Embedded Upgrade Card                          | 44 |
| Standalone Upgrade Cards                                    | 45 |
| First Generation USB 2.0 Standalone Upgrade Card            | 45 |
| Second Generation USB 2.0 Standalone Upgrade Card           | 46 |
| Operation                                                   | 47 |
| Transmission Parameters                                     | 47 |
| Command Mode                                                | 47 |
| DDC Settings                                                | 48 |
| Downloading DDC Information from Console Monitor            | 48 |
| Working with the DDC Information File                       | 49 |
| USB-HID Ghosting                                            | 49 |
| Configuration File                                          | 50 |
| Transmitter Settings                                        | 51 |
| Receiver Settings                                           | 51 |
| Transmitter AND Receiver Settings                           | 52 |
| Shared Operation of Redundant Interconnects on Transmitters | 52 |
| Shared Operation of Redundant Interconnects on Receivers    | 52 |
| Troubleshooting the Orion Xtender System                    | 53 |
| General Failures                                            | 53 |
| Blank Screen                                                | 53 |
| Video Card USB HID Failure                                  | 54 |
| Serial Connection Failure                                   | 54 |
| Analog Audio Failure                                        | 54 |
| Digital Audio Failure                                       | 55 |
| USB HID Only Embedded Upgrade Card Failure                  | 55 |
| USB 2.0 Only Embedded Upgrade Card Failure                  | 56 |
| First Generation USB 2.0 Standalone Upgrade Card Failure    | 56 |
| Safety                                                      | 57 |
| Maintenance and Repair                                      | 58 |
| Technical Support                                           | 58 |
|                                                             |    |

| Figures                                                   | Page # |
|-----------------------------------------------------------|--------|
| Figure 1.System Overview                                  | 10     |
| Figure 2.Orion XTender Chassis Types                      | 11     |
| Figure 3.DVI Cards: 1 x Single-Link DVI-D Cards Part 1    | 12     |
| Figure 4. DVI Cards: 1 x Single-Link DVI-D Cards Part 2   | 13     |
| Figure 5. DVI Cards: 1 x Dual-Link DVI-D Cards            | 13     |
| Figure 6. DVI Cards: 2 x Single-Link DVI-D Cards          | 14     |
| Figure 7. DVI Cards: 1 x DVI-I (VGA) Cards                | 15     |
| Figure 8.HDMI Video-Only Cards                            | 16     |
| Figure 9. HDMI Cards: 1 x HDMI with USB HID Cards         | 17     |
| Figure 10. HDMI Cards: 1 x HDMI with Redundant Link Cards | 18     |

| Figure 11. HDMI Cards: 1 x HDMI with Local Video Out Cards                              | 19 |
|-----------------------------------------------------------------------------------------|----|
| Figure 12. HDMI Cards: 1 x HDMI with Local Video Out and Redundant Link Cards           | 20 |
| Figure 13. Standalone Upgrade Cards: USB 2.0                                            | 21 |
| Figure 14. Embedded Upgrade Cards with USB-HID                                          | 22 |
| Figure 15. Embedded Upgrade Cards with USB 2.0                                          | 23 |
| Figure 16. Embedded Upgrade Cards without USB Part 1                                    | 24 |
| Figure 17. Embedded Upgrade Cards without USB Part 2                                    | 25 |
| Figure 18. Units with 2-Card Chassis Part 1                                             | 26 |
| Figure 19. Units with 2-Card Chassis Part 2                                             | 27 |
| Figure 20. Units with 4-Card Chassis Part 1                                             | 28 |
| Figure 21. Units with 4-Card Chassis Part 2                                             | 29 |
| Figure 22. Units with 4-Card Chassis Part 3                                             | 30 |
| Figure 23. Units with 4-Card Chassis Part 4                                             | 31 |
| Figure 24. Units with 4-Card Chassis Part 5                                             | 32 |
| Figure 25. Units with 4-Card Chassis Part 6                                             | 33 |
| Figure 26. Units with 6-Card Chassis Part 1                                             | 34 |
| Figure 27. Units with 6-Card Chassis Part 2                                             | 35 |
| Figure 28. Units with 6-Card Chassis Part 3                                             | 36 |
| Figure 29. Units with 6-Card Chassis Part 4                                             | 37 |
| Figure 30. Status LEDs on DVI-D Single Link and DVI-D Dual-Head / Dual-Link Video Cards | 40 |
| Figure 31. Status LEDs on HDMI Video Cards                                              | 41 |
| Figure 32. Font Panel LED on DVI-I (VGA) Video Card                                     | 42 |
| Figure 33. Status LED on Digital Audio Only Embedded Upgrade Card                       | 42 |
| Figure 34. Status LEDs on USB-HID Only Embedded Upgrade Card                            | 43 |
| Figure 35. Status LEDs on USB-2.0 Only Embedded Upgrade Card                            | 44 |
| Figure 36. Status LEDs on First Generation USB 2.0 Standalone Upgrade Card              | 45 |
| Figure 37. Status LEDs on Second Generation USB 2.0 Standalone Upgrade Card             | 46 |
| Figure 38. Sample Configuration File                                                    | 50 |
| Figure 39. DVI-D and DVI-I Single-Link Connector Pinouts                                | 66 |
| Figure 40. DMS-59 Dual-Link Connector Pinouts                                           | 67 |
| Figure 41, HDMI Connector Pinouts                                                       | 68 |
| Figure 42.USB Type A Connector Pinouts                                                  | 68 |
| Figure 43. USB Type B Connectors Pinouts                                                | 68 |
| Figure 44. Mini USB Type B Connector                                                    | 69 |
| Figure 45. PS/2 Connector Pinouts                                                       | 69 |
| Figure 46. RJ45 Connector Pinouts                                                       | 69 |
| Figure 47. Fiber SFP Type LC Connector Pinouts                                          | 69 |
| Figure 48. Power Supply Connector Pinouts                                               | 70 |
| Figure 49. D-Sub 9 (Serial) RS232 and RS422 Connector Pinouts                           | 70 |
| Figure 50. 3.5 / 6.35 mm Stereo Jack Plug Pinouts                                       | 71 |
| Figure 51. RCA (Cinch) Connector Pinouts                                                | 71 |
| Figure 52. Mini-XLR Connector Pinouts                                                   | 71 |
| Figure 53. TOSLINK Connector Pinouts                                                    | 71 |

| Tables F                                                                                     | <u> 'age #</u> |
|----------------------------------------------------------------------------------------------|----------------|
| Table 1. Compatible Devices                                                                  | 8              |
| Table 2. Video Card LEDs: LED 1 and 2 - Connection Status                                    | 41             |
| Table 3. Video Card LEDs: LED 3 & 4 (on Dual-Head / Dual-Link Card Only) - USB and Video Sta | atus 41        |
| Table 4. HDMI Video Card LED: LED 4 - Locally Connected Source Status                        | 41             |
| Table 5. DVI-I (VGA) Video Card: Front Panel Connection Status LED'                          | 42             |
| Table 6. Status LED 1 on Digital Audio Only Embedded Upgrade Card                            | 42             |
| Table 7. Status LEDs on USB-HID Only Embedded Upgrade Card                                   | 43             |
| Table 8. Status LEDs on USB 2.0 Only Embedded Upgrade Card                                   | 44             |
| Table 9. Status LEDs 1 and 2 on First Generation USB 2.0 Standalone Upgrade Card             | 45             |
| Table 10.Status LED 3 on First Generation USB 2.0 Standalone Upgrade Card                    | 45             |
| Table 11. Status LEDs 1-2, 4-9 on Second Generation USB 2.0 Standalone Upgrade Card          | 46             |
| Table 12. Status LED 3 on Second Generation USB 2.0 Standalone Upgrade Card                  | 46             |
| Table 13. Command Mode Operation                                                             | 47             |
| Table 14.Hot Key' Options                                                                    | 48             |
| Table 15. USB-HID Ghosting Hot Keys                                                          | 49             |
| Table 16. Transmitter Configuration File Settings                                            | 51             |
| Table 17. Receiver Configuration File Settings                                               | 51             |
| Table 18. Configuration File Settings Required by Both Transmitter and Receiver              | 52             |
| Table 19. Keyboard Commands for Shared Operation of Redundant Interconnects on Receiver      | r <b>s 5</b> 2 |
| Table 20. Troubleshooting General Failures                                                   | 53             |
| Table 21. Troubleshooting Blank Screen at Receiver                                           | 53             |
| Table 22. Troubleshooting Video Card USB HID Failure                                         | 54             |
| Table 23. Troubleshooting Serial Connection Failure                                          | 54             |
| Table 24. Troubleshooting Analog Audio Failure                                               | 54             |
| Table 25.Troubleshooting Digital Audio Failure                                               | 55             |
| Table 26.Troubleshooting USB HID Upgrade Module Failure                                      | 55             |
| Table 27.Troubleshooting USB 2.0 Only Embedded Upgrade Card Failure                          | 56             |
| Table 28.Troubleshooting First Generation USB 2.0 Standalone Upgrade Card Failure            | 56             |
| Table 29. HDMI Audio Specifications                                                          | 59             |
| Table 30. Serial Interface Specifications                                                    | 61             |
| Table 31. RS422 Serial Interface Specifications                                              | 61             |
| Table 32. Analog Audio Specifications                                                        | 62             |
| Table 33. Analog Audio USB 2.0 Specifications                                                | 62             |
| Table 34. Digital Audio Specifications                                                       | 63             |
| Table 35.CATx Cable Specifications                                                           | 64             |
| Table 36. Maximum Acceptable CATx Cable Lengths                                              | 64             |
| Table 37, Fiber Cable Specifications                                                         | 65             |
| Table 38. Maximum Acceptable Fiber Cable Lengths                                             | 65             |
| Table 39. DVI-D Single-Link Connector Pinouts                                                | 66             |
| Table 40. DVI-D Single-Link Connector Pinouts                                                | 67             |
| Table 41. DMS-59 Dual-Link Connector Pinouts                                                 | 67             |
| Table 42. HDMI Connector Pinouts                                                             | 68             |
| Table 43. USB Type A Connector Pinouts                                                       | 68             |
| Table 44. USB Type B Connector Pinouts                                                       | 68             |

| Table 45. Mini USB Type B Connector Pinouts                           | 69 |
|-----------------------------------------------------------------------|----|
| Table 46. PS/2 Connector Pinouts                                      | 69 |
| Table 47. RJ45 Connector Pinouts                                      | 69 |
| Table 48. Fiber SFP Type LC Connector Pinouts                         | 69 |
| Table 49, Power Supply Connector Pinouts                              | 70 |
| Table 50. D-Sub 9 (Serial) RS232 Connector Pinouts                    | 70 |
| Table 51. D-Sub 9 (Serial) RS422 Controlled Device Connector Pinouts  | 70 |
| Table 52. D-Sub 9 (Serial) RS422 Controlling Device Connector Pinouts | 70 |
| Table 53. 3.5 / 6.35 mm Stereo Jack Plug Pinouts                      | 71 |
| Table 54. RCA (Cinch) Connector Pinouts                               | 71 |
| Table 55. Mini-XLR Connector Pinouts                                  | 71 |
| Table 56. TOSLINK Connector Pinouts                                   | 71 |
| Table 57.Orion Xtender Chassis Part Numbers                           | 72 |
| Table 58. Orion Xtender Chassis AC Power Supply Requirements          | 72 |
| Table 59. Orion Xtender Chassis DC Power Supply Requirements          | 72 |
| Table 60. Orion Xtender Power Requirements                            | 73 |
| Table 61. Orion Xtender Environmental Specifications                  | 73 |
| Table 62. Orion Xtender Chassis Physical Dimensions                   | 74 |
| Table 63. Orion Xtender Shipping Weights                              | 74 |
|                                                                       |    |

| Appendices Page #                   |    |
|-------------------------------------|----|
| Appendix A - General Specifications | 59 |
| Interfaces                          | 59 |
| DVI-D Single Link                   | 59 |
| DVI-I Single Link                   | 59 |
| DVI-D Dual Link                     | 59 |
| HDMI Single-Link                    | 59 |
| Video:                              | 59 |
| Audio                               | 59 |
| 3D                                  | 59 |
| HDCP                                | 59 |
| USB-HID                             | 60 |
| Keyboard                            | 60 |
| Mouse                               | 60 |
| Other USB-HID devices               | 60 |
| PS/2                                | 60 |
| Keyboard                            | 60 |
| Mouse                               | 60 |
| USB 2.0 (transparent)               | 60 |
| RJ45 (Interconnect)                 | 60 |
| Fiber SFP Type LC (Interconnect)    | 60 |
| Serial Interface                    | 61 |
| RS422 Serial Interface              | 61 |
| Analog Audio Interface              | 62 |

| Digital Audio Interface                        | 63 |
|------------------------------------------------|----|
| Interconnect Cable                             | 64 |
| CATx                                           | 64 |
| Fiber                                          | 65 |
| Supported Peripherals                          | 66 |
| USB-HID Devices                                | 66 |
| USB 2.0 Devices                                | 66 |
| Connector Pinouts                              | 66 |
| Video Connectors                               | 66 |
| DVI-D and DVI-I Single-Link Connector          | 66 |
| DMS-59 Dual-Link Connector                     | 67 |
| HDMI Connector                                 | 68 |
| HID Connectors                                 | 68 |
| USB Type A Connector                           | 68 |
| USB Type B Connector                           | 68 |
| Mini USB Type B Connector                      | 69 |
| PS/2 Connector                                 | 69 |
| Interconnect Connectors                        | 69 |
| RJ45 (CATx) Connector                          | 69 |
| Fiber SFP Type LC Connector                    | 69 |
| Power Supply Connector                         | 70 |
| Power Supply Connector                         | 70 |
| Serial Connectors                              | 70 |
| D-Sub 9 (Serial) Connector for RS232 and RS422 | 70 |
| Analog and Digital Audio Connectors            | 71 |
| 3.5 / 6.35 mm Stereo Jack Plug                 | 71 |
| RCA (Cinch) Connector                          | 71 |
| Mini-XLR Connector                             | 71 |
| TOSLINK Connector                              | 71 |
| Appendix B - Part Numbers                      | 72 |
| Appendix C – Power Supply                      | 72 |
| AC Power Supply                                | 72 |
| DC Power Supply                                | 72 |
| Power Requirements Per Unit                    | 73 |
| Appendix D - Environmental Conditions          | 73 |
| Appendix E - Physical Specifications           | 74 |
| Physical Dimensions                            | 74 |
| Shipping Weights                               | 74 |

#### **Disclaimer**

While every precaution has been taken in the preparation of this manual, the manufacturer assumes no responsibility for errors or omissions. Neither does the manufacturer assume any liability for damages resulting from the use of the information contained herein. The manufacturer reserves the right to change the specifications, functions, or circuitry of the product without notice.

The manufacturer cannot accept liability for damages due to misuse of the product or other circumstances outside the manufacturer's control. The manufacturer will not be responsible for any loss, damage, or injury arising directly or indirectly from the use of this product.

#### **System Introduction**

Thank you for choosing the Rose Electronics<sup>®</sup> Orion XTender, a high-performance, long distance, multifunction digital KVM Extender. The product increases the distance between a source (computer, CPU) and its console (display, keyboard, mouse, and other peripheral devices). It is compatible with CATx (Twisted Pair) interconnect cables or fiber interconnect cables. The fiber models of the Orion XTender are especially suitable for environments with high electromagnetic activity, where electromagnetic interference can affect maximum distance and signal reliability.

The modular structure of the Orion XTender product family accommodates a variety of applications by offering the flexibility of customization. Each extender card can be installed in one of four unique frame assemblies: 2, 4, 6, or 21 cards per frame. The DVI and HDMI extenders support high resolution video up to 1920 x 1200 @ 60 Hz, Full HD (1080p) and 2K HD (2048 x 1152). USB-HID signals for mice, keyboards or other USB pointing devices are also extended. A multi-stage compression algorithm maximizes data flow and provides a consistently clear image for HD video signals. Several options are available for each module, including analog or digital audio, USB 2.0, VGA inputs and RS232 serial data transmission. Extension distances up to 460 ft (140 m) with CATx cables or 32808 ft (10 km) with fiber cables are supported.

The system consists of two components: a Transmitter and a Receiver. The Transmitter connects to a computer's DVI-D video output, USB keyboard and mouse ports, USB 2.0 device ports, audio input/output connectors and a serial port. The receiver can connect directly to DVI-D video displays, USB keyboards and mice, USB 2.0 devices, powered speakers, a microphone and/or serial device. Depending on the model, the Transmitter and receiver are connected with industry standard CATx or fiber cables.

#### Features

- Superior image quality at all supported resolutions
- Transfer of DVI signals over distances up to 32,808 ft (10 km) over fiber cable, and up to 460 ft (140 m) over CATx cable
- Supports video resolutions up to 1920 x1200 @ 60Hz, Full HD (1080p) and 2K HD (2048x1152)
- Supports USB 1.1 and USB 2.0 peripherals.
- Multi-head video models available
- Four frame types are available: 2, 4, 6 or 21 cards per frame
- High mounting density using a 19" rack mount kit (up to 3 devices can be placed in a 19"/1U)
- All connectors on one side
- Power supplies included
- Supports all operating systems
- Compatible with Orion X KVM Switches
- Available options include: 2 additional USB-HID connections, transparent USB 2.0, digital audio interface, VGA input, redundant power supply (load sharing), and serial interface (RS232) with analog audio

## Compatibility

| Computers | PCs (all operating systems)                  |  |
|-----------|----------------------------------------------|--|
| Displays  | DVI-D or HDMI video to 1.65 Gbit/sec/channel |  |
| Keyboards | All standard USB keyboards                   |  |
| Mouse     | All standard USB mice                        |  |
| Serial    | Compatible devices up to 19.2KBaud           |  |
| Audio     | Bi-directional CD quality stereo audio       |  |
| USB       | USB 2.0 devices                              |  |

**Table 1. Compatible Devices** 

## **Package contents**

- Orion XTender pair (Transmitter unit and Receiver unit)
- 1x 5VDC international power supply unit per unit, 2x for units with redundancy option
- 1x country specific power cord per unit, 2x for units with redundancy option
- Cables depending on options purchased, as described below; number of cables provided for each type match number of ports present on the units
- User manual
- DVI Transmitters only: 5.9 ft (1.8 m) DVI-D male to male video cable

|  | <b>b</b> |
|--|----------|
|--|----------|

• HDMI Transmitters only: 5.9 ft (1.8 m) HDMI male to male video cable

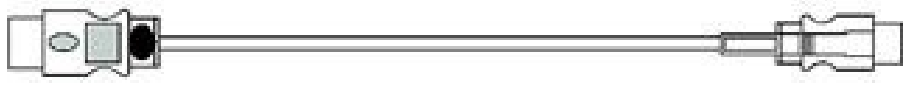

USB cable (1.8 m, type A to type B)

|         | _ |   |  |
|---------|---|---|--|
| - I II: |   |   |  |
|         |   |   |  |
| _       |   | - |  |

 DVI Transmitters with VGA option only: 5.9 ft (1.8 m) VGA cable VGA male to DVI-I male (replaces standard DVI-D cable)

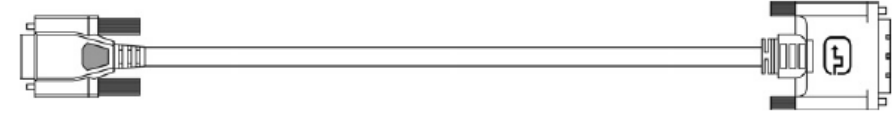

 DVI and HDMI Transmitters with Analog Audio / Serial option only: 5.9 ft (1.8 m) Serial cable, D-Sub 9 male connector)

|--|

 DVI and HDMI Transmitters with Analog Audio / Serial option only: 5.25 ft (1.6 m) Stereo jack cable, 3.5 mm male connector

|  | b. |
|--|----|
|  |    |

 DVI and HDMI Transmitters with RS422 Serial upgrade module only: 5.9 ft (1.8 m) Serial cable, D-Sub 9 male connector)

| 2 |
|---|
|   |
|   |

 DVI and HDMI Transmitters with Digital Audio upgrade module only: 8.2 ft (2.5 m) RCA cable, Cinch male connector

|  |  | Þ |
|--|--|---|
|--|--|---|

 DVI and HDMI Transmitters with digital Audio upgrade module only: 5.9 ft (1.8 m) TOSLINK cable, F05 male connector

| 4 | IOD - | 50 |   |   |
|---|-------|----|---|---|
| _ | 100   |    | J | _ |

 DVI and HDMI Transmitters with USB-HID upgrade module only: 5.9 ft (1.8 m) USB cable, Type A to Type B

| - Г | 7   |     |    |      |                   | ь.  |
|-----|-----|-----|----|------|-------------------|-----|
| - 1 |     |     |    | 12   | 1• <del>~</del> - |     |
| - L | -1' | ر ت | hu | чш., | رتغني             | , ц |

- DVI and HDMI Transmitters with PS/2 upgrade module only: 2x 5.9 ft (1.8 m) PS/2 cable, 6-pin connector
- DVI and HDMI Transmitters with embedded USB 2.0 only: 5.9 ft (1.8 m) USB cable, Type A to Type B
- DVI and HDMI Transmitters with USB 2.0 upgrade module only: 5.9 ft (1.8 m) USB cable, Type A to Type B

If any of the above is missing, please contact Rose Electronics.

Optional:

Additional DVI, USB, Audio and Serial cables for CPU-to-Transmitter connections can be ordered separately. VGA to DVI converters are also available.

## **OVERVIEW**

## **System Overview**

The Orion XTender consists of at least one Transmitter unit and one Receiver unit. The Transmitter unit is installed at the local site, and the Receiver unit is installed at the remote site. At the local site, the Transmitter module is connected directly to the source (computer, CPU) using the supplied cables. The Receiver unit is connected to the console peripherals (monitor, keyboard and mouse) at the remote site. The Transmitter and Receiver units communicate through the interconnect cables (CATx or Fiber).

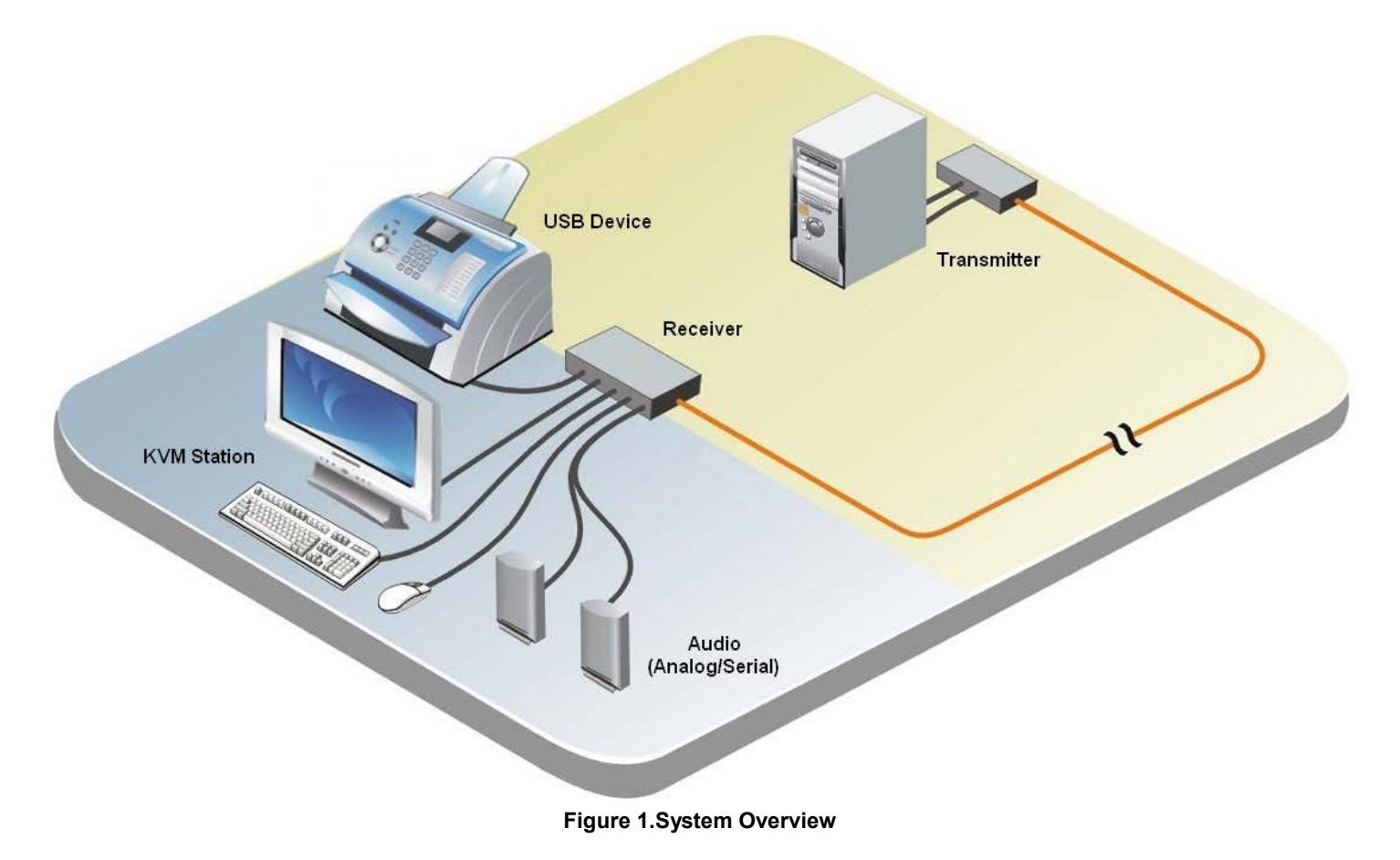

## MODELS

## **Orion XTender Models**

The Orion Xtender is a customizable product suitable for a wide variety of extension needs. Several types of cards are available which can be fitted in one of eight chassis types. The cards can be mixed and matched in a desired chassis to get the ideal combination for the user's requirements.

This section describes the available chassis types and cards that make up an Orion Xtender unit. Finally, some complete units are shown as well.

#### **Orion Xtender Chassis Types**

The Orion Xtender comes in a 2, 4, 6 or 21 card chassis. Each of these are also available with built-in redundant power supplies. The 21-card chassis features hot-swappable slots for the cards.

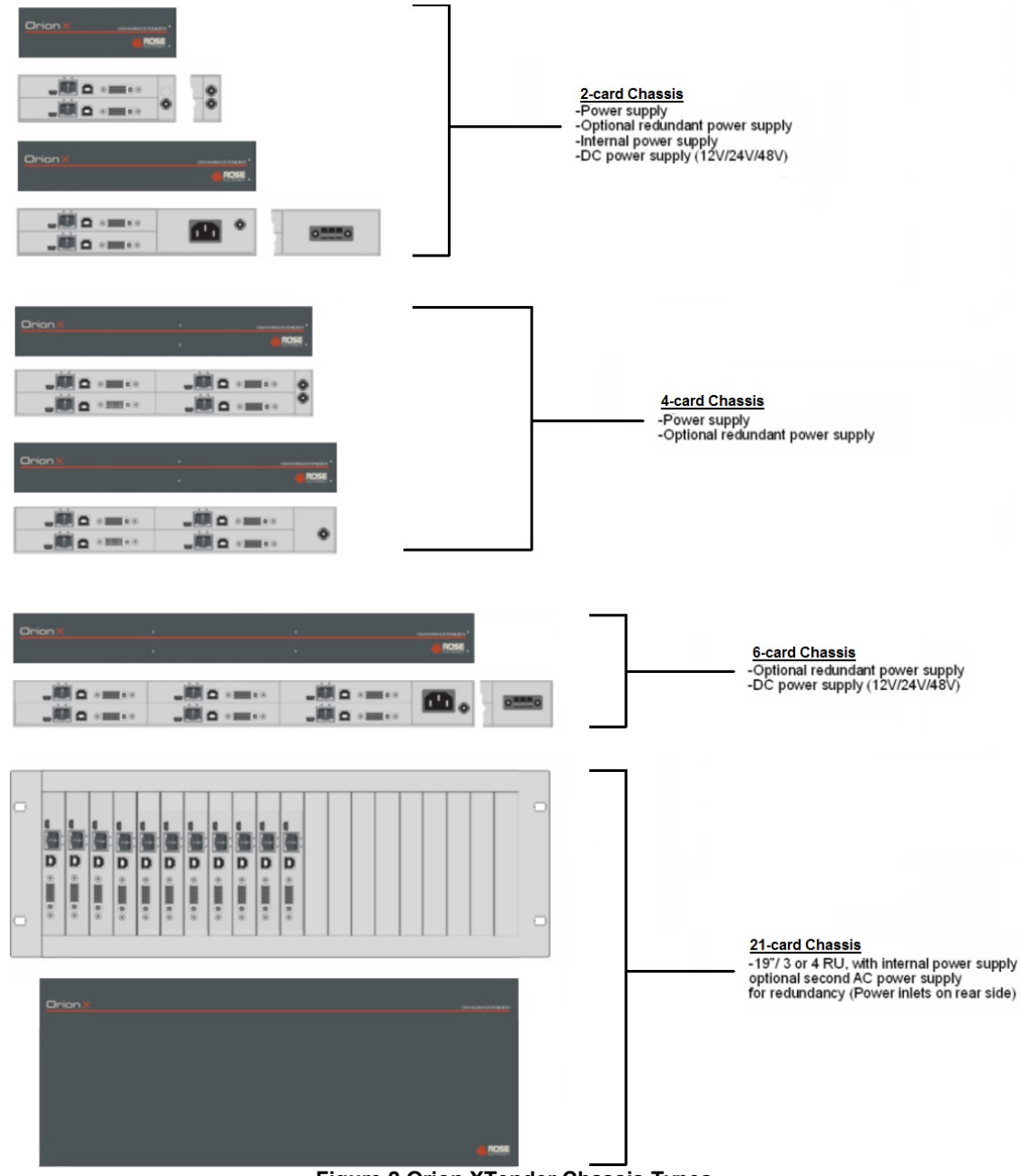

Figure 2. Orion XTender Chassis Types

## **Orion XTender Card Types**

Orion XTender cards are available with DVI or HDMI video input and output.

#### DVI Cards

DVI cards come with a variety of options: 1 single-link DVI-D, 1 dual-link DVI-D, 2 single-link DVI-D, or 1 DVI-I (VGA option). All these cards are available with either CATx or single-mode fiber interconnects.

#### 1 x Single-Link DVI-D Cards

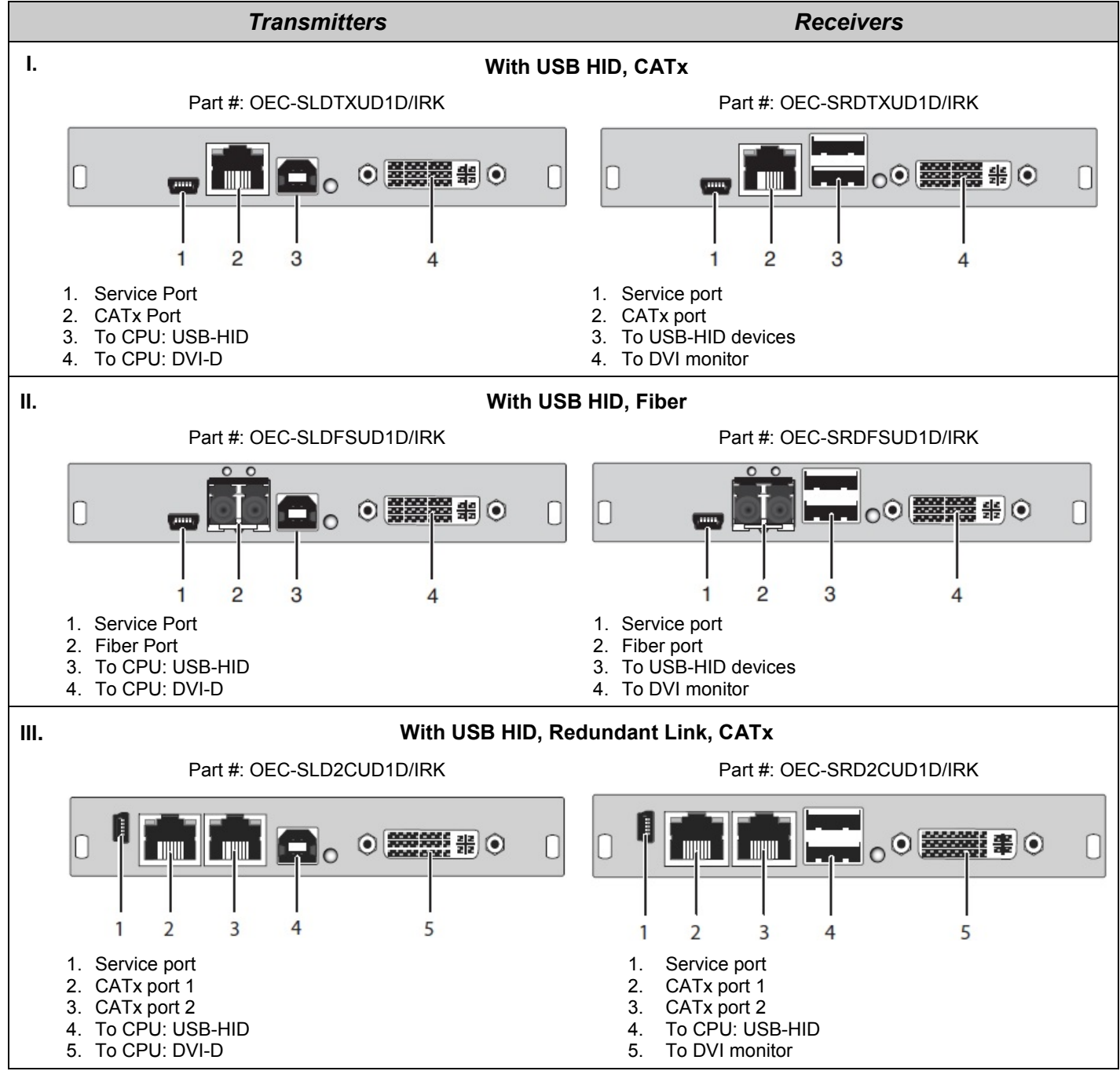

Figure 3.DVI Cards: 1 x Single-Link DVI-D Cards Part 1

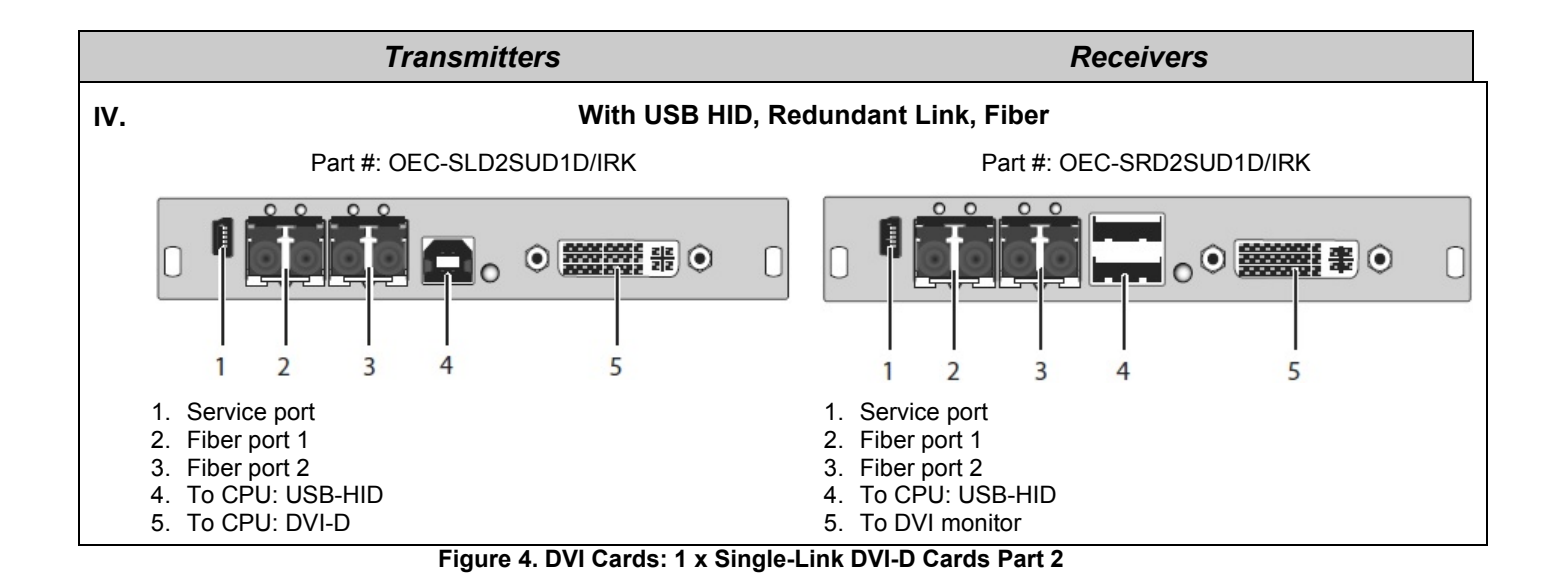

#### 1 x Dual-Link DVI-D Cards

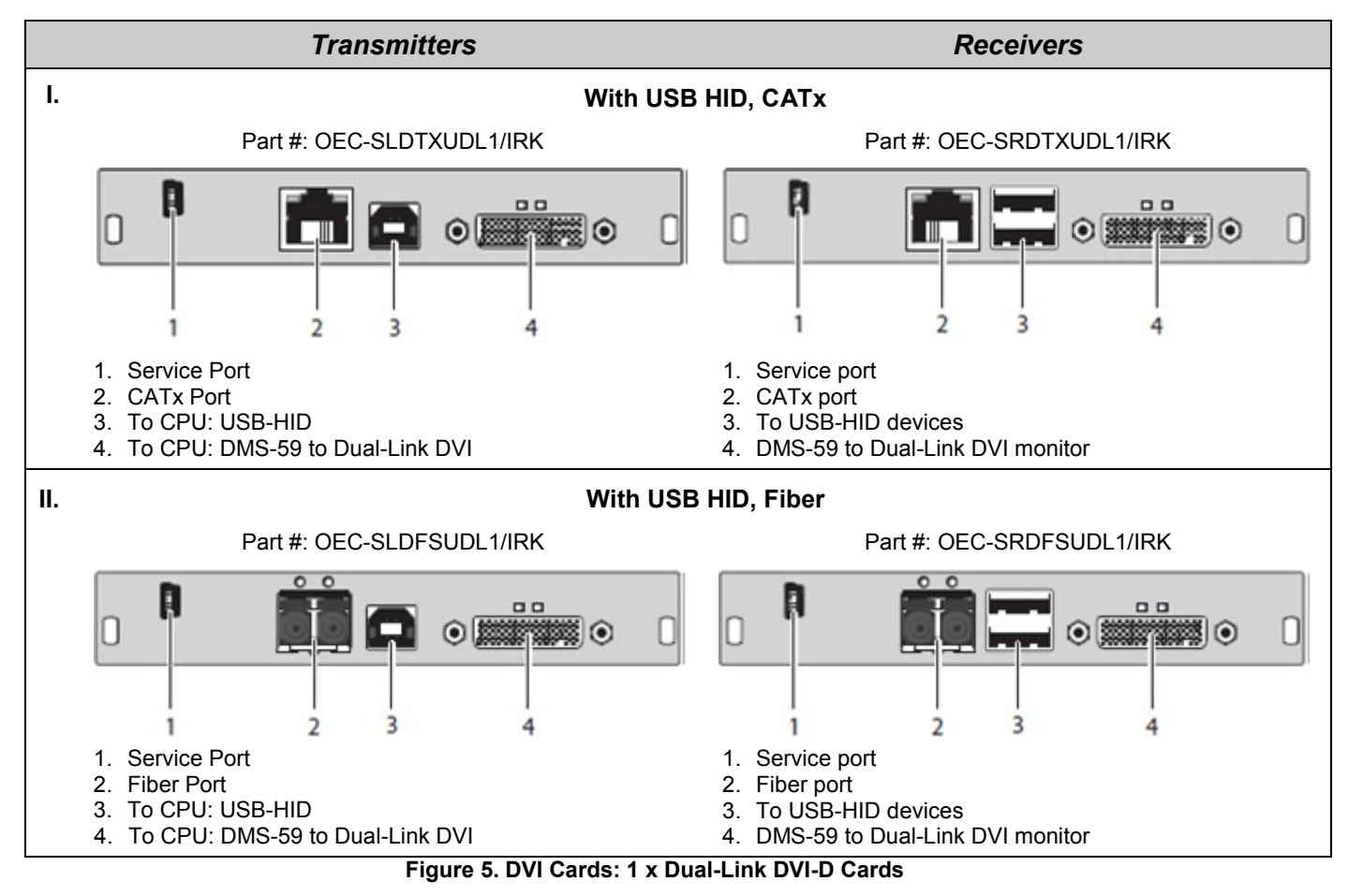

#### 2 x Single-Link DVI-D Cards

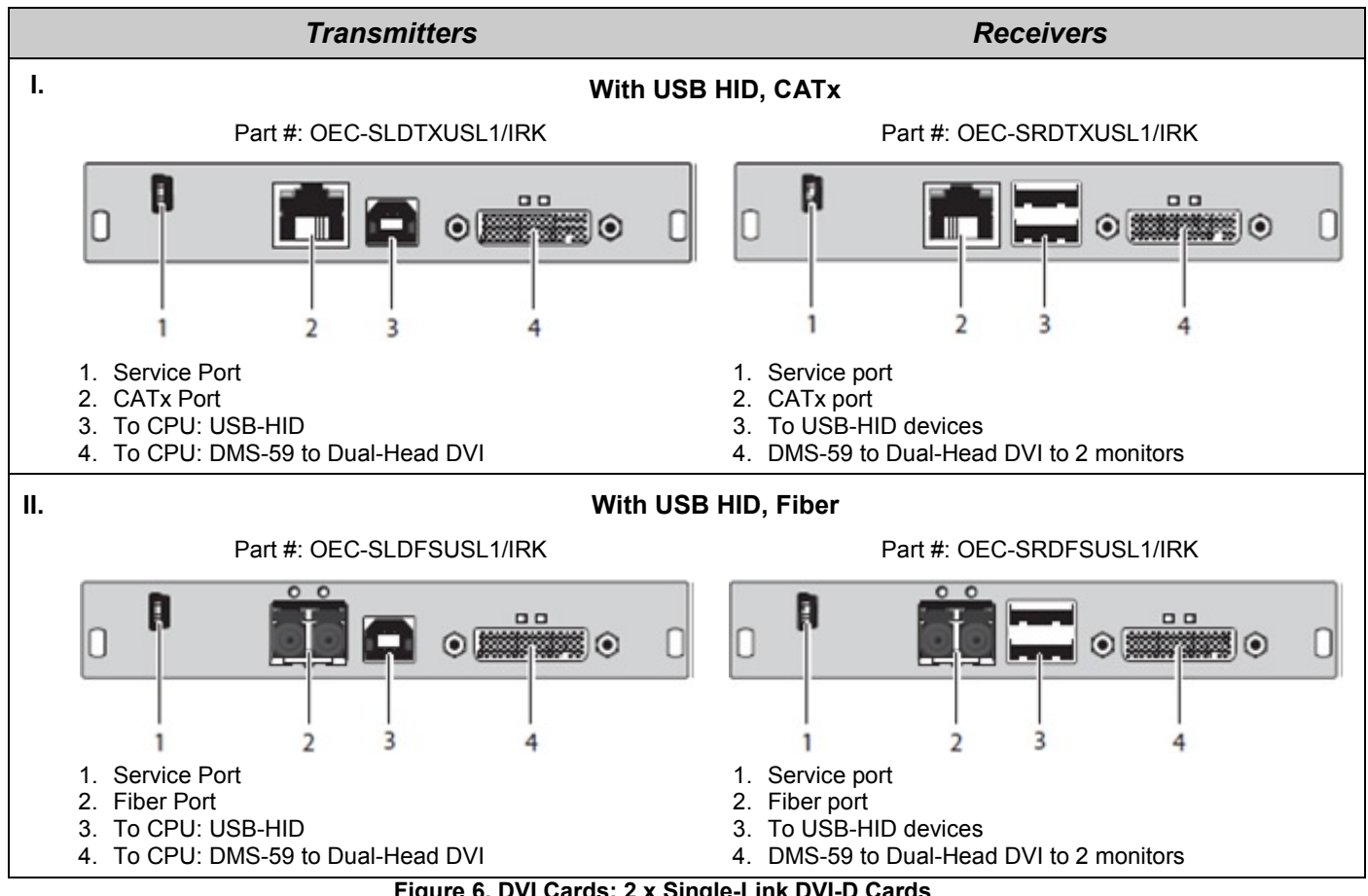

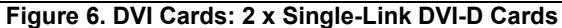

#### 1 x DVI-I (VGA) Cards

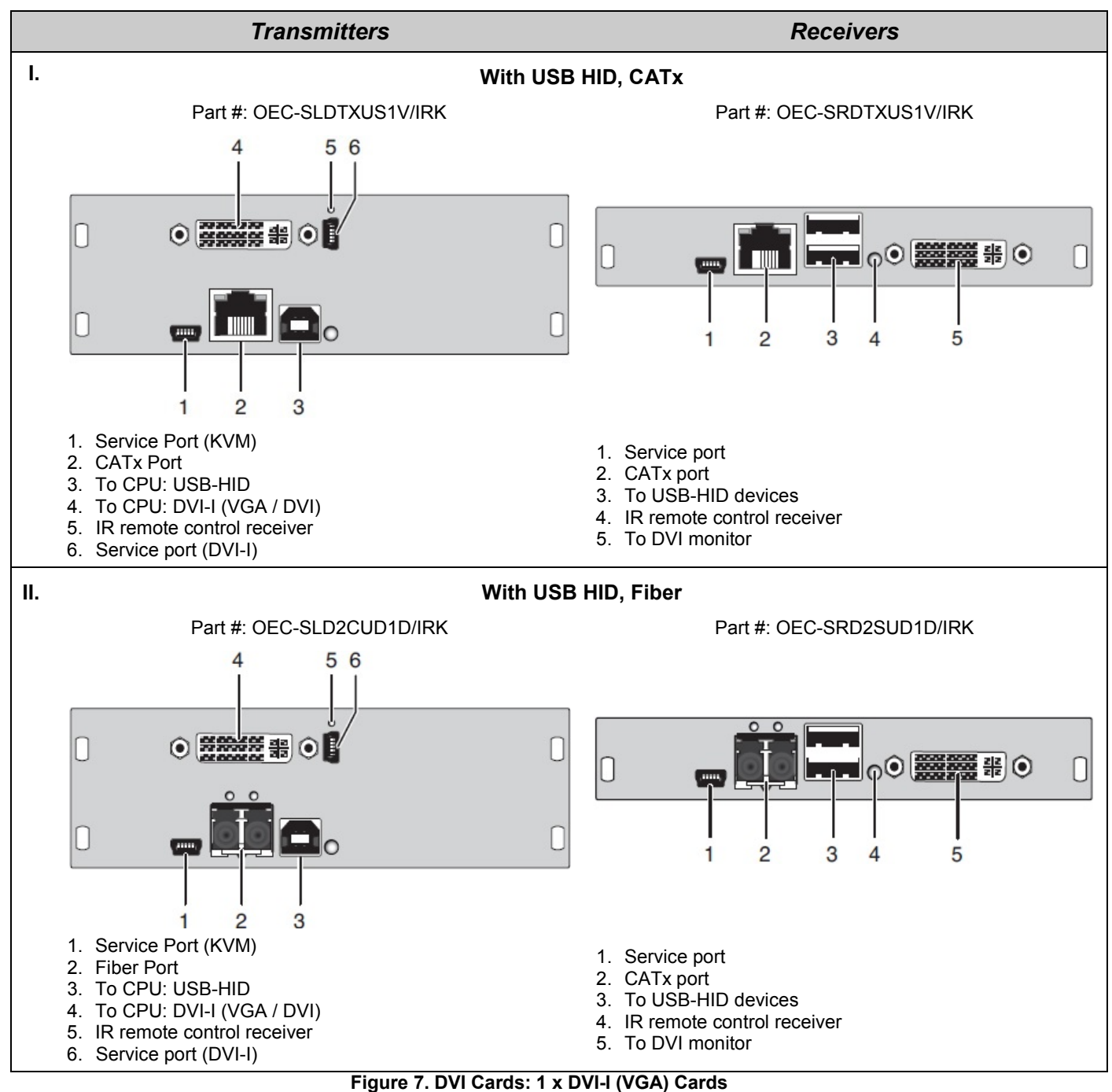

#### HDMI Cards

DVI cards come in a variety of options: video-only, video with USB HID, with local video out and with a redundant link. In addition, all these options are available with either CATx or single-mode fiber interconnects.

#### 1 x HDMI Video-Only Cards

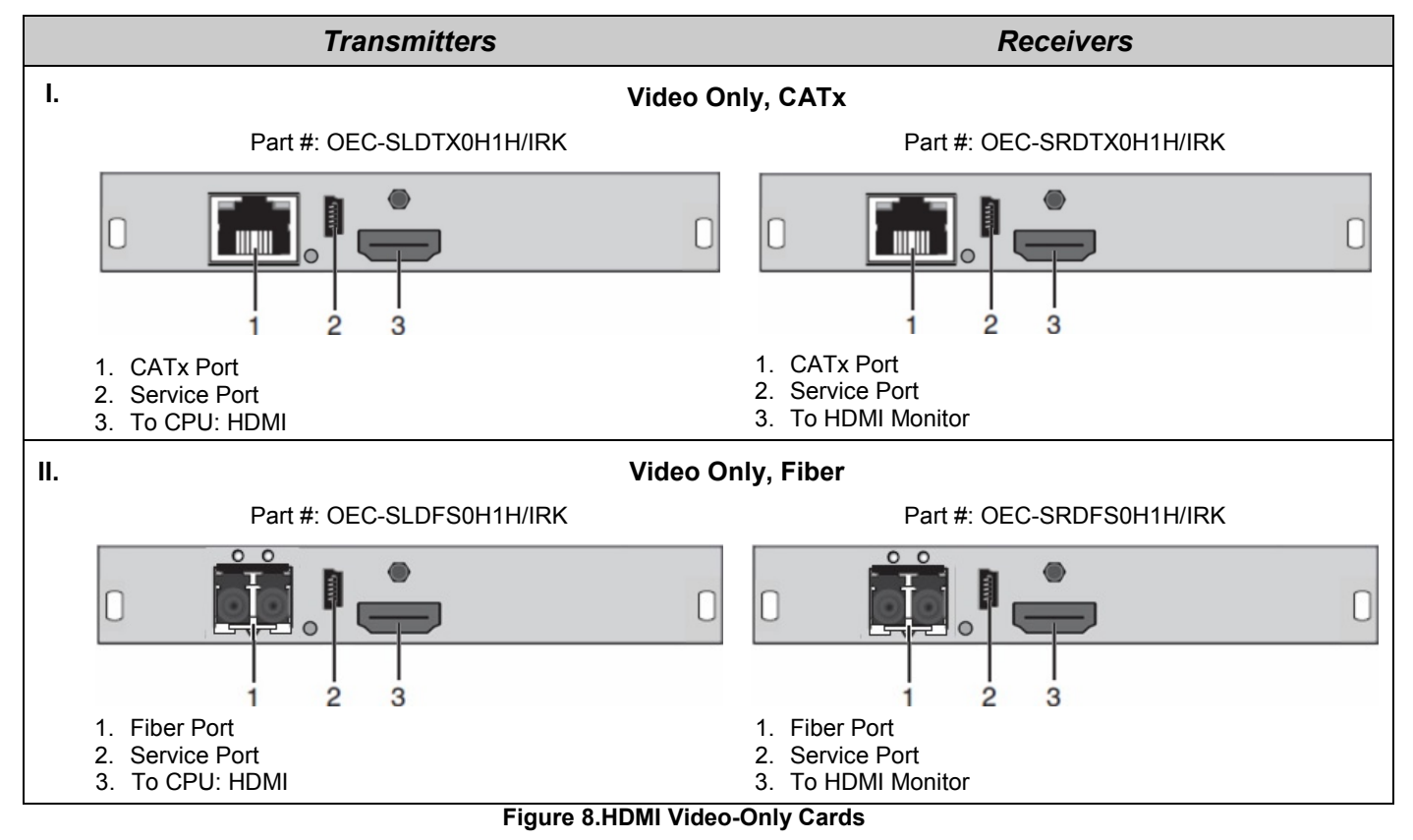

#### 1 x HDMI with USB HID Cards

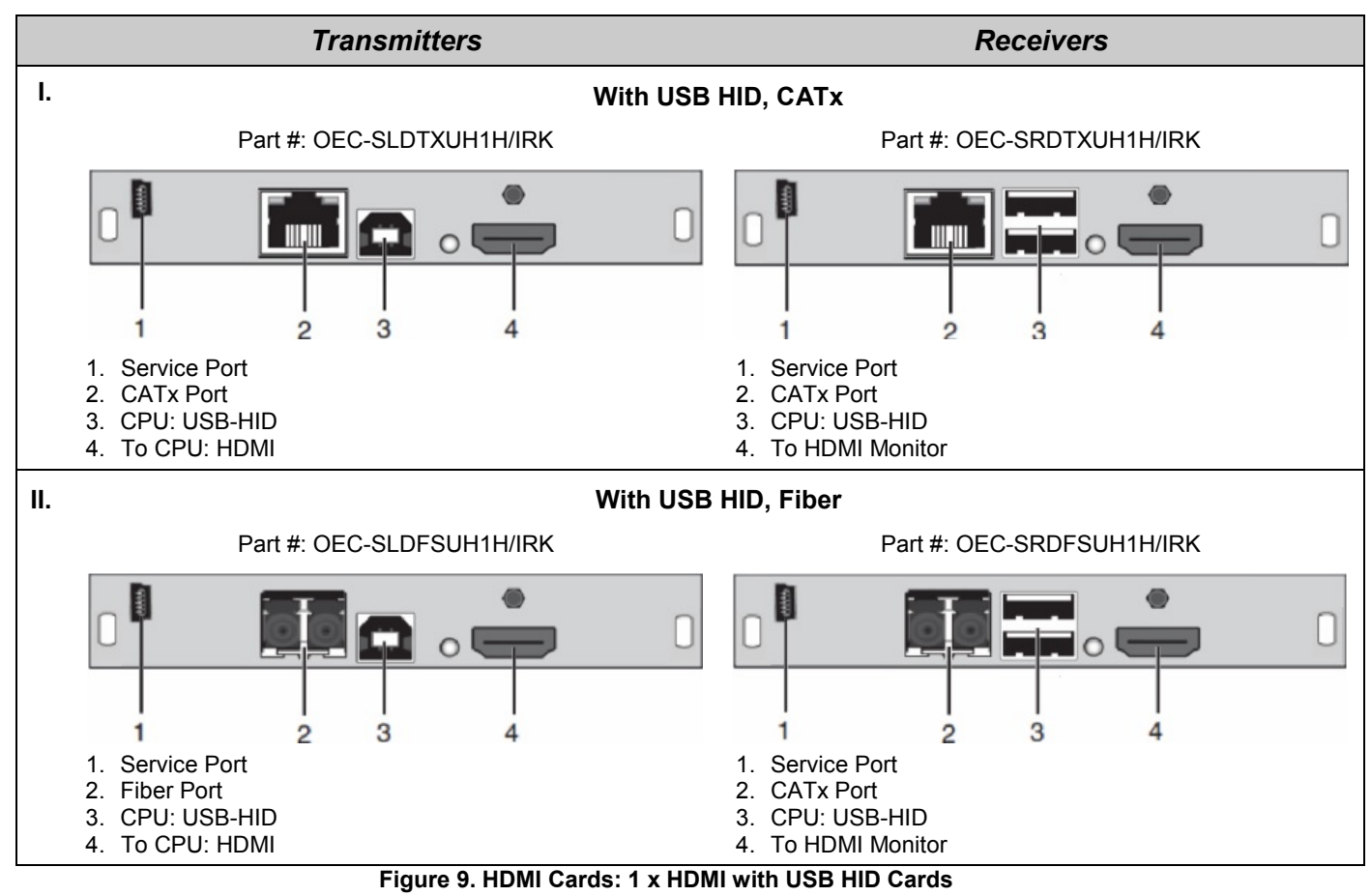

#### 1 x HDMI with Redundant Link Cards

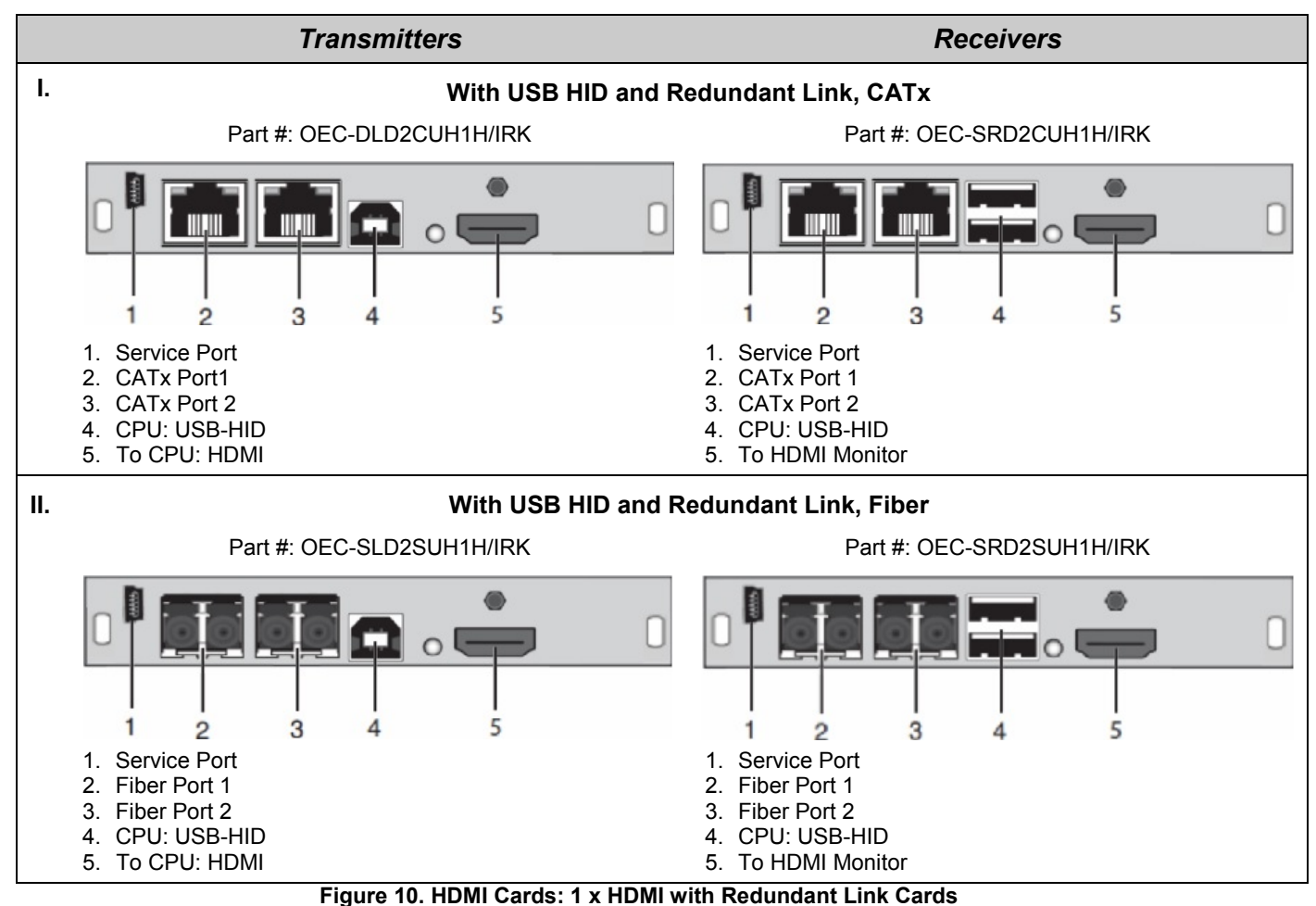

#### 1 x HDMI with Local Video Out Cards

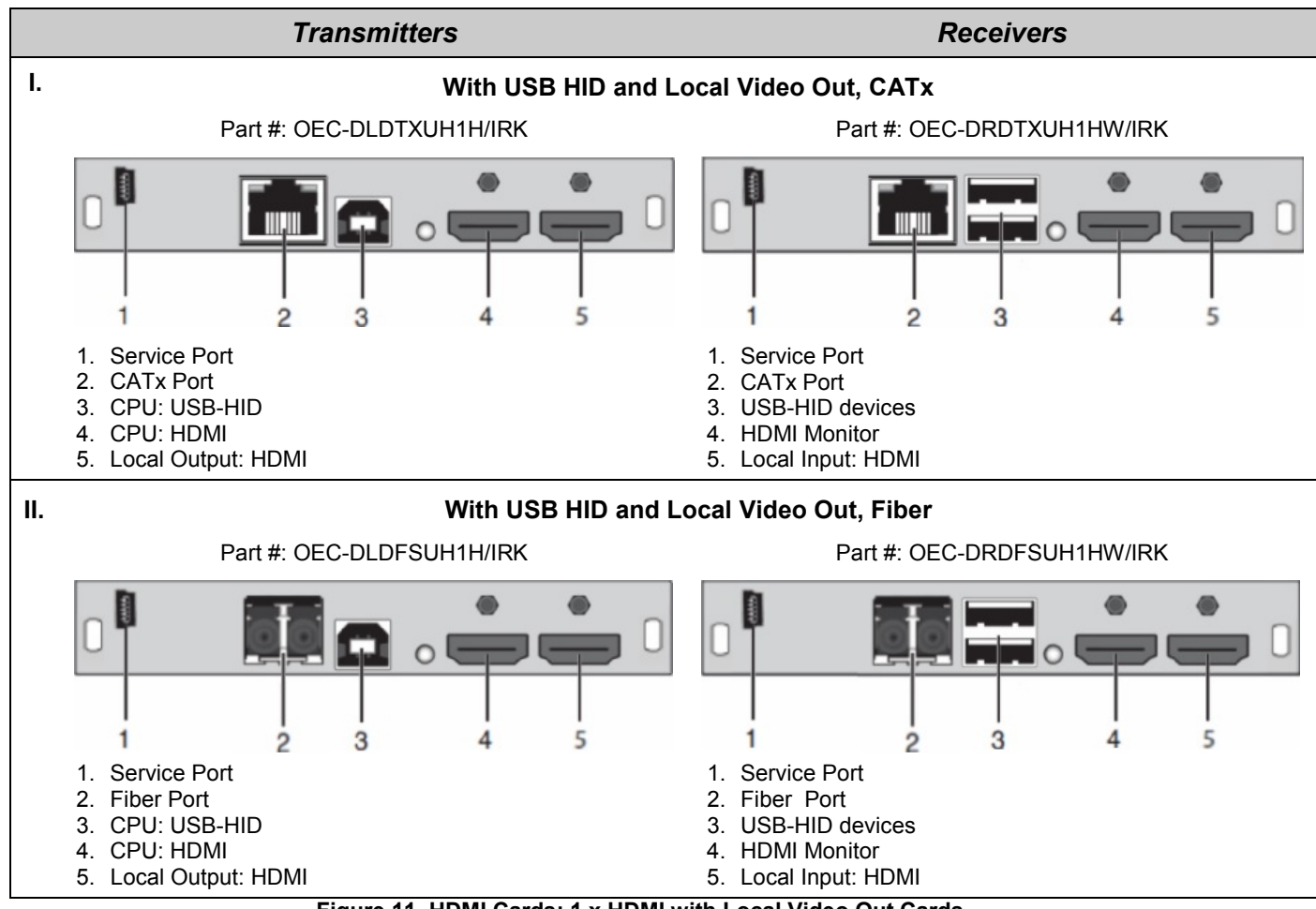

Figure 11. HDMI Cards: 1 x HDMI with Local Video Out Cards

#### 1 x HDMI with Local Video Out and Redundant Link Cards

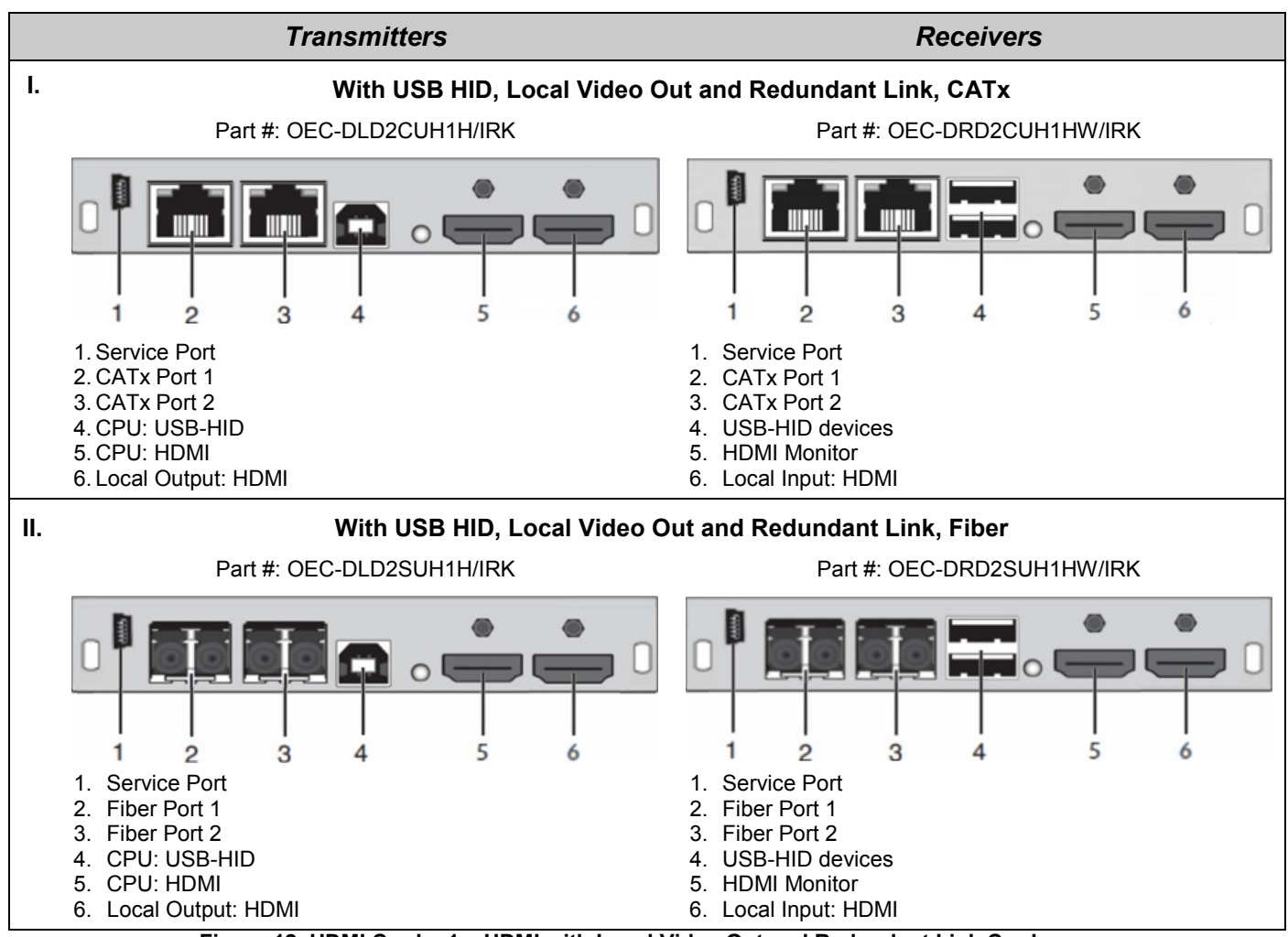

Figure 12. HDMI Cards: 1 x HDMI with Local Video Out and Redundant Link Cards

#### Standalone Upgrade Cards

Standalone Upgrade cards are cards that provide specific functionality. They have interconnect ports, and can be installed independently of other cards. The Orion Xtender has a USB 2.0 upgrade card with CATx or single-mode fiber interconnect.

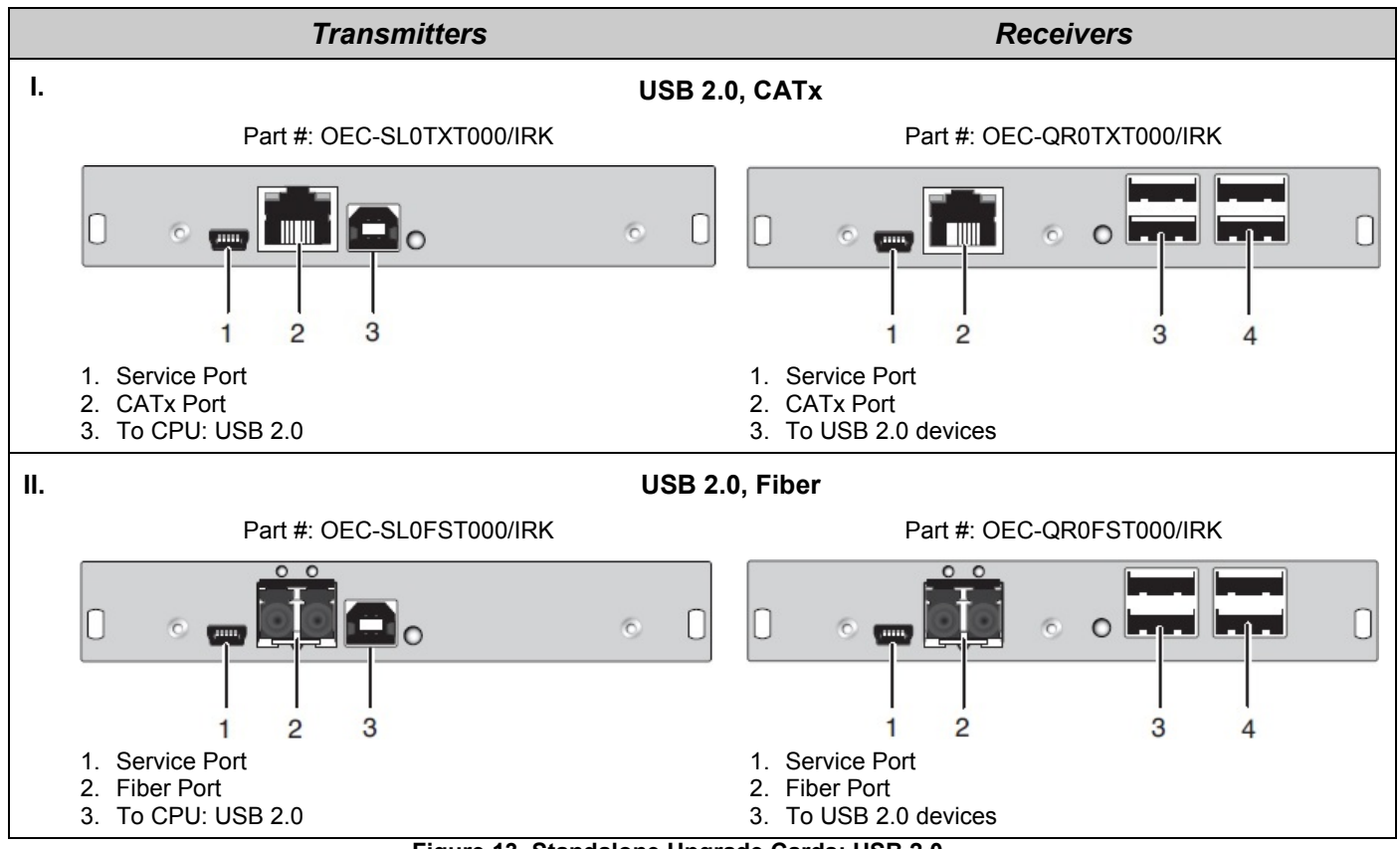

Figure 13. Standalone Upgrade Cards: USB 2.0

### Embedded Upgrade Cards

Embedded Upgrade cards are cards that provide additional functionality. Unlike the standalone Upgrade cards, they do not have interconnect ports, and are not meant to be used by themselves. They are stacked on top of the DVI and HDMI video cards to provide additional functionality such as analog audio, digital audio, USB 2.0, serial or PS/2. The available embedded upgrade cards are shown below.

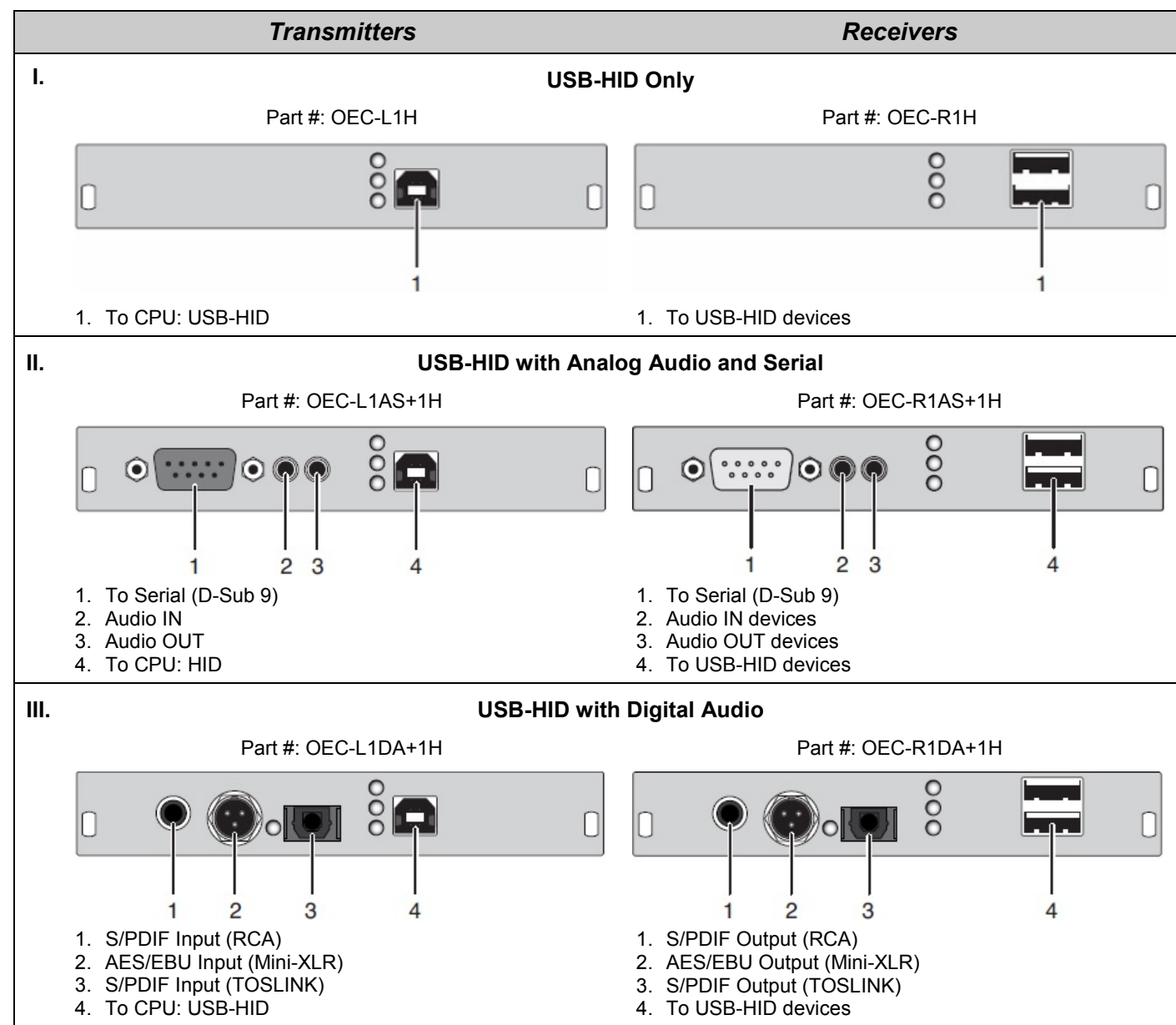

Embedded Upgrade Cards with USB-HID

Figure 14. Embedded Upgrade Cards with USB-HID

#### Embedded Upgrade Cards with USB 2.0

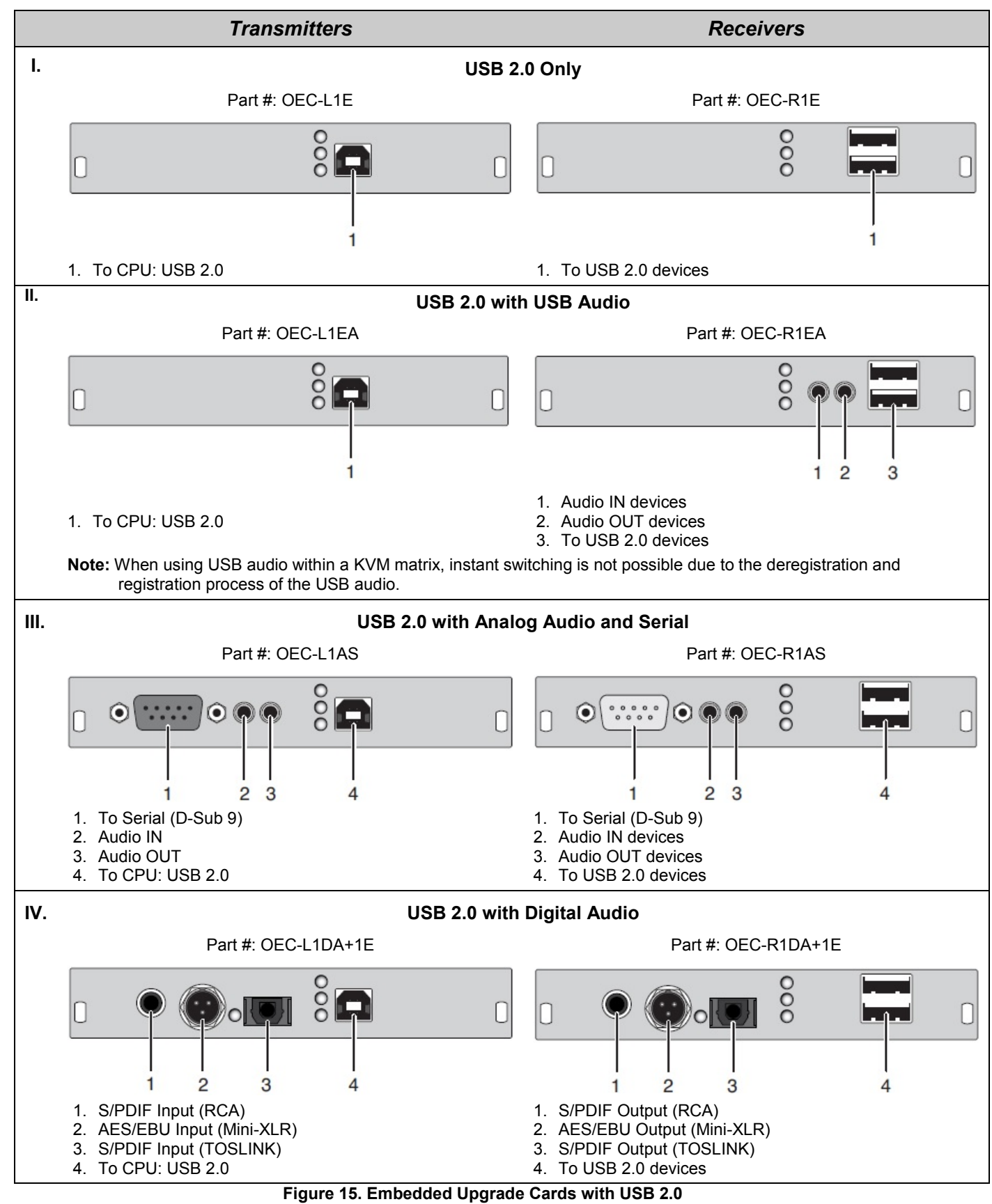

#### Embedded Upgrade Cards without USB

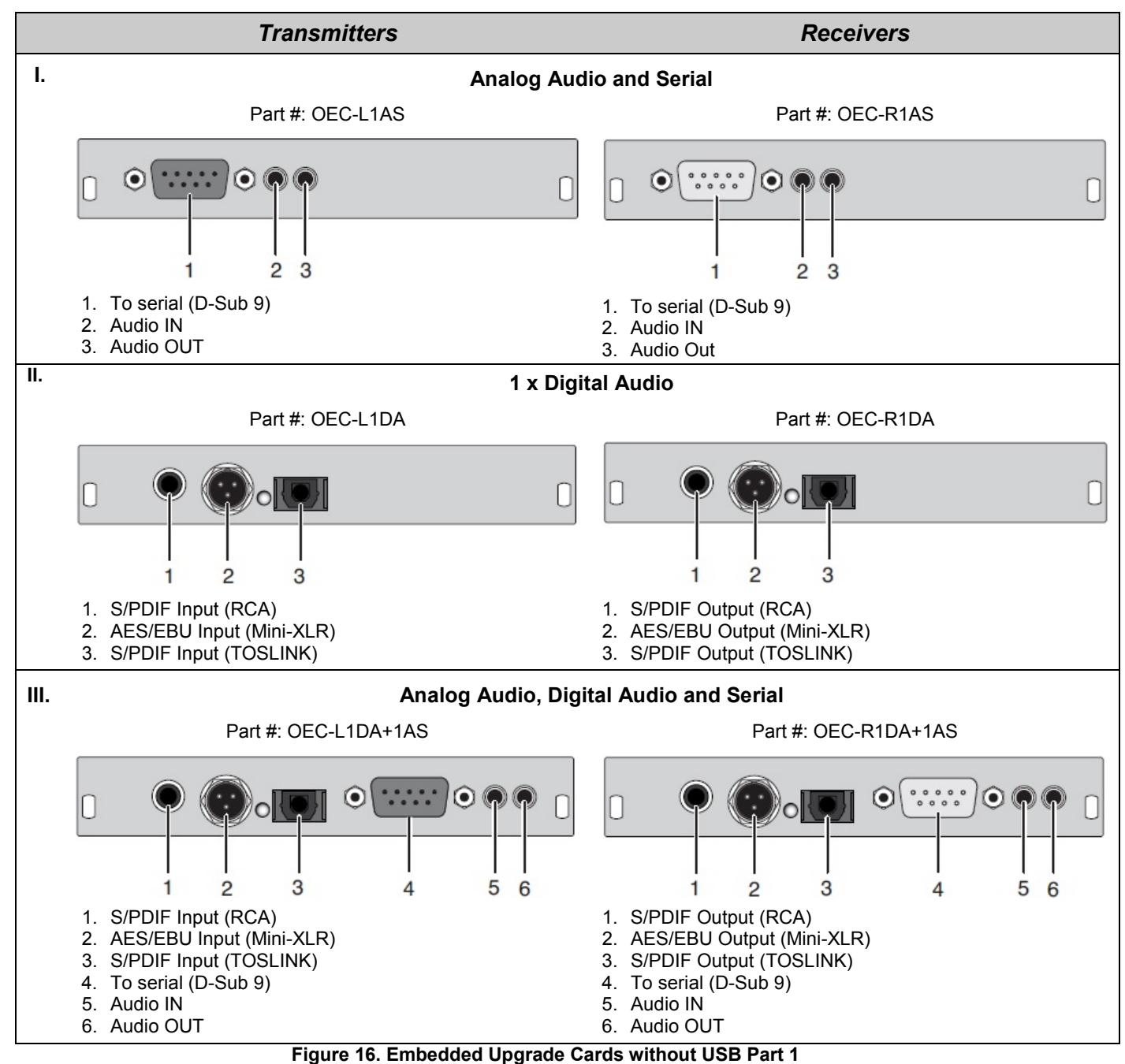

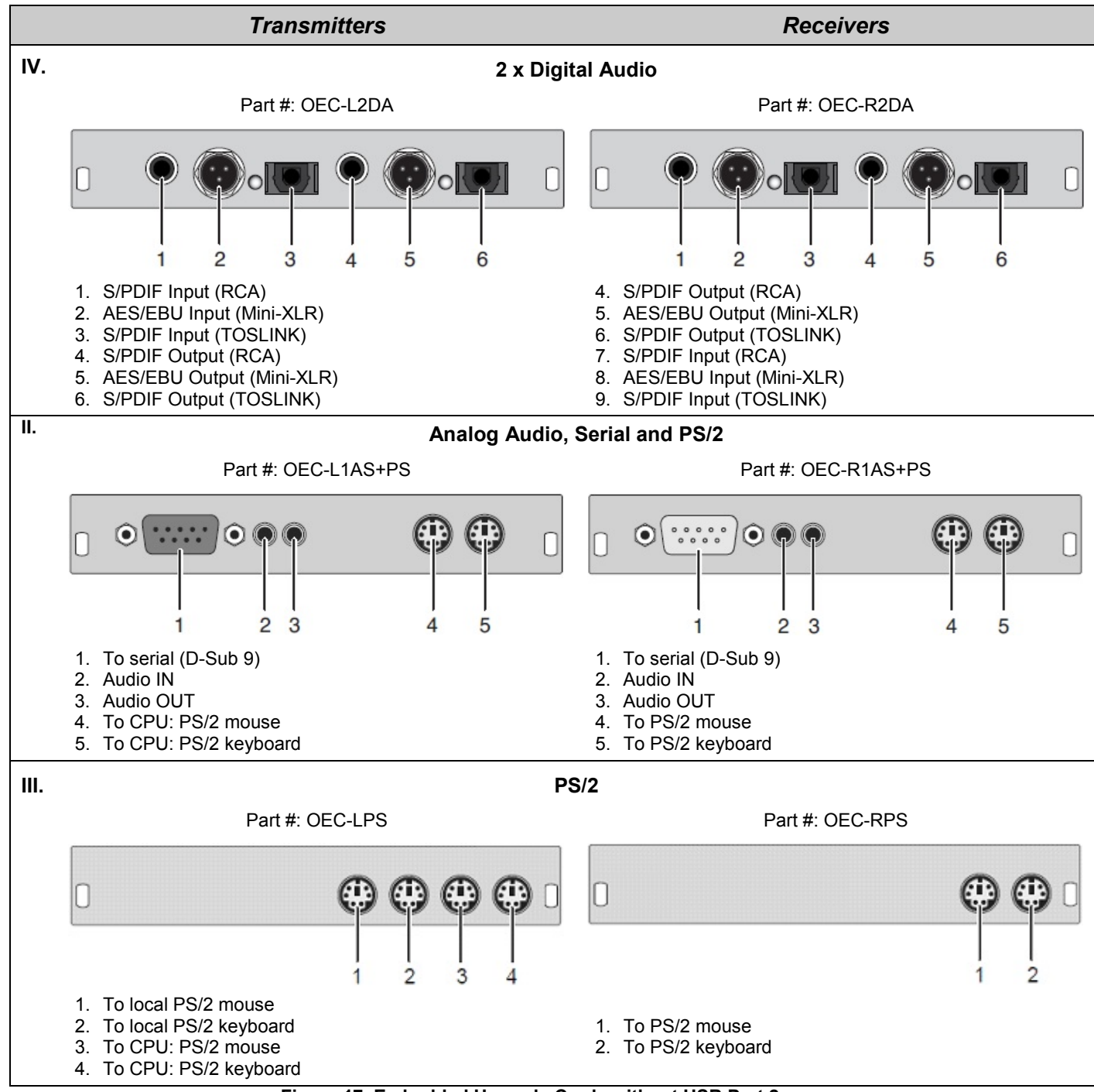

Figure 17. Embedded Upgrade Cards without USB Part 2

## **Orion Xtender Units**

The Orion Xtender is an extremely flexible product. Any desired combination of the listed cards can be installed in a suitable chassis to provide the extender combination that best fits the user's needs.

This section shows the most commonly used configurations of DVI Orion Xtender units. Please contact Rose Electronics if none of the listed units meet the requirements.

#### Units with 2-Card Chassis

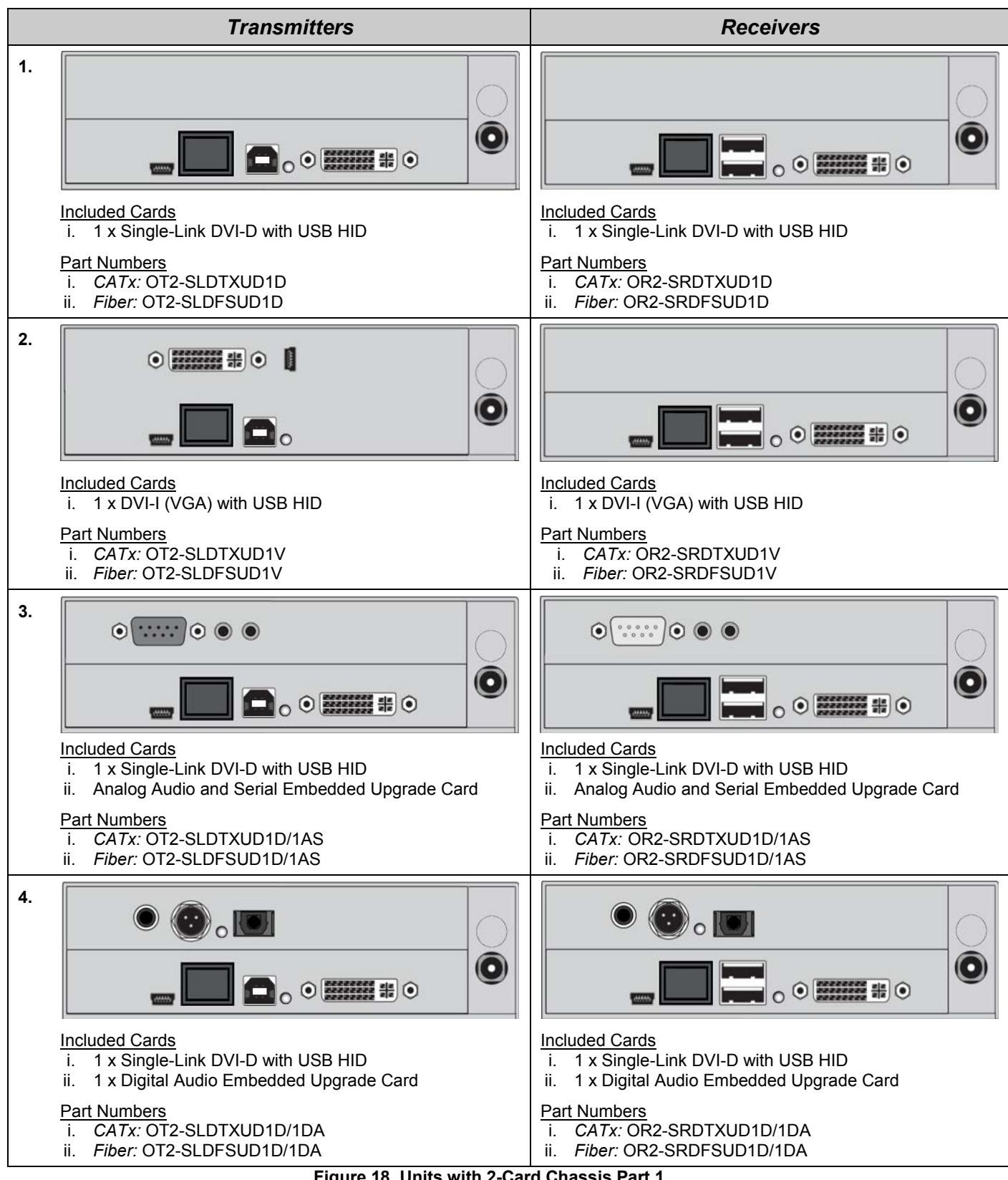

Figure 18. Units with 2-Card Chassis Part 1

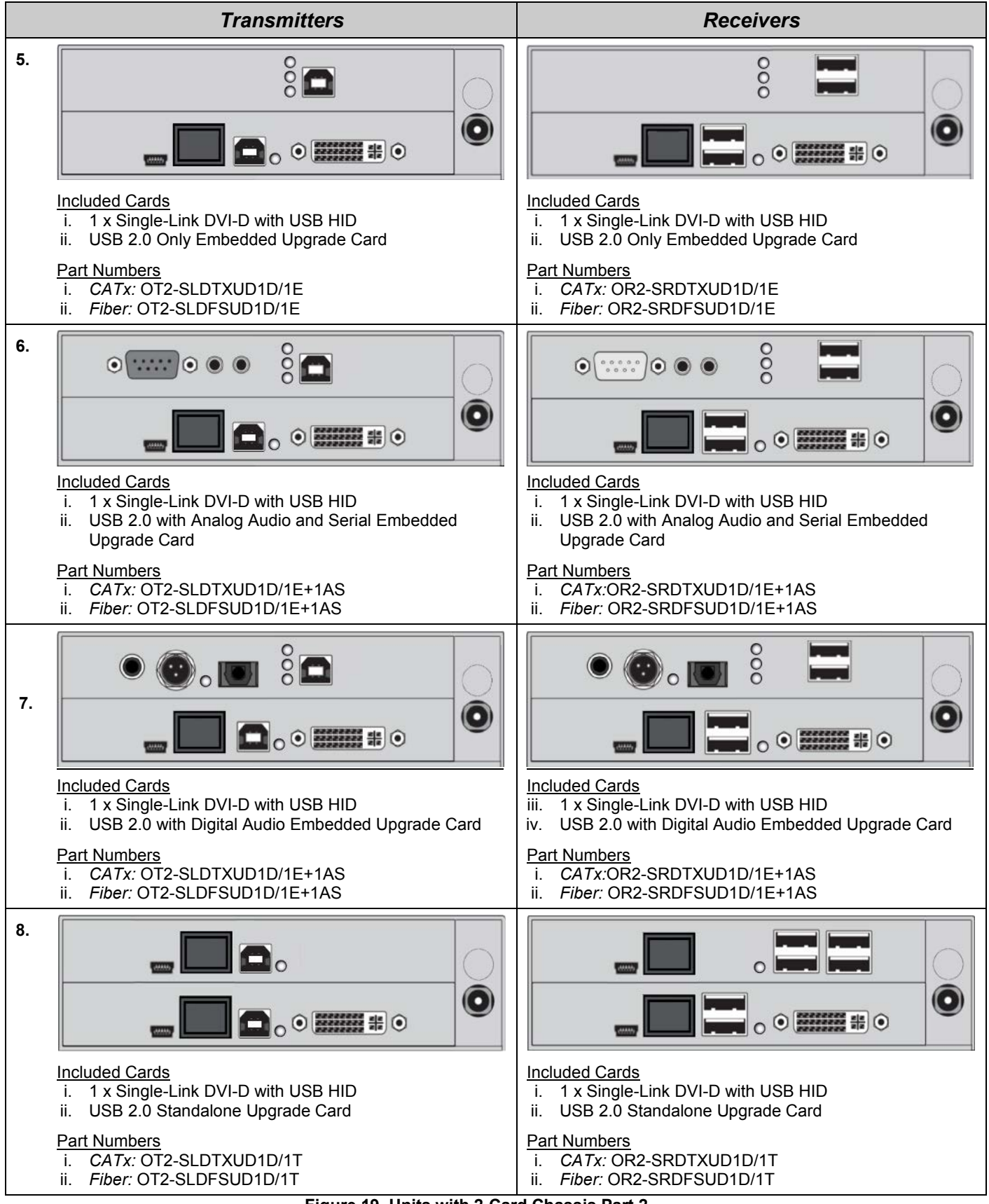

Figure 19. Units with 2-Card Chassis Part 2

#### Units with 4-Card Chassis

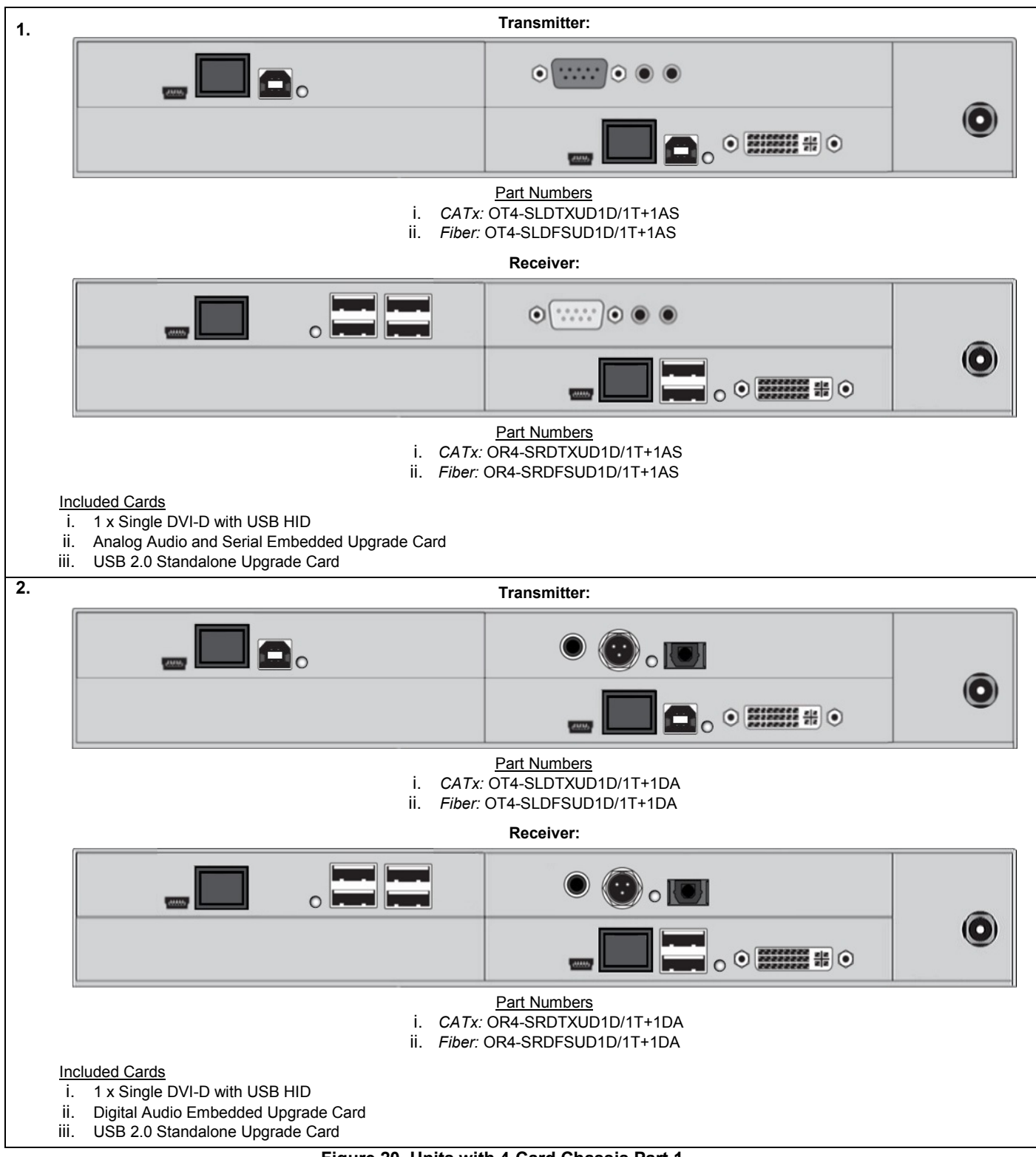

Figure 20. Units with 4-Card Chassis Part 1

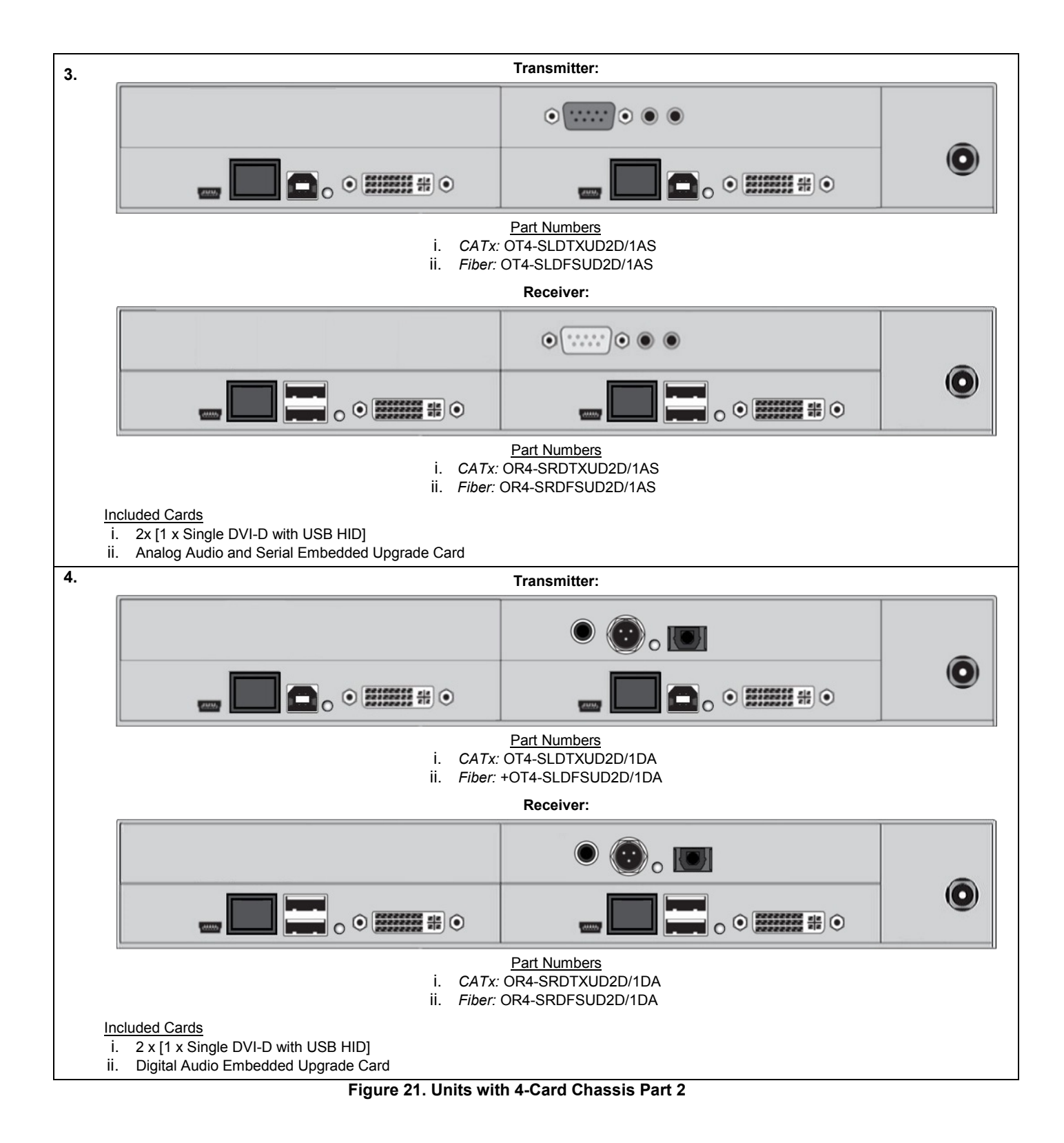

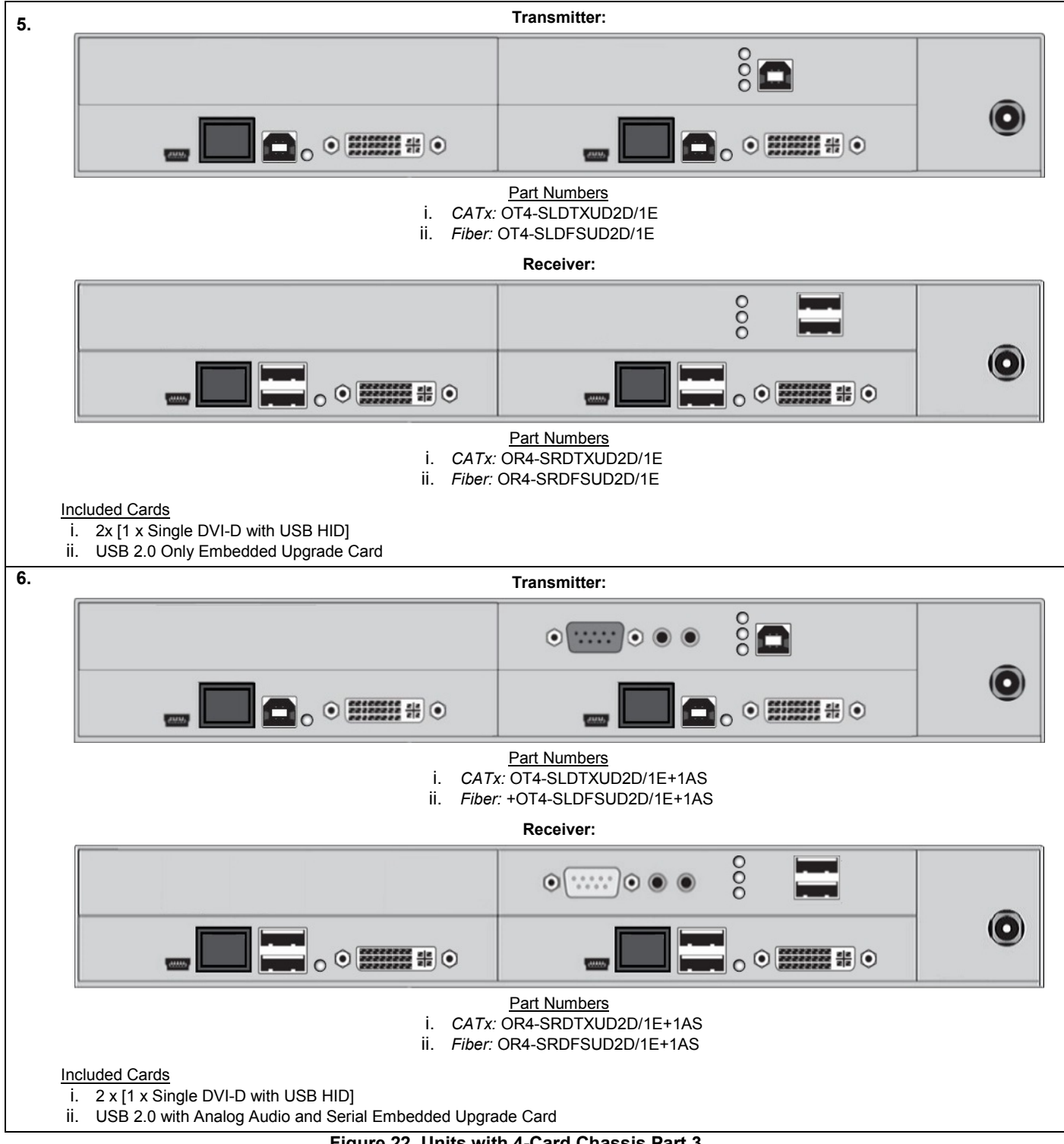

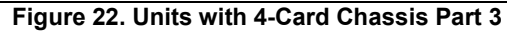

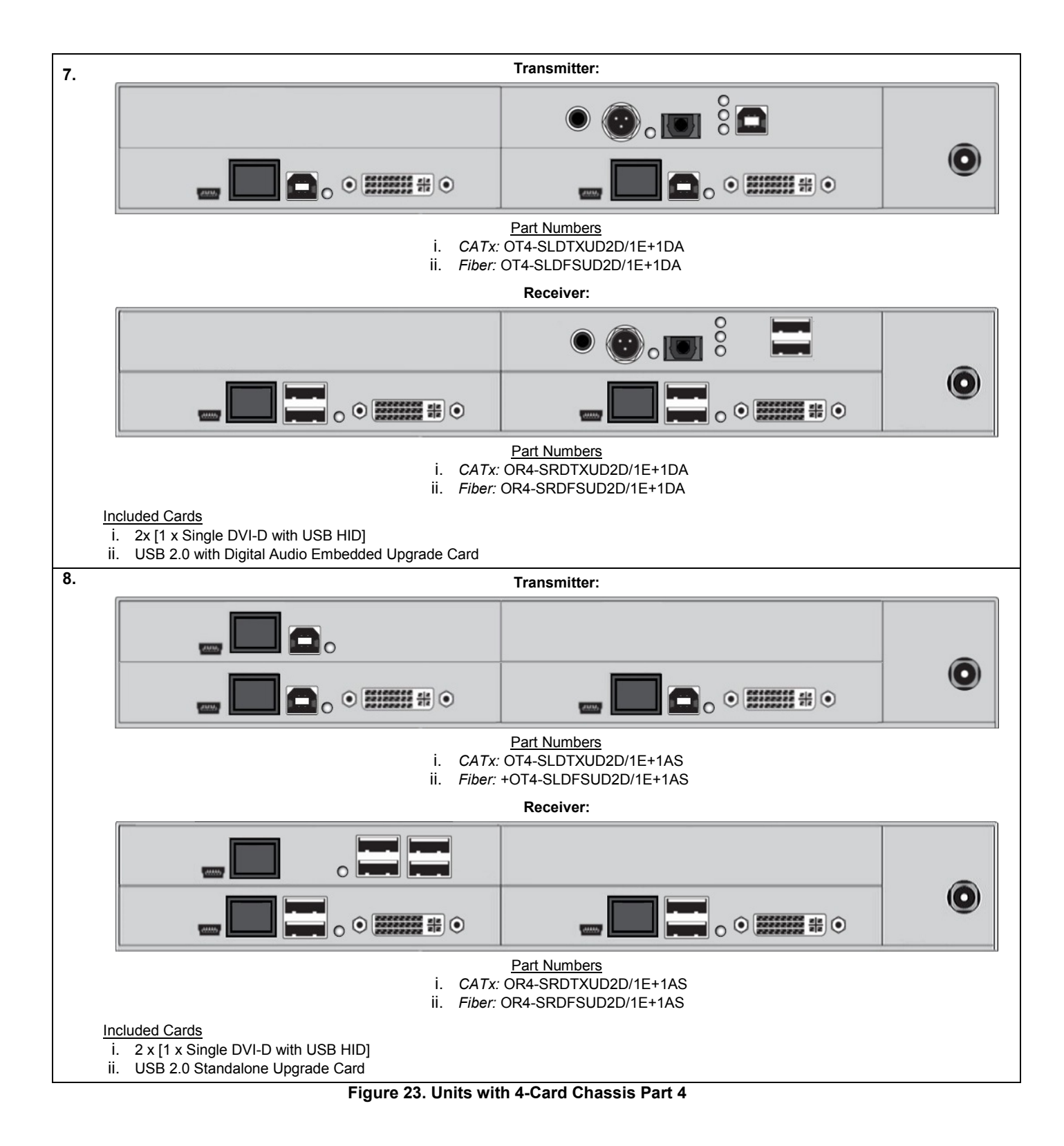

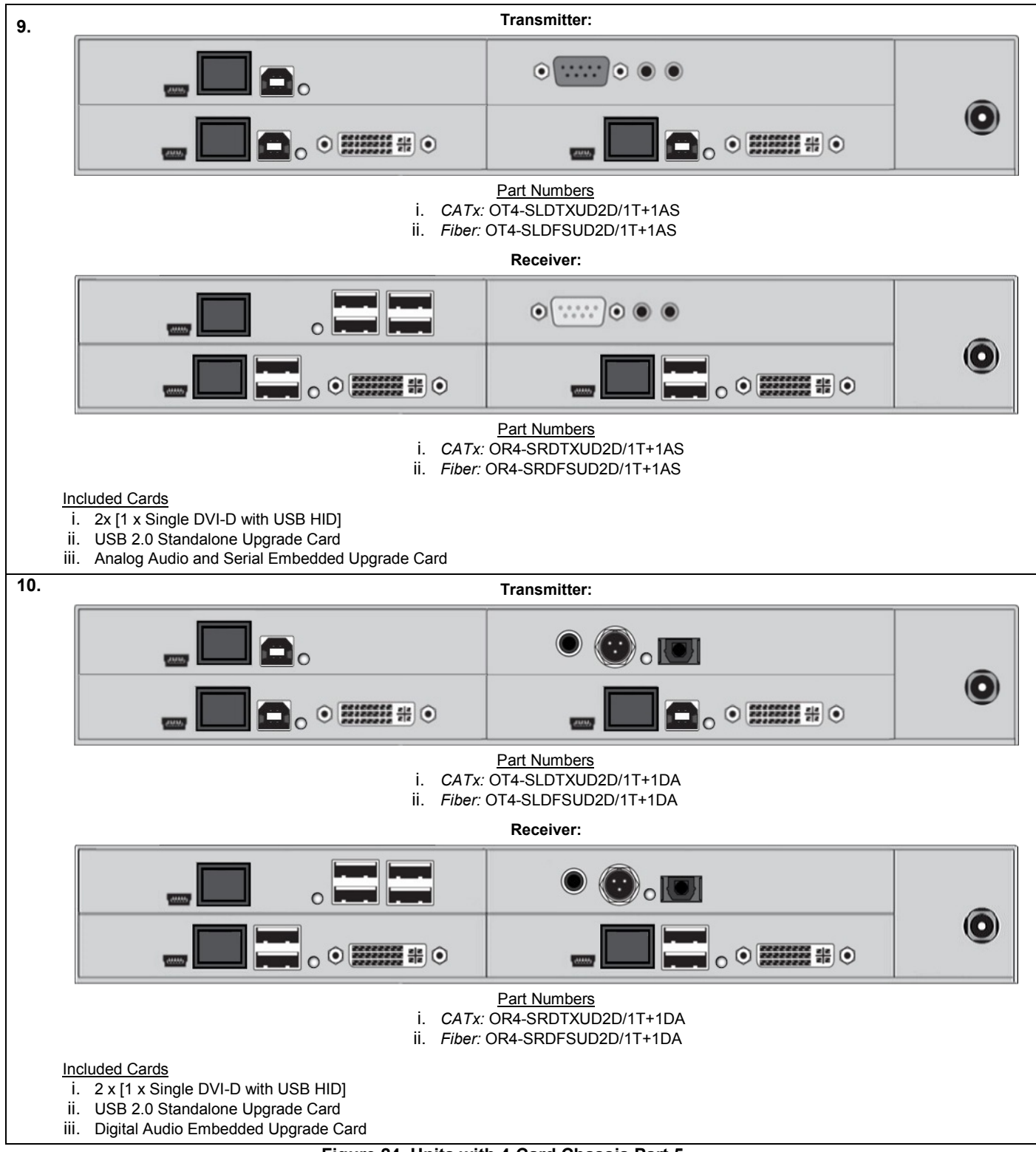

Figure 24. Units with 4-Card Chassis Part 5

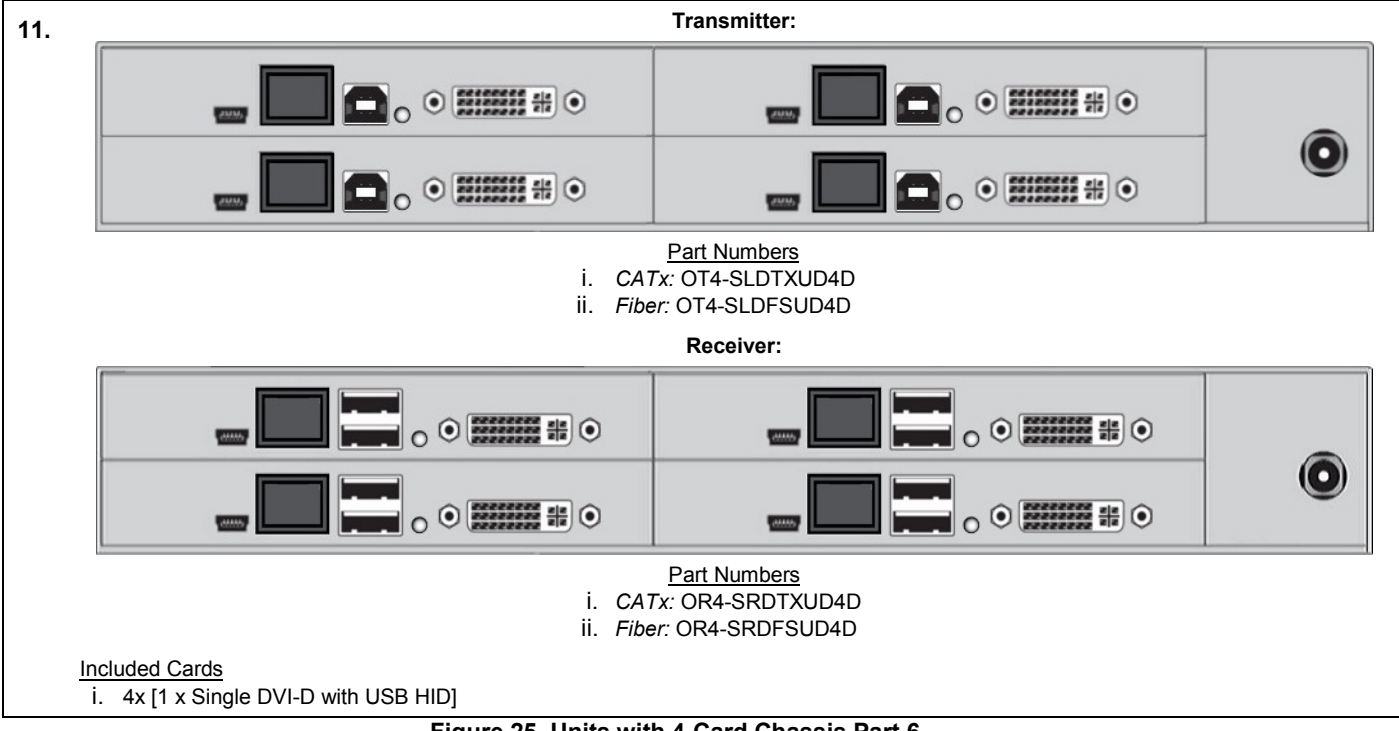

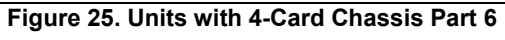
## Units with 6-Card Chassis

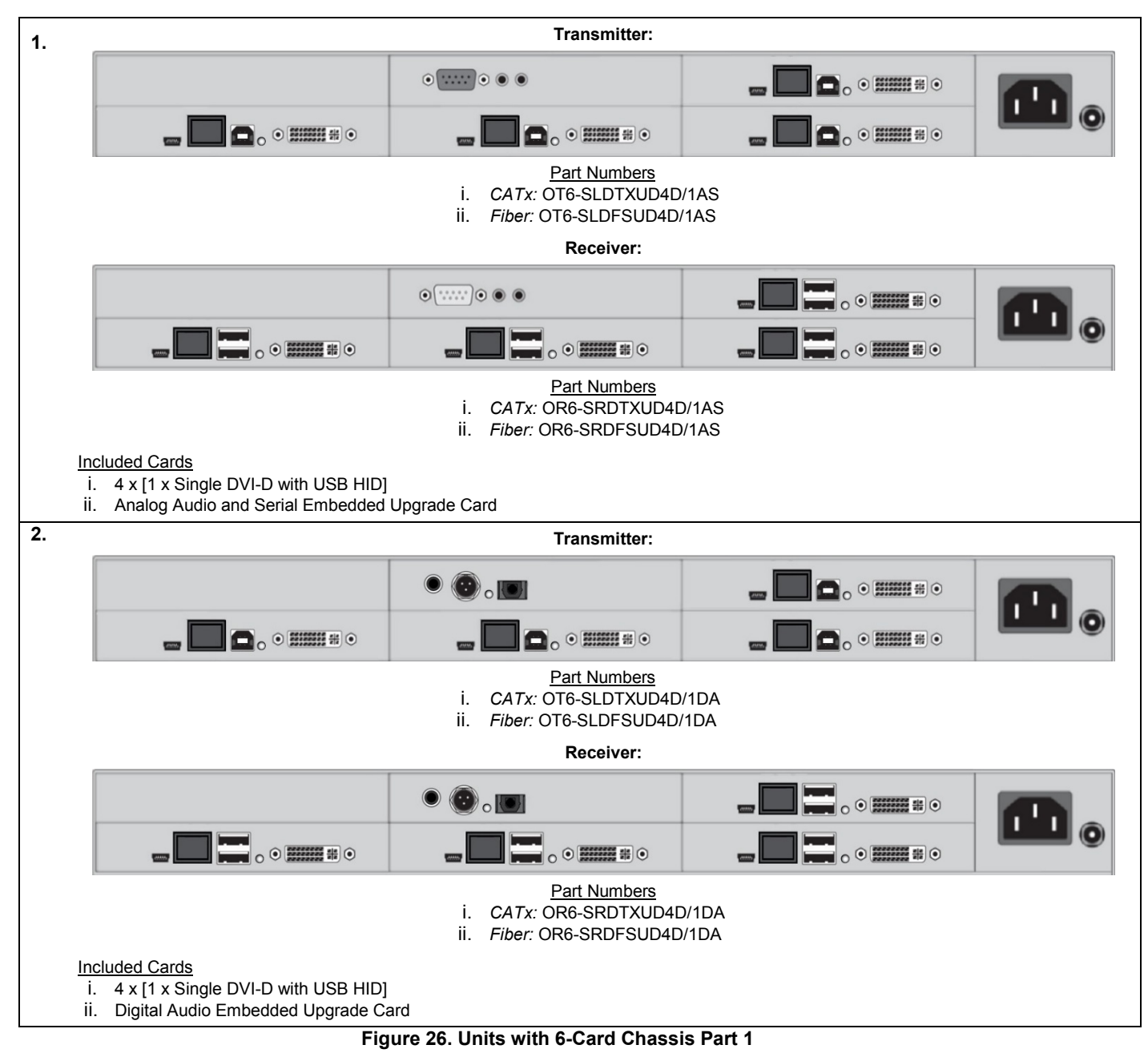

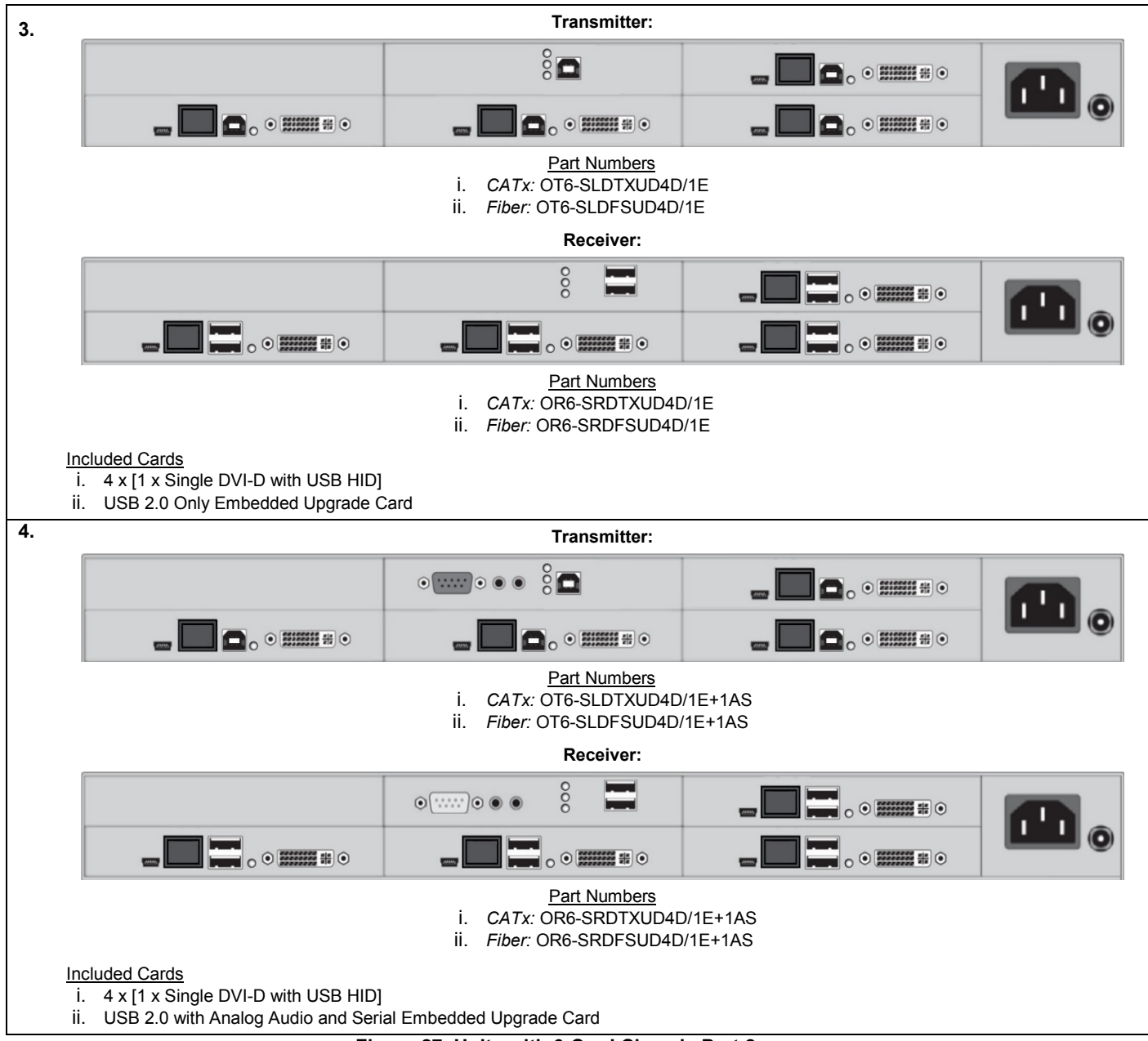

Figure 27. Units with 6-Card Chassis Part 2

| 5                                                                                                  | Transmitter:                                                                                          |
|----------------------------------------------------------------------------------------------------|----------------------------------------------------------------------------------------------------|
|                                                                                                    |                                                                                                    |
|                                                                                                    |                                                                                                    |
|                                                                                                    | Part Numbers<br>i. CATx: OT6-SLDTXUD4D/1E+1DA<br>ii. Fiber: OT6-SLDFSUD4D/1E+1DA                      |
|                                                                                                    | Receiver:                                                                                             |
|                                                                                                    |                                                                                                    |
|                                                                                                    |                                                                                                    |
|                                                                                                    | <u>Part Numbers</u><br>i. <i>CATx:</i> OR6-SRDTXUD4D/1E+1DA<br>ii. <i>Fiber:</i> OR6-SRDFSUD4D/1E+1DA |
| Included Cards<br>i. 4 x [1 x Single DVI-D with USB HID]<br>ii. USB 2.0 with Digital Audio Embedde | d Upgrade Card                                                                                        |
| 6.                                                                                                 | Transmitter:                                                                                          |
| _ 🗖 🗅 .                                                                                            |                                                                                                    |
| □_ ₀ ∘ ⅢⅢⅢ ₩ ∘                                                                                     |                                                                                                    |
|                                                                                                    | Part Numbers<br>i. CATx: OT6-SLDTXUD4D/1T<br>ii. Fiber: OT6-SLDFSUD4D/1T                              |
|                                                                                                    | Receiver:                                                                                             |
|                                                                                                    |                                                                                                    |
|                                                                                                    |                                                                                                    |
|                                                                                                    | Part Numbers<br>i. CATx: OR6-SRDTXUD4D/1T<br>ii. Fiber: OR6-SRDFSUD4D/1T                              |
| Included Cards                                                                                     |                                                                                                    |

Figure 28. Units with 6-Card Chassis Part 3

| 7. |                                                                                                    | Transmitter:                                                                          |                      |     |
|----|----------------------------------------------------------------------------------------------------|---------------------------------------------------------------------------------------|----------------------|-----|
|    | <b>_ D</b> •.                                                                                                    | •                                                                                     | -                    |     |
|    |                                                                                                    |                                                                                       |                      |     |
|    |                                                                                                    | Part Numbers<br>i. CATx: OT6-SLDTXUD4<br>ii. Fiber: OT6-SLDFSUD4D                     | D/1E+1AS<br>D/1E+1AS |     |
|    | ſ                                                                                                    | Receiver:                                                                             | 1                    | - 1 |
|    |                                                                                                    | •                                                                                     |                      |     |
|    |                                                                                                    |                                                                                       |                      |     |
|    |                                                                                                    | <u>Part Numbers</u><br>i. <i>CATx:</i> OR6-SRDTXUD4<br>ii. <i>Fiber:</i> OR6-SRDFSUD4 | D/1E+1AS<br>D/1E+1AS |     |
|    | Included Cards           i.         4 x [1 x Single DVI-D with USB HID           ii.         Analog Audio and Serial Embedde           iii.         USB 2.0 Standalone Upgrade Card | 0]<br>d Upgrade Card<br>d                                                             |                      |     |
| 8. |                                                                                                    | Transmitter:                                                                          |                      |     |
|    | _ 🗖 🗅 .                                                                                                    | •                                                                                     |                      |     |
|    | <b></b> • • <b>*****</b> •                                                                                                    | - • • • • • •                                                                         | <b></b>              |     |
|    |                                                                                                    | Part Numbers<br>i. CATx: OT6-SLDTXUD4<br>ii. Fiber: OT6-SLDFSUD4E                     | D/1T+1DA<br>D/1T+1DA |     |
|    |                                                                                                    | Receiver:                                                                             |                      |     |
|    |                                                                                                    | •                                                                                     | -                    |     |
|    |                                                                                                    |                                                                                       |                      |     |
|    |                                                                                                    | <u>Part Numbers</u><br>i. CATx: OR6-SRDTXUD4<br>ii. Fiber: OR6-SRDFSUD4I              | D/1T+1DA<br>D/1T+1DA |     |
|    | Included Cards                                                                                                    | 1                                                                                     |                      |     |
|    | ii. Digital Audio Embedded Upgrade (<br>iii. USB 2.0 Standalone Upgrade Card                                                                                                    | य<br>Card<br>I                                                                        |                      |     |
|    | Fig                                                                                                    | uro 29 Unite with 6-Card Chase                                                        | sie Part /           |     |

Figure 29. Units with 6-Card Chassis Part 4

### Installation

It is recommended that first-time users initially set up the Orion Xtender system in a single room as a test setup. Doing so allows for identification and resolution of any cabling problems, and provides a more convenient way to experiment with the system.

Prior to installation, please verify that interconnect cables, interfaces, and handling of the devices comply with the system specifications laid out in Appendix A.

The installation of the Orion Xtender system has two parts; the Extender module set up, and the Upgrade Module(s) set up.

### **Extender Module Setup**

The main component of the Extender module is the video card. This section describes the steps to set up the Extender module.

1. Switch off all devices.

#### **Receiver Unit Installation**

- 2. Connect the monitor(s), keyboard and mouse to the Receiver unit.
- 3. Plug the interconnect cable(s) into the Receiver unit.
- 4. Connect the 5VDC power supply to the Receiver unit.

#### **Transmitter Unit Installation**

- 5. Connect the source (computer, CPU) to the supplied cables to the Transmitter unit. Please ensure the cables are not strained.
- 6. Connect the Transmitter unit to the interconnect cable(s).
- 7. Connect the 5VDC power supply to the Transmitter unit.
- 8. Power up the source.
- To power up the system, the following sequence is recommended: Monitor  $\rightarrow$  Receiver unit  $\rightarrow$  Transmitter unit  $\rightarrow$  Source

## Setup of Upgrade Modules

The modules can be hot plugged.

## Upgrade Module Analog Audio / Serial:

- 1. Connect the audio source to the Transmitter unit (e.g. CPU audio output with Transmitter audio input, CPU audio input with Transmitter audio output).
- 2. Connect the audio output at the Receiver unit with headphones or suitable speakers.
- 3. Connect the audio input at the Receiver unit with a suitable microphone.

## Upgrade Module Serial RS422:

- 1. Connect the CPU to the Transmitter unit using the serial cable.
- 2. Connect the Receiver unit to the input device serial connector.

## Upgrade Module Digital Audio:

- 1. Connect the digital audio source to the Transmitter unit using the appropriate audio cable.
- 2. Connect the audio output of the Receiver unit with digital speakers or audio amplifiers with digital input.

If several active sources are connected, Mini-XLR input takes priority. The audio signal is available at all outputs.

## Upgrade Module USB-HID:

- 1. Connect the CPU to the Transmitter unit (USB-HID 2).
- 2. Connect the USB-HID devices to the Receiver unit (Connect to USB-HID devices 2).

## Upgrade Module PS/2:

- 1. Connect the CPU to a Transmitter unit using proven PS/2 cables.
- 2. Connect the PS/2 devices to the Receiver unit.

### Upgrade Module USB 2.0 Embedded:

- 1. Connect a CPU's USB 2.0 port to the Transmitter unit (USB 2.0).
- 2. Connect the USB 2.0 devices to the Receiver unit.

### Upgrade Module USB 2.0:

- 1. Connect a CPU's USB 2.0 port to the Transmitter (USB 2.0).
- 2. Connect the USB 2.0 devices to the Receiver unit.

# **INDICATORS**

## Status LEDs

The Orion Xtender cards shown in the previous section are equipped with Status LEDs. These indicators provide a visual output of working and fault conditions. This section describes the various indicators and the conditions they represent.

## Video Cards

The Status LEDs on the Single-Link DVI-D, Dual-Link DVI-D, DVI-I (VGA) and HDMI video cards are described here. Cards with redundant links merely have two sets of the same Status LEDs, one for each link.

All the video cards have three common LEDs. Each link port has two Status LEDs to indicate the connection status. In addition, they all have a multi-colored LED (LED 3 in the figures below), which indicates overall status. This LED is duplicated on the front panel of the unit as well (not shown below). On the Dual-Head / Dual-Link cards, there are two LEDs for the overall status on the rear panel (LEDs 3 and 4), one for each channel.

The DVI-I (VGA) card has an additional Status LED on the front panel of the Transmitter only, which indicates connection status. HDMI Receiver cards with Local Video In have an additional Status LED on the rear panel to indicate the status of the locally connected source (LED 4 on that card).

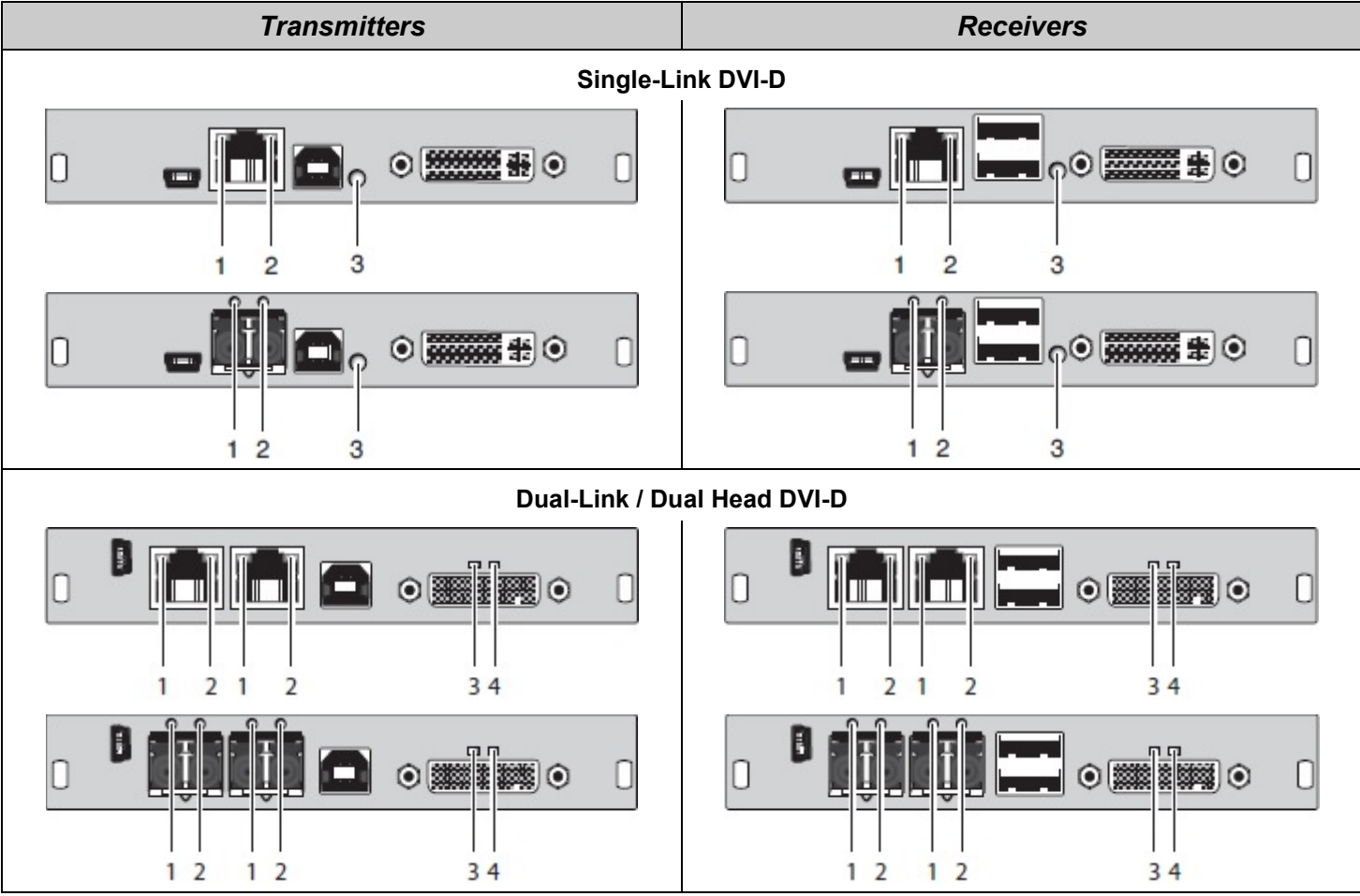

Figure 30. Status LEDs on DVI-D Single Link and DVI-D Dual-Head / Dual-Link Video Cards

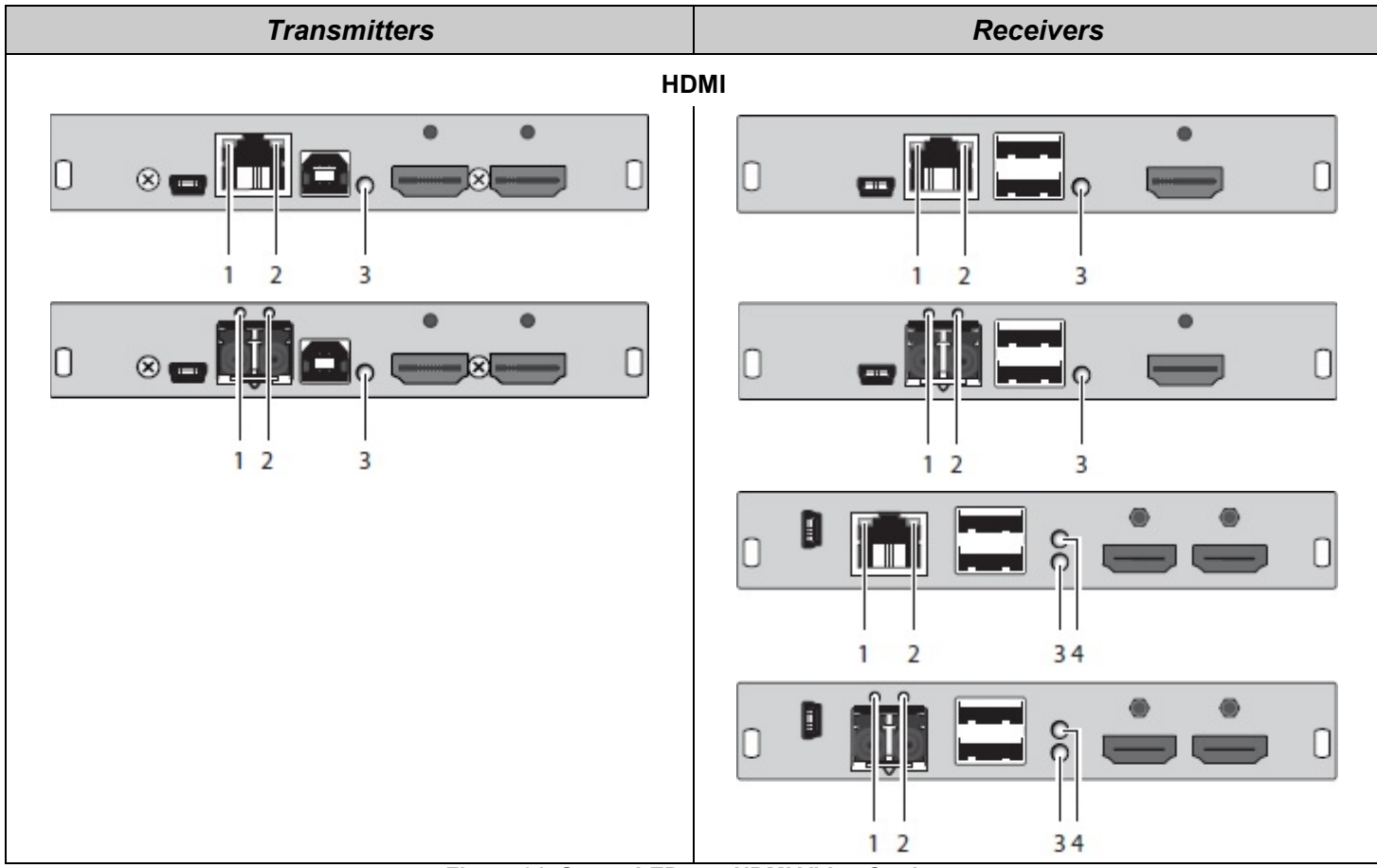

Figure 31. Status LEDs on HDMI Video Cards

| LED # | LED Type            | Status         | Description                                                                 |
|-------|---------------------|----------------|-----------------------------------------------------------------------------|
| 1     |                     | Off            | Connection available                                                        |
|       | Failure LED (Green) | On or Flashing | Connection failure (flashing for about 20 s following a connection failure) |
| 2     | Status LED (Green)  | Flashing       | No connection via interconnect cable                                        |
|       |                     | On             | Connection available                                                        |

Table 2. Video Card LEDs: LED 1 and 2 - Connection Status

| LED Color  |                                                               | Description                                        |
|------------|---------------------------------------------------------------|----------------------------------------------------|
| Red        | Device ready                                                  |                                                    |
| Violet     |                                                               | Connection and USB signal (interconnect) available |
| Green      | $\bigcirc$                                                    | Connection and video signal available              |
| Light Blue | Connection, USB and video signal available (operating status) |                                                    |

Table 3.Video Card LEDs: LED 3 & 4 (on Dual-Head / Dual-Link Card Only) - USB and Video Status

| LED Color  |            | Description                                                                 |
|------------|------------|-----------------------------------------------------------------------------|
| Green      | $\bigcirc$ | Video signal of locally connected source (computer, CPU) available          |
| Light Blue | $\bigcirc$ | Video and USB signal switched from locally connected source (computer, CPU) |
|            |            | Table 4. HDMI Video Card LED: LED 4 - Locally Connected Source Status       |

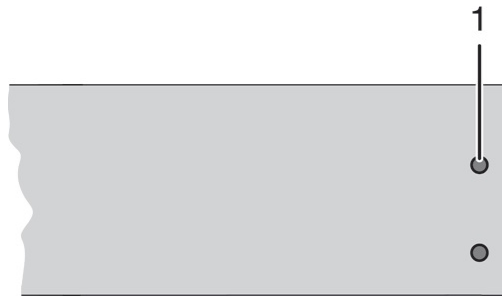

#### Figure 32. Font Panel LED on DVI-I (VGA) Video Card

| LED Color  |            | Description                                      |  |
|------------|------------|--------------------------------------------------|--|
| Dark Red   |            | No video signal; monitor not detected            |  |
| Red        |            | Video signal not supported; monitor not detected |  |
| Green      | $\bigcirc$ | Video signal supported; monitor not detected     |  |
| Blue       |            | No video signal; monitor detected                |  |
| Violet     |            | Video signal not supported; monitor detected     |  |
| Light Blue | $\bigcirc$ | Video signal supported; monitor detected         |  |

Table 5. DVI-I (VGA) Video Card: Front Panel Connection Status LED

## Embedded Upgrade Cards Digital Audio Only Embedded Upgrade Card

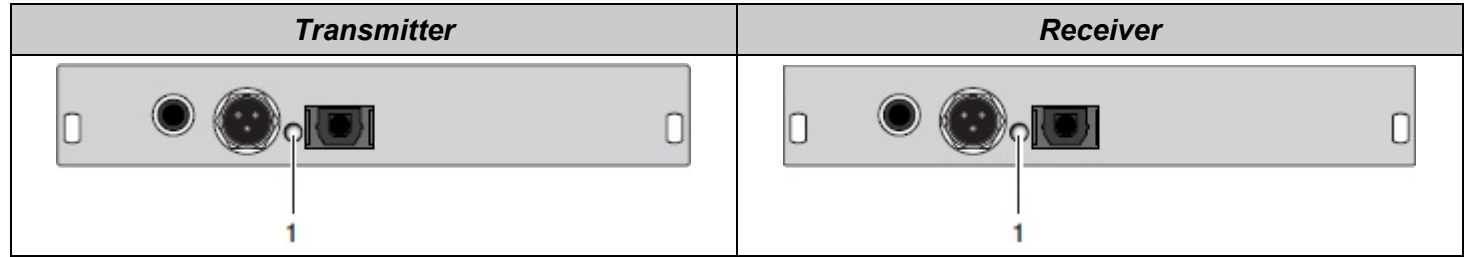

#### Figure 33. Status LED on Digital Audio Only Embedded Upgrade Card

| LED Color                         |            | Description                                           |
|-----------------------------------|------------|-------------------------------------------------------|
| Red 🔘 No signal                   |            | No signal                                             |
| Light Blue                        |            | Static: CPU Unit: S/PDIF signal (RCA) available       |
|                                   |            | Flashing: Digital noise                               |
| Violet                            |            | Static: CPU Unit: AES/EBU signal (Mini-XLR) available |
| violet                            |            | Flashing: Digital noise                               |
| Blue                              | $\bigcirc$ | Static: CPU Unit: S/PDIF signal (TOSLINK) available   |
|                                   |            | Flashing: Digital noise                               |
| Green OReceiver: Signal available |            | Receiver: Signal available                            |

 Table 6. Status LED 1 on Digital Audio Only Embedded Upgrade Card

## USB-HID Only Embedded Upgrade Card

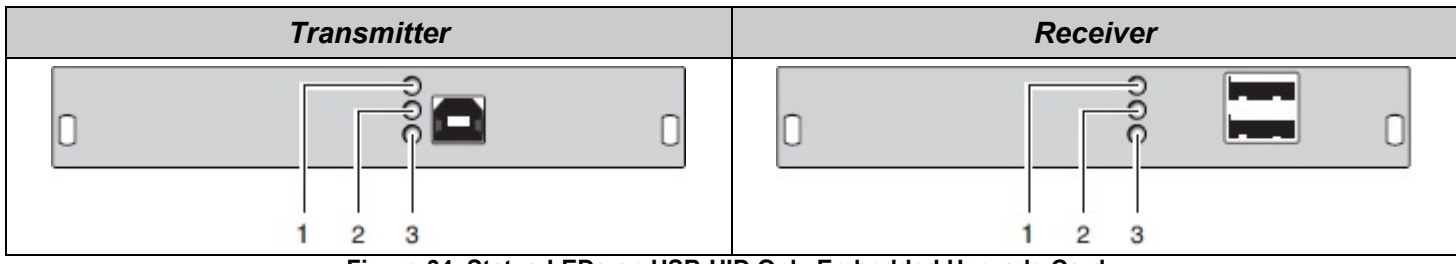

Figure 34. Status LEDs on USB-HID Only Embedded Upgrade Card

| LED #                   | Туре                   | Status          | Description                                                                                                    |
|-------------------------|------------------------|-----------------|----------------------------------------------------------------------------------------------------|
|                         | Device LED             | Off             | No USB-HID device or no supported USB device connected                                                                                                    |
| 1,2 Device I<br>(orange |                        | Flashing fast   | USB-HID device active                                                                                                    |
|                         | (orange)               | On              | USB-HID device ready or KVM Extender in command mode                                                                                                    |
| 3                       | Status LED<br>(orange) | Off             | <ul> <li>No power supply voltage</li> <li>Transmitter: KVM Extender in command mode or no connection</li> <li>Receiver: Keyboard in command mode</li> </ul> |
|                         |                        | Flashing slowly | Receiver: KVM Extender in command mode or no connection                                                                                                    |
|                         |                        | Flashing fast   | Operating status                                                                                                    |

Table 7. Status LEDs on USB-HID Only Embedded Upgrade Card

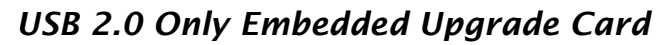

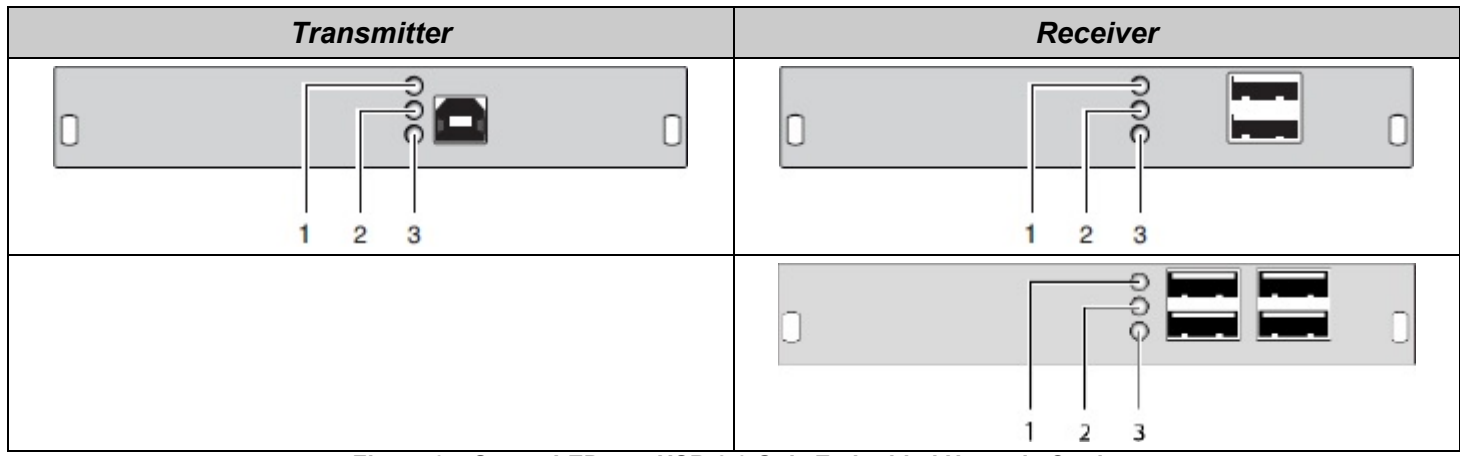

Figure 35. Status LEDs on USB-2.0 Only Embedded Upgrade Card

| LED #                                                     | Туре                  | Status          | Description                                                                                             |  |
|-----------------------------------------------------------|-----------------------|-----------------|----------------------------------------------------------------------------------------------------|--|
| 4                                                         | Status LED            | Off             | No USB 2.0 device connected                                                                             |  |
| I                                                         | (green)               | Flashing slowly | USB 2.0 device connected                                                                                |  |
|                                                           |                       | Off             | No connection to source (computer,CPU) available                                                        |  |
| 2                                                         | Status LED<br>(green) | Flashing slowly | <ul> <li>Connection to source (computer, CPU) available</li> <li>No USB 2.0 device connected</li> </ul> |  |
|                                                           |                       | On              | <ul> <li>Connection to source (computer, CPU) available</li> <li>USB 2.0 device(s) connected</li> </ul> |  |
| 3                                                         | Status LED<br>(green) | Off             | No connection between CON and CPU module                                                                |  |
|                                                           |                       | On              | Connection between Transmitter and Receiver available                                                   |  |
| Table 8 Status LEDs on USB 2 0 Only Embedded Upgrade Card |                       |                 |                                                                                                    |  |

Table 8. Status LEDs on USB 2.0 Only Embedded Upgrade Card

## Standalone Upgrade Cards

The Status LEDs on the Standalone USB 2.0 Upgrade Card are described here. A new generation of the card is now available, and the Status LEDs indicate different conditions from the first generation cards. Both generations of the USB 2.0 Standalone Upgrade Card are described here.

The card has a multi-color LED on both the front and rear panels for overall status indication. In addition, there are two more LEDs on the rear panel which indicate the connection status. *First Generation USB 2.0 Standalone Upgrade Card* 

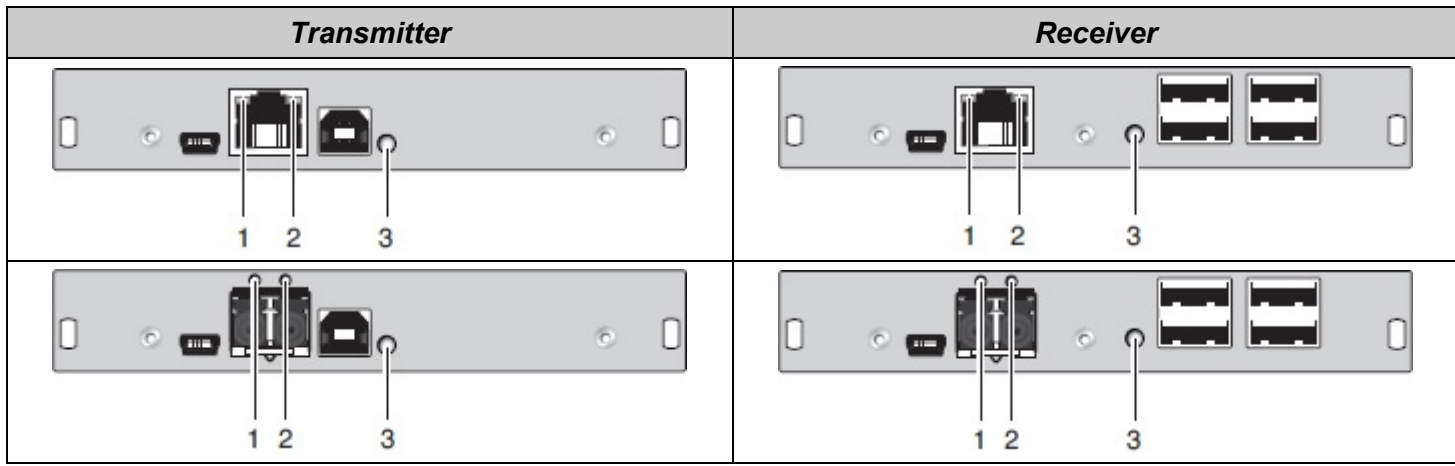

Figure 36. Status LEDs on First Generation USB 2.0 Standalone Upgrade Card

| LED #                 | Туре           | Status                                                                     | Description                          |
|-----------------------|----------------|----------------------------------------------------------------------------|--------------------------------------|
| 1 Failure LED (green) | Eailura I ED   | Off                                                                        | Connection available                 |
|                       | On or Flashing | Connection failure (flashing for about 20s following a connection failure) |                                      |
| 0                     | Status LED     | Off                                                                        | No connection via interconnect cable |
| 2                     | (green)        | On                                                                         | Connection available                 |

Table 9. Status LEDs 1 and 2 on First Generation USB 2.0 Standalone Upgrade Card

| or                                                         | Description                                       |  |
|------------------------------------------------------------|---------------------------------------------------|--|
|                                                            | Device ready                                      |  |
| 0                                                          | Only connection available, no USB 2.0 signal      |  |
| $\bigcirc$                                                 | Connection available, no USB 2.0 device connected |  |
| Connection and USB 2.0 signal available (operating status) |                                                   |  |
|                                                            | or<br>O<br>O<br>O<br>O<br>O<br>O                  |  |

 Table 10.Status LED 3 on First Generation USB 2.0 Standalone Upgrade Card

## Second Generation USB 2.0 Standalone Upgrade Card

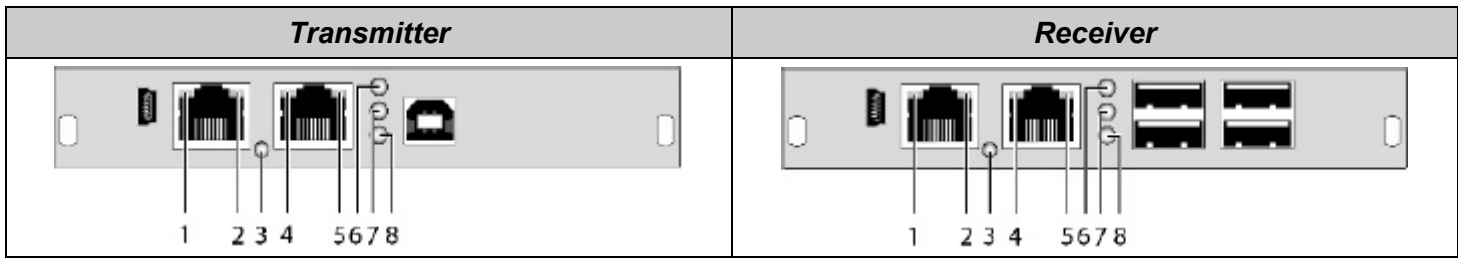

Figure 37. Status LEDs on Second Generation USB 2.0 Standalone Upgrade Card

| Туре                  | Status                                                                                                    | Description                                                                                                    |
|-----------------------|----------------------------------------------------------------------------------------------------|----------------------------------------------------------------------------------------------------|
|                       | Off                                                                                                    | Connection available                                                                                                    |
| (green)               | On or Flashing                                                                                                    | Connection failure (flashing for about 20 s following a connection failure)                                                                                                    |
| Status LED            | Off                                                                                                    | No connection via interconnect cable                                                                                                    |
| (green)               | On                                                                                                    | Connection available                                                                                                    |
| Status LED            | Of                                                                                                    | No USB 2.0 device connected                                                                                                    |
| (green)               | Flashing Slowly                                                                                                    | USB 2.0 device connected                                                                                                    |
| Status LED<br>(green) | Off                                                                                                    | No connection to source (computer, CPU) available                                                                                                    |
|                       | Flashing Slowly                                                                                                    | <ul><li>Connection to source (computer, CPU) available</li><li>No USB 2.0 device connected</li></ul>                                                                                                    |
|                       | On                                                                                                    | <ul> <li>Connection to source (computer, CPU) available</li> <li>USB 2.0 device(s) connected</li> </ul>                                                                                                    |
| Status LED            | Off                                                                                                    | No connection between Transmitter and Receiver                                                                                                    |
| (green)               | On                                                                                                    | Connection between Transmitter and Receiver available                                                                                                    |
|                       | Failure LED<br>(green)<br>Status LED<br>(green)<br>Status LED<br>(green)<br>Status LED<br>(green)<br>Status LED<br>(green) | TypeStatusFailure LED<br>(green)OffOn or FlashingStatus LED<br>(green)OffStatus LED<br>(green)OfStatus LED<br>(green)OfStatus LED<br>(green)OffStatus LED<br>(green)OffStatus LED<br>(green)OffStatus LED<br>(green)OffStatus LED<br>(green)OffStatus LED<br>(green)OffOnOnStatus LED<br>(green)OffOnOn |

Table 11. Status LEDs 1-2, 4-9 on Second Generation USB 2.0 Standalone Upgrade Card

| LED Color  |            | Description                        |
|------------|------------|------------------------------------|
| Red        |            | Device ready, no Matrix connection |
| Violet     |            | Connection to Matrix available     |
| Green      | $\bigcirc$ | USB 1.1 connection available       |
| Light Blue | $\bigcirc$ | USB 2.0 connection available       |
| Blue       | $\bigcirc$ | Debug mode                         |

Table 12. Status LED 3 on Second Generation USB 2.0 Standalone Upgrade Card

## Operation

Operation of the Orion Xtender is very simple and straightforward. In most instances, once installed, no further configuration is needed. Certain functions are available for further customization, if desired. These functions are described in this section.

The files needed to configure the Orion Xtender units reside in the data area of the units. To access this area, connect the service port of the Transmitter or Receiver unit to a computer using a USB mini cable. The data area of the unit is now accessible as a flash drive "*Extender*".

### **Transmission Parameters**

The Orion Xtender system uses its own unique compression. In usual circumstances, the Transmitter and Receiver units adapt dynamically to the monitor's resolution and image content. This configuration is suitable for almost all conditions.

In cases where the image quality is not satisfactory, there can be dropped frames, loss of single pictures or color effects. In this situation, the configuration may need to be modified. See the Configuration File section on page 50 for more details.

### **Command Mode**

The Orion X has a Command Mode that allows users to perform several functions through keyboard commands during normal use.

To enter Command Mode, use a 'Hot Key' sequence, and to exit Command Mode, press <Esc>. While in Command Mode, the **Caps Lock** and **Scroll Lock** LEDs on the console keyboard will flash repeatedly.

In Command Mode, normal keyboard and mouse operation will cease. Only selected keyboard commands are available.

If no keyboard command is executed within 10 seconds after activating Command Mode, the extender will automatically exit Command Mode.

The following table lists the keyboard commands to enter and to exit Command Mode, and to change the 'Hot Key' sequence:

| Keyboard Command                                                                                              | Function                         |
|----------------------------------------------------------------------------------------------------|----------------------------------|
| 2x <left shift=""> (or 'Hot Key')</left>                                                                      | Enter Command Mode (default)     |
| <esc></esc>                                                                                                   | Exit Command Mode                |
| <pre><current 'hot="" key'="">, <c>, <new 'hot="" code="" key'="">, <enter></enter></new></c></current></pre> | Change 'Hot Key' sequence        |
|                                                                                                    | Table 13. Command Mode Operation |

<Key> + <Key>Press keys simultaneously<Key>, <Key>Press keys successively2x <Key>Press key quickly, twice in a row (similar to a mouse double-click)

The 'Hot Key' sequence to enter Command Mode can be changed. The following table lists the 'Hot Key' Codes for the available key choices.

| 'Hot Key' Code | 'Hot Key'                       |
|----------------|---------------------------------|
| 0              | Hot Key can be selected by user |
| 2              | 2x <scroll></scroll>            |
| 3              | 2x <left shift=""></left>       |
| 4              | 2x <left ctrl=""></left>        |
| 5              | 2x <left alt=""></left>         |
| 6              | 2x <right shift=""></right>     |
| 7              | 2x <right ctrl=""></right>      |
| 8              | 2x <right alt=""></right>       |

Table 14.Hot Key' Options

#### Set user-defined 'Hot Key'

When setting a user-defined 'Hot Key' (e.g. 2x<Space>), 'Hot Key' Code 0 is used. For example, to set <Space> as the 'Hot Key', the following keyboard sequence would be used: <current 'Hot Key'>, <c>, <0>, <Space>, <Enter>.

#### Reset 'Hot Key'

In order to set a 'Hot Key' back to the default settings of the extender, press the key combination <Right Shift>+<Del> within 5 seconds after switching on the CON unit or plugging in a keyboard.

### **DDC Settings**

By default, data from the factory preset internal DDC information is communicated to the video source (computer, CPU). If these settings are not optimal for the display device, the DDC information of the console monitor can be downloaded and stored internally.

Alternately, for certain special requirements, the DDC information can be retrieved and uploaded as a binary file to both the CPU Unit and the CON Unit. Both these options are described below.

#### Downloading DDC Information from Console Monitor

On all KVM Extenders with USB-HID support, the user can load the DDC information of the console monitor using a keyboard command while the extenders are in operation.

- 1. Enter Command Mode with the 'Hot Key', as described above.
- 2. Press the <a> key to download the DDC information from the console monitor. The screen will go blank for a short time. Command Mode ends and the keyboard LEDs return to their previous states.
- 3. Restart the video source (computer, CPU). The video mode will be readjusted, and the screen quality should be optimal. The CPU should now show the console monitor as the current screen, together with its available video resolutions.

This operation can be repeated as necessary if the console monitor is changed.

### Working with the DDC Information File

The DDC information file, "DDC-EDID.bin", can be found on the "Extender" flash drive, as described at the beginning of this section.

#### **Retrieving DDC Information**

Copy the "DDC-EDID.bin" file from the flash drive of the Transmitter unit to the computer. To open the binary file, a suitable software program, e.g. WinDDCwrite, should be installed. Care should be taken that valid information is entered in the file, or the unit may not function correctly.

#### **Uploading DDC Information**

Copy the modified "DDC-EDID.bin" file to the flash drive of the Transmitter unit or Receiver unit. This replaces the DDC information in the unit.

#### **Reset to Factory DDC Information**

Delete the "DDC-EDID.bin" file on the flash drive of the Transmitter unit. By deleting this file, the factory DDC Information is restored.

### **USB-HID Ghosting**

The USB-HID Ghosting function allows specific keyboard and mice descriptors (device descriptions) to be permanently stored in the Transmitter. This eliminates the need to register and deregister the keyboard and mouse on an operating system each time there is a shared use of a source (computer, CPU) by two or more KVM consoles.

| Keyboard Command                               | Function                                                                                                    |
|------------------------------------------------|----------------------------------------------------------------------------------------------------|
| <'Hot Key'>, <h>, <w>, <enter></enter></w></h> | Writes the device descriptors of the input devices connected to the Receiver into the Transmitter. Activates the emulation in the Transmitter.                                                                                                    |
| <'Hot Key'>, <h>, <e>, <enter></enter></e></h> | Activates the emulation of already stored device descriptors in the Transmitter.                                                                                                    |
| <'Hot Key'>, <h>, <r>, <enter></enter></r></h> | Deactivates the emulation of active device descriptors in the Transmitter.<br>Removes the descriptors from the Transmitter. The input devices<br>connected to the Receiver will be now passed transparently to the source<br>(computer, CPU).     |
| <'Hot Key'>, <h>, <d>, <enter></enter></d></h> | Deactivates the emulation of active device descriptors in the Transmitter.<br>Descriptors are not removed from the Transmitter. The input devices<br>connected to the Receiver will be now passed transparently to the source<br>(computer, CPU). |

The following table lists the 'Hot Key' commands use to configure the USB-HID Ghosting function:

Table 15. USB-HID Ghosting Hot Keys

Note: When using a USB composite device as a USB-HID input device, switching to a Transmitter with activated USB-HID Ghosting may result in limited functionality.

## **Configuration File**

The Transmitter and Receiver contain a configuration file, "*Config.txt*", to set specific parameters and to read out device and video information. It can be found on the "*Extender*" flash drive, as described at the beginning of this section.

The configuration file can be edited with all common text editors.

| CONFI                    | G.TXT - No      | tepad — 🗆 | × |   |
|--------------------------|-----------------|-----------|---|---|
| <u>File</u> <u>E</u> dit | F <u>o</u> rmat | View Help |   |   |
| #CFG                     |                 |           |   | ~ |
| RELEASE                  | TIME=5          |           |   |   |
| <b>c u</b>               | 404050          |           |   |   |
| Ser.No.                  | 101969.         | 2         |   |   |
| UIZ-SLD                  | IXUDID          |           |   |   |
| DotC1k                   |                 | 0 kHz     |   |   |
| H-Freq                   | :               | 0 Hz      |   |   |
| V-Freq                   | :               | 0 Hz      |   |   |
| Hres                     | :               | 0         |   |   |
| Vres                     | :               | 0         |   |   |
| Vtotal                   | :               | 0         |   |   |
| Vstart                   | :               | 0         |   |   |
| Vsync                    | :               | 0         |   |   |
| Htotal                   | :               | 0         |   |   |
| Hstart                   | :               | 0         |   |   |
| Hsync                    | :               | 0         |   |   |
|                          |                 |           |   |   |
|                          |                 |           |   |   |
|                          |                 |           |   | ~ |
| <                        |                 |           | > |   |

Figure 38. Sample Configuration File

#### Notes:

- 1. Once a parameter is modified, the extender must be restarted for the setting to take effect.
- 2. To ensure correct identification and acceptance of the parameters, the start command #CFG must be written in the first line of the "Config.txt" file.

### **Transmitter Settings**

The following settings can be written to the configuration file of a Transmitter.

| Setting                                                | Function                                                     |  |  |
|--------------------------------------------------------|--------------------------------------------------------------|--|--|
| DDC Management                                         |                                                              |  |  |
| LOCKEDID                                               | Activate DDC write protection                                |  |  |
| Digital Audio (only with digital audio upgrade module) |                                                              |  |  |
| SRC32000                                               | Activate sample rate conversion, sample rate 32 kHz          |  |  |
| SRC44100                                               | Activate sample rate conversion, sample rate 44,1 kHz        |  |  |
| SRC48000                                               | Activate sample rate conversion, sample rate 48 kHz          |  |  |
| SRC96000                                               | Activate sample rate conversion, sample rate 96 kHz          |  |  |
| SRC_NONE                                               | Deactivate sample rate conversion                            |  |  |
|                                                        | Compression                                                  |  |  |
| MEDCPRATE Activate medium compression rate             |                                                              |  |  |
| MINCPRATE                                              | MINCPRATE Activate low compression rate                      |  |  |
| MAXCPRATE                                              | Activate high compression rate                               |  |  |
| ENADITHER                                              | Activate dithering filter for Mac OS systems                 |  |  |
| Shared Operation                                       |                                                              |  |  |
|                                                        | Release timer n = 09 seconds for Mouse and Keyboard Connect; |  |  |
|                                                        | If setting not present = 2                                   |  |  |

Table 16. Transmitter Configuration File Settings

## **Receiver Settings**

The following settings can be written to the configuration file of a Receiver

| Setting    | Function                                                                             |  |  |
|------------|--------------------------------------------------------------------------------------|--|--|
| 1080p50Hz  | Always display 50 Hz when using 1920x1080                                            |  |  |
| DISEXTOSD  | Deactivate extender OSD                                                              |  |  |
| ENAFRAME   | Show orange colored frame when losing extender connection                            |  |  |
|            | Show last transmitted picture highlighted by an orange colored frame when losing     |  |  |
|            | connection                                                                           |  |  |
| ENALOSTMR  | Activate LOS timer                                                                   |  |  |
|            | Activate DDC transmission by unplugging and connecting the monitor back to the       |  |  |
| LINADDOTA  | CON Unit                                                                             |  |  |
| CENTERMODE | Simulate the native resolution of Dual-Link monitors by an additional black frame in |  |  |
| CENTERNODE | order to enable Instant Switching (on models with Dual-Link cards only).             |  |  |
| PARAM=V    | Simultaneous output of DVI-D and VGA signal (on models with VGA cards only)          |  |  |
| ENAAUDIO   | Enable RS232 or RS422 and analog audio during video only connections                 |  |  |
|            | Show video channel 2 per default when switching to the respective Dual-Head unit (on |  |  |
| DISFLATZ   | models with Dual-Head cards only                                                     |  |  |

Table 17. Receiver Configuration File Settings

### Transmitter AND Receiver Settings

The following settings must be written to the configuration files of *both* Transmitter and Receiver.

| Setting                                                                                            | Function                                                                             |  |  |
|----------------------------------------------------------------------------------------------------|--------------------------------------------------------------------------------------|--|--|
| Local switching (only with HDMI extenders and local control by an USB-HID Receiver upgrade module) |                                                                                      |  |  |
| BLANKSCR                                                                                           | Activate dark switching between local and remote console by keyboard or mouse event  |  |  |
|                                                                                                    | Activate switching of video and control between local and remote console by keyboard |  |  |
| FINIVATENIODE                                                                                      | commands                                                                             |  |  |
|                                                                                                    | USB 2.0 Embedded                                                                     |  |  |
|                                                                                                    | Activate USB 1.1 mode for USB 2.0 embedded upgrade modules (only with USB 2.0        |  |  |
| ENAUSETT                                                                                           | embedded upgrade module)                                                             |  |  |
| DISUSBAUD                                                                                          | Disable USB audio codec                                                              |  |  |
| ENAMICAMP                                                                                          | Activate microphone amplifier                                                        |  |  |

 Table 18. Configuration File Settings Required by Both Transmitter and Receiver

### Shared Operation of Redundant Interconnects on Transmitters

On Transmitters that have redundant interconnects, situations may arise where multiple Receivers simultaneously attempt to control the Transmitter by using the keyboard and/or mouse on the Receiver.

The Configuration File, described on page 50, specifies a *RELEASETIME* setting to resolve this situation. This setting specifies the length of time in seconds of keyboard and mouse inactivity after which another Receiver's keyboard and mouse can take control of the Transmitter.

Open the "*Config.txt*" file, which can be found on the "*Extender*" flash drive, as described in the beginning of this section. Activate the release time function by adding the *RELEASETIME=n* setting in the second line of the file, where *n* is the time in seconds before the Receiver gives up control. It can take a value from 0 to 9. For example, a setting of *RELEASETIME=5* sets the release time to 5 seconds.

If the *RELEASETIME* setting is not found in the file, it is set to 2 seconds by default. Use the *RELEASETIME=X* setting to deactivate this function.

Once the needed changes have been made, save the "*Config.txt*" file and reboot the unit so that they can take effect.

**Note:** When the Orion Xtender is used along with a KVM matrix switch, the *RELEASETIME* function is deactivated on the extenders, and is handled instead by the switch.

## Shared Operation of Redundant Interconnects on Receivers

Conversely, when working with Receivers that have redundant interconnects, keyboard commands can be used to manually switch between two active connections. This is helpful to perform a 2:1 switching operation if there are different Transmitters connected to each interconnect.

The following keyboard commands are available to switch between the Transmitters.

| Keyboard Command                                 | Function                          |
|--------------------------------------------------|-----------------------------------|
| <'Hot Key'>, <k>, &lt;1&gt;, <enter></enter></k> | Switch to Transmitter on Receiver |
|                                                  | Interconnect Link 1               |
| <'Hot Key'>, <k>, &lt;2&gt;, <enter></enter></k> | Switch to Transmitter on Receiver |
|                                                  | Interconnect Link 1               |

Table 19. Keyboard Commands for Shared Operation of Redundant Interconnects on Receivers

## **Troubleshooting the Orion Xtender System**

If the Orion Xtender system does not function as expected, there are a few simple checks that can be made to determine the cause of the failure. This sections details the steps the user can take to resolve the problem. Should the difficulties persist, contact Rose Electronics Customer Support.

## **General Failures**

| Symptom                    | Diagnosis                                    | Solution                                                            |
|----------------------------|----------------------------------------------|---------------------------------------------------------------------|
|                            | Setting not set or saved                     | Write setting into " <i>Config.txt</i> "file and save changes       |
| Configuration file setting | Start Command #CFG not set                   | Write Start Command #CFG as the first line of the "Config.txt" file |
| not active                 | Configuration setting written<br>incorrectly | Check for correct spelling and capitalization                       |
|                            | Extender not restarted after<br>changes      | Restart extender                                                    |

 Table 20. Troubleshooting General Failures

## **Blank Screen**

The steps to troubleshoot this failure utilize the Status LEDs on the Video Cards, as described on page 40. The LEDs mentioned in the table below correspond to the Status LEDs shown in Figure 30. Status LEDs on DVI-D Single Link and DVI-D Dual-Head / Dual-Link Video Cards on the same page.

| Symptom                             | Diagnosis                                          | Solution                                                                                                    |
|-------------------------------------|----------------------------------------------------|----------------------------------------------------------------------------------------------------|
| LED 3 off                           | Power Supply to the unit                           | Check Transformers and connection to the AC power                                                                                                    |
| LED 1 or 2 off                      | Connection between Transmitter and Receiver        | Check interconnect cables and connections                                                                                                    |
| Transmitter: LED 3 Red<br>or Yellow | No video signal detected by source (computer, CPU) | <ul> <li>Check connection of video cable to source</li> <li>Download DDC information from console monitors as described on page 48. Reboot source if necessary.</li> </ul>                                                |
|                                     | No monitor detected                                | Check connection, length and quality of the cable to monitor, and tighten cable thumbscrews                                                                                                    |
| Receiver: LED 3 Red or<br>Yellow    | No video signal detected from<br>Transmitter       | <ul> <li>Check connection, length and quality of<br/>the interconnect cable between units</li> <li>Download DDC information from console<br/>monitors as described on page 48.<br/>Reboot source if necessary.</li> </ul> |

Table 21. Troubleshooting Blank Screen at Receiver

## Video Card USB HID Failure

The steps to troubleshoot this failure utilize the Status LEDs on the Video Cards, as described on page 40. The LEDs mentioned in the table below correspond to the Status LEDs shown in Figure 30. Status LEDs on DVI-D Single Link and DVI-D Dual-Head / Dual-Link Video Cards on the same page.

| Symptom                                                   | Diagnosis                       | Solution                                                                                                    |
|-----------------------------------------------------------|---------------------------------|----------------------------------------------------------------------------------------------------|
| <i>Shift</i> and <i>Scroll</i> keyboard LEDS are blinking | Keyboard is in Command Mode     | Press the Esc key to exit Command Mode                                                                                                    |
| Transmitter: LED 3<br>Green or Violet                     | No USB connection to CPU        | <ul> <li>Check connection of USB cable to CPU.<br/>Select another USB port if necessary</li> <li>Unplug USB from CPU and cycle power<br/>to the CPU. Re-plug USB cable to CPU.</li> </ul> |
| Receiver: LED 3 Green<br>or Violet                        | Problems with USB connection    | <ul> <li>Check connection of USB cable to USB<br/>HID device</li> <li>Unplug video cable from Receiver and<br/>cycle power to it. Re-plug video cable to<br/>CPU.</li> </ul>              |
| USB device does not<br>function                           | USB HID device is not supported | Contact Rose Electronics if necessary                                                                                                    |

Table 22. Troubleshooting Video Card USB HID Failure

## **Serial Connection Failure**

| Symptom                       | Diagnosis                              | Solution                                                     |
|-------------------------------|----------------------------------------|--------------------------------------------------------------|
| Serial device not operational | Settings of the serial interface       | Check baud rate and general settings                         |
|                               | No serial connection to CPU            | Check connection through serial cable                        |
|                               | No serial connection to end device     | <ul> <li>Check if the serial end device is turned</li> </ul> |
|                               |                                        | on                                                           |
|                               | (e.g. touchscreen, keyboard)           | Check connection through serial cable                        |
| Touchscreen not               | screen not<br>ional Hardware handshake | Change serial interface to XON / XOFF                        |
| operational                   |                                        | software handshake                                           |

Table 23. Troubleshooting Serial Connection Failure

## **Analog Audio Failure**

| Diagnosis                                      | Solution                                                                                                    |  |
|------------------------------------------------|----------------------------------------------------------------------------------------------------|--|
| No audio connection to CPU or                  | <ul> <li>Connect analog audio source</li> </ul>                                                                                                    |  |
| other audio source                             | <ul> <li>Check audio cable</li> </ul>                                                                                                    |  |
| No signal                                      | <ul> <li>Turn on analog audio source</li> <li>Activate analog audio output at CPU or</li> </ul>                                                                                                    |  |
|                                                | other audio source                                                                                                    |  |
| No audio connection to audio sink              | <ul> <li>Connect analog audio sink and turn it on</li> </ul>                                                                                                    |  |
| (e.g. speakers)                                | <ul> <li>Check connection of audio cable</li> </ul>                                                                                                    |  |
| No audio connection to audio                   | <ul> <li>Connect analog audio source</li> </ul>                                                                                                    |  |
|                                                | (microphone)                                                                                                    |  |
|                                                | <ul> <li>Check connection of audio cable</li> </ul>                                                                                                    |  |
| No signal                                      | Turn on analog audio source                                                                                                    |  |
| NO SIGNAI                                      | <ul> <li>Check connection of audio cable</li> <li>Turn on analog audio source</li> <li>Activate analog output at audio source</li> </ul>                                                                                            |  |
| No audio connection at audio sink<br>(e.g. CPU | Check connection to CPU                                                                                                    |  |
|                                                | Check connection of audio cable                                                                                                    |  |
|                                                | Check audio configuration                                                                                                    |  |
|                                                | DiagnosisNo audio connection to CPU or<br>other audio sourceNo signalNo audio connection to audio sink<br>(e.g. speakers)No audio connection to audio<br>source (microphone)No signalNo signalNo audio connection at audio sink<br> |  |

Table 24. Troubleshooting Analog Audio Failure

## **Digital Audio Failure**

The steps to troubleshoot this failure utilize the Status LEDs on the Digital Audio Only Embedded Upgrade Card, as described on page 42. The LEDs mentioned in the table below correspond to the Status LEDs shown in Figure 33. Status LED on Digital Audio Only Embedded Upgrade Card on the same page.

| Symptom                                         | Diagnosis                         | Solution                                            |
|-------------------------------------------------|-----------------------------------|-----------------------------------------------------|
|                                                 | No audio connection to CPU or     | <ul> <li>Connect digital audio source</li> </ul>    |
|                                                 | other audio source                | <ul> <li>Check connection of audio cable</li> </ul> |
| Transmitter: LED 1 Red                          |                                   | Turn on digital audio source                        |
|                                                 | No signal                         | Enable digital output at CPU or other               |
|                                                 |                                   | audio source                                        |
| Receiver: LED 1 Red                             | No audio connection to audio sink | Connect digital audio sink                          |
|                                                 | (e.g. speakers)                   | <ul> <li>Check connection of audio cable</li> </ul> |
|                                                 | No signal                         | Check signal at Transmitter                         |
| No signal / LED 1 OK                            | Digital Silence at active audio   | Check LEDs at Transmitter                           |
|                                                 |                                   | <ul> <li>Check audio format</li> </ul>              |
|                                                 | Source                            | Check audio input                                   |
| Table 25. Troubleshooting Digital Audio Failure |                                   |                                                     |

## USB HID Only Embedded Upgrade Card Failure

The troubleshooting of this failure requires the Status LEDs on the USB-HID Only Embedded Upgrade Card, as described on page 43. The LEDs mentioned in the table below correspond to the Status LEDs shown in Figure 34. Status LEDs on USB-HID Only Embedded Upgrade Card on the same page.

| Symptom                                                 | Diagnosis                                          | Solution                                                                                                    |
|---------------------------------------------------------|----------------------------------------------------|----------------------------------------------------------------------------------------------------|
| LED 1 / 2 off                                           | Device at higher / lower USB HID port not detected | <ul> <li>Check connection of USB cable to USB<br/>HID device</li> <li>Connect USB HID device</li> <li>Contact Rose Electronics, if necessary</li> </ul> |
| Transmitter: LED 3 off                                  | Connection between Transmitter and Receiver        | Check interconnect cables and connectors                                                                                                    |
| Receiver: LED 3 off                                     | Keyboard in Command Mode                           | Press the Esc key to exit Command Mode                                                                                                    |
| Receiver: LED 3 flashing slowly                         | Connection between Transmitter and Receiver        | Check interconnect cables and connectors                                                                                                    |
|                                                         | Keyboard in Command Mode                           | Press the Esc key to exit Command Mode                                                                                                    |
| Table 26.Troubleshooting USB HID Upgrade Module Failure |                                                    |                                                                                                    |

## USB 2.0 Only Embedded Upgrade Card Failure

The steps to troubleshoot this failure utilize the Status LEDs on the USB 2.0 Only Embedded Upgrade Card, as described on page 44. The LEDs mentioned in the table below correspond to the Status LEDs shown in Figure 35. Status LEDs on USB-2.0 Only Embedded Upgrade Card on the same page.

| Diagnosis                                         | Solution                                                                                                    |
|---------------------------------------------------|----------------------------------------------------------------------------------------------------|
| No connection to CPU                              | <ul> <li>Check connection of USB cable to CPU;<br/>use another USB port if necessary</li> <li>Unplug USB from CPU and cycle power<br/>to the CPU. Re-plug USB cable to CPU</li> </ul>   |
| No connection between<br>Transmitter and Receiver | Check interconnect cable and connectors                                                                                                    |
| No USB 2.0 device                                 | Connect USB 2.0 device                                                                                                    |
| USB 2.0 device is not supported                   | <ul> <li>Check installation at the CPU; ensure necessary drivers are installed</li> <li>New connection of the USB 2.0 device</li> <li>Contact Rose Electronics, if necessary</li> </ul> |
|                                                   | No connection to CPU<br>No connection between<br>Transmitter and Receiver<br>No USB 2.0 device<br>USB 2.0 device is not supported                                                       |

## First Generation USB 2.0 Standalone Upgrade Card Failure

The steps to troubleshoot this failure utilize the Status LEDs on the First Generation USB 2.0 Standalone Upgrade Card, as described on page 45. The LEDs mentioned in the table below correspond to the Status LEDs shown in Figure 36. Status LEDs on First Generation USB 2.0 Standalone Upgrade Card on the same page.

| Symptom                                                                                   | Diagnosis                                         | Solution                                                                                                    |
|-------------------------------------------------------------------------------------------|---------------------------------------------------|----------------------------------------------------------------------------------------------------|
| Transmitter: All LEDs off                                                                 | No connection to CPU                              | <ul> <li>Check connection of USB cable to CPU;<br/>use another USB port if necessary</li> <li>Unplug USB from CPU and cycle power<br/>to the CPU. Re-plug USB cable to CPU</li> </ul>       |
| Receiver: LED 3 Red                                                                       | No connection between<br>Transmitter and Receiver | Check interconnect cable and connectors                                                                                                    |
| Receiver: LED 3 flashing<br>Green / Light Blue and<br>USB 2.0 device does not<br>function | No USB 2.0 device                                 | Connect USB 2.0 device                                                                                                    |
|                                                                                           | USB 2.0 device is not supported                   | <ul> <li>Check installation at the CPU; ensure<br/>necessary drivers are installed</li> <li>New connection of the USB 2.0 device</li> <li>Contact Rose Electronics, if necessary</li> </ul> |

Table 28.Troubleshooting First Generation USB 2.0 Standalone Upgrade Card Failure

# SAFETY

## Safety

The Orion Xtender system, like all electronic equipment, should be used with care. To protect yourself from possible injury and to minimize the risk of damage to the Unit, read and follow these safety instructions.

Follow all instructions and warnings marked on this Unit.

Except where explained in this manual, do not attempt to service this Unit yourself.

Do not use this Unit near water.

Assure that the placement of this Unit is on a stable surface.

Provide proper ventilation and air circulation.

Keep connection cables clear of obstructions that might cause damage to them.

Use only power cords, power adapter and connection cables designed for this Unit.

Keep objects that might damage this Unit and liquids that may spill, clear from this Unit. Liquids and foreign objects might come in contact with voltage points that could create a risk of fire or electrical shock.

Do not use liquid or aerosol cleaners to clean this Unit. Always unplug this Unit from the power source before cleaning.

Remove power from the Unit and refer servicing to a qualified service center if any of the following conditions occur:

- The connection cables are damaged or frayed.
- The Unit has been exposed to any liquids.
- The Unit does not operate normally when all operating instructions have been followed.
- The Unit has been dropped or the case has been damaged.
- The Unit exhibits a distinct change in performance, indicating a need for service.

# SERVICE AND TECHNICAL SUPPORT

## **Maintenance and Repair**

This Unit does not contain any internal user-serviceable parts. In the event a Unit needs repair or maintenance, you must first obtain a Return Authorization (RA) number from Rose Electronics or an authorized repair center. This Return Authorization number must appear on the outside of the shipping container.

See Limited Warranty for more information.

When returning a Unit, it should be double-packed in the original container or equivalent, insured and shipped to:

Rose Electronics Attn: RA\_\_\_\_\_\_ 10707 Stancliff Road Houston, Texas 77099 USA

## **Technical Support**

If you are experiencing problems, or need assistance in setting up, configuring or operating your Orion Xtender system, consult the appropriate sections of this manual. If, however, you require additional information or assistance, please contact the Rose Electronics Technical Support Department at:

Phone: (281) 933-7673 E-Mail: <u>TechSupport@rose.com</u> Web: <u>www.rose.com</u>

Technical Support hours are from: 8:00 am to 6:00 pm CST (USA), Monday through Friday.

Please report any malfunctions in the operation of this Unit or any discrepancies in this manual to the Rose Electronics Technical Support Department.

## **Appendix A - General Specifications**

This section gives the general specifications for the Orion Xtender connectors, pinouts, cables and dimensions.

#### Interfaces

The different types of possible connections, and any restrictions on them, are discussed here.

#### **DVI-D Single Link**

The video interface supports the DVI-D protocol. All signals that comply with the DVI-D Single Link specifications can be transmitted. This includes monitor resolutions such as 1920x1200@60Hz, Full HD (1080p) or 2K HD (up to 2048x1152). Data rate is limited to 165 MPixel/s.

#### **DVI-I Single Link**

The video interface supports the DVI-I protocol. All analog (VGA) or digital (DVI) signals that comply to DVI-I Single Link specifications can be transmitted. This includes monitor resolutions such as 1920x1200@60Hz, Full HD (1080p) or 2K HD (up to 2048x1152). The data rate is limited to 165 MPixel/s.

#### **DVI-D Dual Link**

The video interface supports the DVI-D protocol. All signals that comply with DVI-D Dual Link specifications can be transmitted. This includes monitor resolutions up to 2560x2048@60Hz. The data rate is limited to 330 MPixel/s.

#### **HDMI Single-Link**

#### Video:

The audio / video interface can transmit monitor resolutions such as 1920x1200@60Hz, Full HD (1080p) or 2K HD (up to 2048x1152). Data rate is limited to 165 MPixel/s and 8 bit.

#### **Audio**

Various audio formats can be transmitted through the interface.

| Standards                           | Stereo Linear Pulse Code Modulation (LPCM), DTS, DTS-HD (5.1), Dolby Digital, Dolby Digital Plus (5.1) |
|-------------------------------------|----------------------------------------------------------------------------------------------------|
| Bit Depth                           | 16 to 24 bit                                                                                           |
| Sample Rate                         | 32 to 192 kHz                                                                                          |
| Table 29. HDMI Audio Specifications |                                                                                                    |

#### 3D

The interface is compatible with 3D. So, the Side-by-Side and Top-and-Bottom 3D formats can be transmitted.

#### **HDCP**

HDCP coded content is currently not supported.

#### **USB-HID**

Orion XTender boards with a USB-HID interface support a maximum of two USB-HID devices. Each USB-HID port provides a maximum current of 100 mA.

#### Keyboard

The units are compatible with most USB keyboards. Certain keyboards with additional functionality may require custom firmware to operate. Keyboards with an integral USB Hub (e.g. Mac keyboards) are also supported.

#### Mouse

The extenders are compatible with most 2-button, 3-button, and wheel mice.

#### **Other USB-HID devices**

The custom USB emulation on the Orion Xtenders also supports other USB-HID devices, such as specific touch screens, graphic tablets, barcode scanners and special keyboards. However, support cannot be guaranteed for every USB-HID device.

#### Notes:

- 1. Only two USB-HID devices can be connected at a time, such as a keyboard and a mouse, or a keyboard and a touch screen. An external hub is allowed, but it does not increase the number of HID devices allowed.
- 2. To support other USB 'non-HID' devices, such as scanners, web cams or memory devices, choose boards with USB 2.0 (transparent) support.

#### PS/2

Boards with PS/2 connectors support the use of a PS/2 keyboard and mouse.

#### Keyboard

The units are compatible with most PS/2 keyboards, even with various special keyboards. Certain keyboards with additional functions can be run with special firmware.

#### Mouse

The units are compatible with most 2-button, 3-button, and wheel mice.

#### **USB 2.0 (transparent)**

Orion Xtender models with transparent USB 2.0 support the connection of **all** types of USB 2.0 devices (without restriction). USB 2.0 data transfer is supported, depending on the upgrade module, with USB high speed (max. 480 Mbit/s) or USB embedded (max. 36/100/480 Mbits, depending on the type of board).

Each embedded USB port provides a maximum current of 500 mA (high power). When using a USB high speed interface with 4 USB ports, 2 of the connectors provide a maximum of 500 mA (high power) and 2 connectors a maximum of 100 mA.

#### **RJ45 (Interconnect)**

Orion Xtenders models with CATx interconnects require a 1000BASE-T connection. Connector wiring must comply with EIA/TIA-568-B (1000BASE-T), with RJ45 connectors at both ends. All four cable wire pairs are used.

#### Fiber SFP Type LC (Interconnect)

Orion Xtender models with fiber interconnects operate through Gigabit SFPs, which have to be connected with suitable fibers fitted with LC-type connectors. Correct function of the extenders can only be guaranteed when the SFPs provided by Rose Electronics are used.

#### Note:

SFP modules can be damaged by electrostatic discharge (ESD). Please follow ESD handling specifications.

#### **Serial Interface**

The serial interface option supports full-duplex transmission with a real hardware handshake up to a Baud rate of 115,200 Baud. The Receiver is wired as DTE (Data Terminal Equipment, like CPU output) and can be connected directly to DCE devices (Data Communication Equipment).

- Serial touch screens can be connected directly to the Receiver unit.
- To connect to a serial printer (or other DTE device), you need a null modem cable (crossed cable) between the Receiver Unit and the device.

#### **Operation of several devices:**

The serial interface transmits 6 signals (3 for each direction). Normally, 4 of the 6 signals are handshake signals (in addition to RxD and TxD). The following configurations, however, can be realized using special adapter splitting cables:

- three single 2-wire transmissions
- two transmissions with a handshake signal
- a serial mouse and a single 2-wire transmission

In this case, choose XON / XOFF software handshake for traffic control at printer and PC.

| <b>Connection Format</b> | DTE (Data Terminal Equipment)                                                                                                  |
|--------------------------|----------------------------------------------------------------------------------------------------|
| Speed                    | Up to 115,200 baud                                                                                                    |
| Data Format              | Format independent                                                                                                    |
| Data Transmission        | <ul> <li>RxD (Receive Data)</li> </ul>                                                                                         |
|                          | <ul> <li>TxD (Transmit Data)</li> </ul>                                                                                        |
| Traffic Control          | The following signals are transmitted (handshake):                                                                             |
|                          | <ul> <li>RTS (Request To Send)</li> </ul>                                                                                      |
|                          | CTS (Clear To Send)                                                                                                    |
|                          | <ul> <li>DTR (Data Terminal Ready)</li> </ul>                                                                                  |
|                          | <ul> <li>DSR (Data Set Ready)</li> </ul>                                                                                       |
| Tranic Control           | <ul> <li>DTR (Data Terminal Ready)</li> <li>DSR (Data Set Ready)</li> <li>Table 30. Serial Interface Specifications</li> </ul> |

Table 30. Serial Interface Specifications

#### **RS422 Serial Interface**

Orion Xtenders with a RS422 serial interface (D-Sub 9) support a differential full duplex transmission up to a Baud rate of 115,200 Baud. The Transmitter is designed as controlling device, and so can be connected directly to video or media servers. The Receiver is designed as a controlled device, and so can be connected directly to remote controllers.

| Sony Standard                           |
|-----------------------------------------|
| Up to 115,200 baud                      |
| Format independent                      |
| RX+ (Receive Data)                      |
| <ul> <li>RX- (Receive Data)</li> </ul>  |
| TX+ (Transmit Data)                     |
| <ul> <li>TX- (Transmit Data)</li> </ul> |
|                                         |

Table 31. RS422 Serial Interface Specifications

#### Note:

The serial interface only supports one connected device per upgrade module.

#### **Analog Audio Interface**

The analog audio option supports bidirectional stereo audio transmission, at near CD quality. The audio interface is a 'line level' interface and it is designed to transmit the signals of a sound card (or other 'line level' device), as well as to allow the connection of active speakers to the Receiver unit. Stereo audio can be transmitted in each direction at the same time.

#### Connecting a microphone:

Connect the microphone to the Audio input of the Receiver unit. There are two ways to establish this connection:

- The output of the Transmitter Unit is connected to the microphone input of the sound card (red). Adjust the sound card to provide an additional amplification (20 dB).
- The output of the Transmitter Unit is connected to the audio input of the sound card (blue). Choose this connection if the microphone has its own pre-amplifier.

The Receiver Unit can also supply pre-amplification of a microphone. Open the Receiver Unit, locate the MIC jumper on the audio board and close the pins.

| Transmission Format                   | Digitized virtually CD quality audio (16 bit, 38.4 KHz) |
|---------------------------------------|---------------------------------------------------------|
| Signal Level                          | Line-Level (5 Volt Pk-Pk maximum)                       |
| Input Impedance                       | 47 ΚΩ                                                   |
| Transmitter Connectors                | 2x 3.5 mm stereo jack plug (audio in & audio out)       |
| Receiver Connectors                   | 2x 3.5 mm stereo jack plug (audio in & audio out)       |
| Table 32. Analog Audio Specifications |                                                         |

| Transmission Format                          | Digitized virtually CD quality audio, 16 bit (8, 11.025, 16, 22.05, 32, 44.1, 48 KHz) |
|----------------------------------------------|---------------------------------------------------------------------------------------|
| Signal Level                                 | Signal Level Line-Level (5 Volt Pk-Pk maximum)                                        |
| Input Impedance                              | 20 ΚΩ                                                                                 |
| Transmitter Connectors                       | 1x USB type B female connector                                                        |
| <b>Receiver Connectors</b>                   | 2x 3.5 mm stereo jack plug (audio in & audio out)                                     |
| Table 22 Analog Audia USB 2.0 Specifications |                                                                                       |

Table 33. Analog Audio USB 2.0 Specifications

#### **Digital Audio Interface**

The digital audio option supports the unidirectional transmission of digital audio data. Up to three sources can be connected to the Transmitter unit. The active source is transmitted. If several sources are active simultaneously, the XLR signal takes priority; otherwise, the first active signal does. All three connectors on the Receiver concurrently provide digital audio.

Embedded Upgrade Cards with the digital audio option include a built-in sample rate converter which provides predefined sample frequencies at the Receiver's output. The user can directly set the following parameters by using the Configuration File as described on page 50.

- Activate or deactivate sample rate converter in the Config.txt file on the flash drive of the KVM Extender.
- If the sample rate converter is activated, the following characteristics are valid: 140 dB dynamic range and -120 dB total harmonic distortion + noise.
- Set the frequency of the sample rate converter by adding the SRC parameter. The following sample frequencies are available:
  - 32.0 kHz (add SRC32000 in the "Config.txt" file of the Transmitter unit)
  - 44.1 kHz (add SRC44100 in the "Config.txt" file of the Transmitter unit)
  - 48.0 kHz (add SRC48000 in the "Config.txt" file of the Transmitter unit)
  - 96.0 kHz (add *SRC96000* in the *"Config.txt*" file of the Transmitter unit)
- Additionally, a delay can be set for converting the sample rate. The time is set in milliseconds and separated from the parameter for the sample rate by a semicolon (e.g. SRC44100;12). The following delays can be set up for the sample rates:
  - 32.0 kHz: 3 60 ms
  - 44.1 kHz: 2 44 ms
  - 48.0 kHz: 2 40 ms
  - 96.0 kHz: 1 20 ms
- To deactivate the sample rate converter, write *SRC\_NONE* in the *"Config.txt"* file of the Transmitter unit.

| Compatibility                          | AES/EBU, S/PDIF, EIAJ CP1201, IEC 60958                                                                                                |  |
|----------------------------------------|----------------------------------------------------------------------------------------------------|--|
| Standards                              | Dolby Digital, DTS, PCM                                                                                                    |  |
| Bit Depth                              | 24 bit                                                                                                    |  |
| Sample Rate                            | 32 to 96 kHz                                                                                                    |  |
| Transmitter (Inputs)                   | <ul> <li>Mini-XLR (AES/EBU; symmetrical, lockable)</li> <li>Coaxial (S/PDIF; RCA, Cinch)</li> <li>Optical (S/PDIF; TOSLINK)</li> </ul> |  |
| Receiver (Outputs)                     | <ul> <li>Mini-XLR (AES/EBU; symmetrical, lockable)</li> <li>Coaxial (S/PDIF; RCA, Cinch)</li> <li>Optical (S/PDIF; TOSLINK)</li> </ul> |  |
| Table 34. Digital Audio Specifications |                                                                                                    |  |

#### Note:

For testing purposes it is possible to generate a sinus tone on the digital audio input module. In order to do so set Jumper 1 on the input module.

### Interconnect Cable

The cables used to connect the Orion Xtender Transmitter and Receiver units are to each other, and to the Orion X and Orion XC matrix switches are described here.

#### CATx

A point-to-point connection is required. Operation with several patch fields is possible. Routing over an active network component, such as an Ethernet Hub, Router or Matrix, is not allowed. → Avoid routing Cat X cables near power cables.

#### Notes:

- To maintain regulatory EMC compliance, correctly installed shielded Cat X cable must be used throughout the interconnection link.
- To maintain regulatory EMC compliance, all Cat X cables should have ferrites installed on both cable ends close to the devices.

#### Type of Interconnect Cable

The Orion Xtender requires interconnect cabling specified for Gigabit Ethernet (1000BASE-T). The use of solid-core (AWG24), shielded, Cat 5e (or better) is recommended.

| Type of Cable                      | Specifications                                                        |  |  |  |
|------------------------------------|-----------------------------------------------------------------------|--|--|--|
| Cat X Solid-Core Cable             | S/UTP (Cat 5e) cable according to EIA/TIA-568-B. Four pairs of wires  |  |  |  |
| AWG24                              | AWG24. Connection according to EIA/TIA-568-B (1000BASE-T).            |  |  |  |
| Cat X Patch Cable                  | S/UTP (Cat 5e) cable according to EIA/TIA- 568-B. Four pairs of wires |  |  |  |
| AWG26/8                            | AWG26/8. Connection according to EIA/TIA-568-B (1000BASE-T).          |  |  |  |
| Table 35.CATx Cable Specifications |                                                                       |  |  |  |

The use of flexible cables (patch cables) type AWG26/8 is possible; however, the maximum possible extension distance is halved.

#### Maximum Acceptable Cable Length

| Cat X Installation Cable AWG24 | 460 ft (140 m) |
|--------------------------------|----------------|
| Cat X Patch Cable<br>AWG26/8   | 230 ft (70 m)  |

Table 36. Maximum Acceptable CATx Cable Lengths

### Fiber

A point-to-point connection is necessary. Operation with multiple patch panels is allowed. Routing over active network components, such as Ethernet Hubs, Matrixes or Routers, is not allowed.

#### Type of Interconnect Cable

(Cable notations according to VDE)

| Type of Cable                        | Specifications                                                                          |  |  |  |  |
|--------------------------------------|-----------------------------------------------------------------------------------------|--|--|--|--|
|                                      | Two fibers 9µm                                                                          |  |  |  |  |
|                                      | <ul> <li>I-V(ZN)H 2E9 (in-house patch cable)</li> </ul>                                 |  |  |  |  |
| Single-mode 9µm                      | <ul> <li>I-V(ZN)HH 2E9 (in-house breakout cable)</li> </ul>                             |  |  |  |  |
|                                      | <ul> <li>I/AD(ZN)H 4E9 (in-house or outdoor breakout cable, resistant)</li> </ul>       |  |  |  |  |
|                                      | <ul> <li>A/DQ(ZN)B2Y 4G9 (outdoor cable, with protection against rodents)</li> </ul>    |  |  |  |  |
|                                      | Two fibers 50µm                                                                         |  |  |  |  |
| Multi-mode 50µm                      | <ul> <li>I-V(ZN)H 2G50 (in-house patch cable)</li> </ul>                                |  |  |  |  |
|                                      | <ul> <li>I/AD(ZN)H 4G50 (in-house or outdoor breakout cable, resistant)</li> </ul>      |  |  |  |  |
|                                      | <ul> <li>Two fibers 62.5µm</li> </ul>                                                   |  |  |  |  |
| Multi-mode 62.5µm                    | <ul> <li>I-V(ZN)HH 2G62,5 (in-house breakout cable)</li> </ul>                          |  |  |  |  |
|                                      | <ul> <li>A/DQ(ZN)B2Y 4G62,5 (outdoor cable, with protection against rodents)</li> </ul> |  |  |  |  |
| Table 37, Fiber Cable Specifications |                                                                                         |  |  |  |  |

Only use Single-mode connection cables for fiber connections that are based on 3G SFPs.

#### Maximum Acceptable Cable Length

| Type of cable         | Maximum Acceptable Cable Length                 |
|-----------------------|-------------------------------------------------|
| Single-mode 9µm       | 32,800 ft (10,000 m)                            |
| Single-mode 9µm XV    | 16,400 ft (5000 m)                              |
| Multi-mode 50µm (OM3) | 3,280 ft (1,000 m)                              |
| Multi-mode 50µm       | 1,300 ft (400 m)                                |
| Multi-mode 62.5µm     | 650 ft (200 m)                                  |
|                       | Table 28 Maximum Accontable Fiber Cable Longths |

 Table 38. Maximum Acceptable Fiber Cable Lengths

If single-mode SFPs are used with multi-mode fiber cables, the maximum acceptable cable length can normally be increased.

#### Type of Connector: LC Connector

### Supported Peripherals

This section describes the support for USB peripherals.

#### **USB-HID Devices**

Orion Xtenders with USB-HID support normal operation of the vast majority of keyboards and mice currently on the market. Many other kinds of HID devices such as bar-code scanners and touch screens may also be compatible.

It is not possible to guarantee support for all available USB-HID devices. In some cases, custom firmware may be required. USB-HID devices that do not operate correctly on extenders with USB-HID support will usually work correctly with the extenders featuring transparent USB 2.0 support.

#### **USB 2.0 Devices**

Orion Xtender models featuring a transparent USB 2.0 connection use a proprietary technology which supports most types of USB 2.0 and USB 1.1 devices. However, the manufacturer cannot guarantee compatibility with every device on the market. Please contact Rose Electronics if any issues are found.

#### **Connector Pinouts**

This section shows the pinouts for the connectors on the Orion Xtender cards. As there are a huge variety of cards, these pinouts apply to the cards with the specified connectors on them.

#### **Video Connectors**

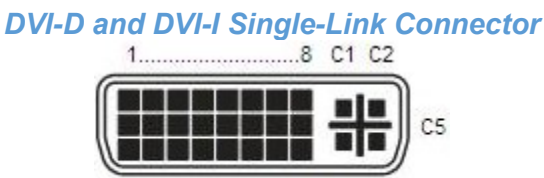

| igule 55. DVI-D | Single-Link | CONNECTOR | Fillout |
|-----------------|-------------|-----------|---------|
|                 |             |           |         |

| Pin | Signal             | Pin | Signal               | Pin | Signal             |
|-----|--------------------|-----|----------------------|-----|--------------------|
| 1   | T.M.D.S data 2-    | 9   | T.M.D.S data 1-      | 17  | T.M.D.S data 0-    |
| 2   | T.M.D.S data 2+    | 10  | T.M.D.S data 1+      | 18  | T.M.D.S data 0+    |
| 3   | T.M.D.S data 2 GND | 11  | T.M.D.S data 1 GND   | 19  | T.M.D.S data 0 GND |
| 4   | n.c.               | 12  | n.c.                 | 20  | n.c.               |
| 5   | n.c.               | 13  | n.c.                 | 21  | n.c.               |
| 6   | DDC Input (SCL)    | 14  | +5VDC high impedance | 22  | T.M.D.S clock GND  |
| 7   | DDC Output (SDA)   | 15  | GND                  | 23  | T.M.D.S clock+     |
| 8   | Internal use       | 16  | Hot Plug recognition | 24  | T.M.D.S clock-     |
|     |                    |     |                      |     |                    |
| C1  | Internal use       |     |                      | C3  | Internal use       |
| C2  | n.c.               | C5  | GND                  | C4  | Internal use       |

#### **DVI-D Single-Link Connector Pinouts**

Table 39. DVI-D Single-Link Connector Pinouts

### **DVI-I Single-Link Connector Pinouts**

| Pin | Signal             | Pin | Signal               | Pin | Signal             |
|-----|--------------------|-----|----------------------|-----|--------------------|
| 1   | T.M.D.S data 2-    | 9   | T.M.D.S data 1-      | 17  | T.M.D.S data 0-    |
| 2   | T.M.D.S data 2+    | 10  | T.M.D.S data 1+      | 18  | T.M.D.S data 0+    |
| 3   | T.M.D.S data 2 GND | 11  | T.M.D.S data 1 GND   | 19  | T.M.D.S data 0 GND |
| 4   | n.c.               | 12  | n.c.                 | 20  | n.c.               |
| 5   | n.c.               | 13  | n.c.                 | 21  | n.c.               |
| 6   | DDC Input (SCL)    | 14  | +5VDC high impedance | 22  | T.M.D.S clock GND  |
| 7   | DDC Output (SDA)   | 15  | GND                  | 23  | T.M.D.S clock+     |
| 8   | V-sync             | 16  | Hot Plug recognition | 24  | T.M.D.S clock-     |
|     |                    |     |                      |     |                    |
| C1  | Red signal         |     |                      | C3  | Blue signal        |
| C2  | Green signal       | C5  | GND                  | C4  | H-sync             |

Table 40. DVI-D Single-Link Connector Pinouts

DMS-59 Dual-Link Connector

| ĺ | ĺ |  |  |  |  | 1-15  |
|---|---|--|--|--|--|-------|
|   | Į |  |  |  |  | 31-45 |

Figure 40. DMS-59 Dual-Link Connector Pinouts

| Pin | Signal Pin Signal |    | Pin   | Signal |        |
|-----|-------------------|----|-------|--------|--------|
| 1   | GND               | 21 | RX5_U | 41     | GND    |
| 2   | n.c.              | 22 | GND   | 42     | GND    |
| 3   | n.c.              | 23 | n.c.  | 43     | GND    |
| 4   | GND               | 24 | GND   | 44     | BRXC_N |
| 5   | 5V DVI            | 25 | RX2_P | 45     | BRXC_P |
| 6   | DDC SCL           | 26 | RX2_N | 46     | GND    |
| 7   | DDC SDA           | 27 | RX1_P | 47     | n.c.   |
| 8   | GND               | 28 | RX1_N | 48     | n.c.   |
| 9   | BDDC SDA          | 29 | RX0_P | 49     | GND    |
| 10  | BDDC SCL          | 30 | RX0_N | 50     | n.c.   |
| 11  | B5V DVI           | 31 | RXC_P | 51     | n.c.   |
| 12  | GND               | 32 | RXC_N | 52     | GND    |
| 13  | n.c.              | 33 | GND   | 53     | n.c.   |
| 14  | n.c.              | 34 | GND   | 54     | GND    |
| 15  | GND               | 35 | GND   | 55     | n.c.   |
| 16  | RX3_P             | 36 | HPD   | 56     | n.c.   |
| 17  | RX3_N             | 37 | n.c.  | 57     | GND    |
| 18  | RX4_P             | 38 | n.c   | 58     | n.c.   |
| 19  | RX4_N             | 39 | n.c.  | 59     | n.c.   |
| 20  | RX5_P             | 40 | BHPDT | 60     | GND    |

Table 41. DMS-59 Dual-Link Connector Pinouts

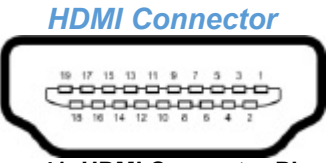

#### Figure 41, HDMI Connector Pinouts

| Pin | Signal             | Pin   | Signal             | Pin | Signal               |
|-----|--------------------|-------|--------------------|-----|----------------------|
| 1   | T.M.D.S data 2 +   | 8     | T.M.D.S data 0 GND | 15  | DDC Input (SCL)      |
| 2   | T.M.D.S data 2 GND | 9     | T.M.D.S data 0 -   | 16  | DDC Output (SDA)     |
| 3   | T.M.D.S data 2 -   | 10    | T.M.D.S clock +    | 17  | DDC/CEC/HEC GND      |
| 4   | T.M.D.S data 1 +   | 11    | T.M.D.S clock GND  | 18  | +5VDC high impedance |
| 5   | T.M.D.S data 1 GND | 12    | T.M.D.S clock -    | 19  | Hot Plug recognition |
| 6   | DDC Input (SCL)    | 13    | CEC                |     |                      |
| 7   | T.M.D.S data 1 -   | 14    | HEC data -         |     |                      |
| ,   | 1.101.0.5 data 1   | <br>T |                    | 4-  |                      |

Table 42. HDMI Connector Pinouts

#### **HID Connectors**

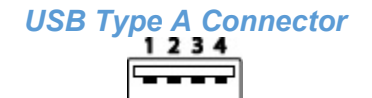

Figure 42.USB Type A Connector Pinouts

| Pin | Signal      | Color | Pin | Signal | Color |
|-----|-------------|-------|-----|--------|-------|
| 1   | VCC (+5VDC) | Red   | 3   | Data + | Green |
| 2   | Data –      | White | 4   | GND    | Black |

Table 43. USB Type A Connector Pinouts

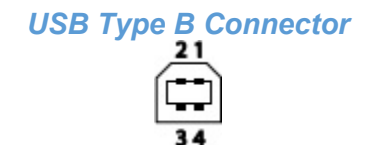

#### **34** Figure 43. USB Type B Connectors Pinouts

| Pin | Signal      | Color | Pin | Signal | Color |
|-----|-------------|-------|-----|--------|-------|
| 1   | VCC (+5VDC) | Red   | 3   | Data + | Green |
| 2   | Data –      | White | 4   | GND    | Black |

Table 44. USB Type B Connector Pinouts

# Mini USB Type B Connector

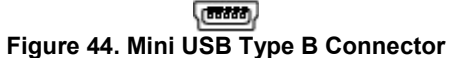

| Pin | Signal      | Color | Pin | Signal | Color |
|-----|-------------|-------|-----|--------|-------|
| 1   | VCC (+5VDC) | Red   | 4   | n.c.   | -     |
| 2   | Data –      | White | 5   | GND    | Black |
| 3   | Data +      | Green |     |        |       |

Table 45. Mini USB Type B Connector Pinouts

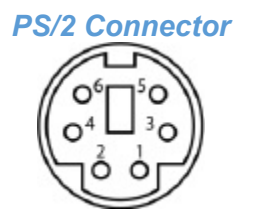

Figure 45. PS/2 Connector Pinouts

| Pin | Signal | Pin | Signal       | Pin | Signal |
|-----|--------|-----|--------------|-----|--------|
| 1   | DATA   | 3   | VCC (+ 5VDC) | 5   | n.c.   |
| 2   | GND    | 4   | CLK          | 6   | n.c.   |

Table 46. PS/2 Connector Pinouts

#### **Interconnect Connectors**

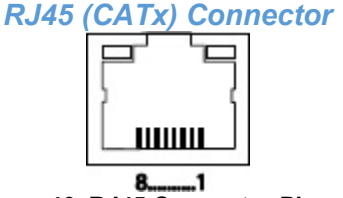

8......1 Figure 46. RJ45 Connector Pinouts

| Pin                   | Signal | Pin | Signal | Pin | Signal | Pin | Signal |
|-----------------------|--------|-----|--------|-----|--------|-----|--------|
| 1                     | D1+    | 3   | D2+    | 5   | D3-    | 7   | D4+    |
| 2                     | D1-    | 4   | D3+    | 6   | D2–    | 8   | D4-    |
| T 11 47 D 145 0 1 D 1 |        |     |        |     |        |     |        |

Table 47. RJ45 Connector Pinouts

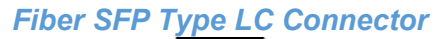

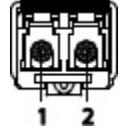

Figure 47. Fiber SFP Type LC Connector Pinouts

| Diode | Signal   | Diode | Signal  |  |
|-------|----------|-------|---------|--|
| 1     | Data OUT | 3     | Data IN |  |

Table 48. Fiber SFP Type LC Connector Pinouts
# Power Supply Connector 5VDC

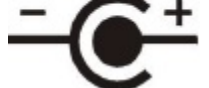

Figure 48. Power Supply Connector Pinouts

| Pin                                     | Signal      | Pin     | Signal |
|-----------------------------------------|-------------|---------|--------|
| Inside                                  | VCC (+5VDC) | Outside | GND    |
| Table 49 Bower Supply Connector Binoute |             |         |        |

Table 49, Power Supply Connector Pinouts

#### **Serial Connectors**

### D-Sub 9 (Serial) Connector for RS232 and RS422

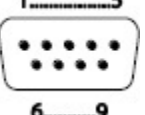

6......9 Figure 49. D-Sub 9 (Serial) RS232 and RS422 Connector Pinouts

#### D-Sub 9 (Serial) RS232 Connector Pinouts

| Pin | Signal | Pin | Signal | Pin | Signal |
|-----|--------|-----|--------|-----|--------|
| 1   | n.c.   | 4   | DTR    | 7   | RTS    |
| 2   | RxD    | 5   | GND    | 8   | CTS    |
| 3   | TxD    | 6   | DSR    | 9   | n.c.   |

Table 50. D-Sub 9 (Serial) RS232 Connector Pinouts

#### **D-Sub 9 (Serial) RS422 Controlled Device Connector Pinouts**

| Pin | Signal | Pin | Signal | Pin | Signal |
|-----|--------|-----|--------|-----|--------|
| 1   | GND    | 4   | Tx-GND | 7   | RxB    |
| 2   | RxA    | 5   | n.c.   | 8   | TxA    |
| 3   | TxB    | 6   | Rx-GND | 9   | n.c.   |

Table 51. D-Sub 9 (Serial) RS422 Controlled Device Connector Pinouts

#### D-Sub 9 (Serial) RS422 Controlling Device Connector Pinouts

| Pin | Signal | Pin | Signal | Pin | Signal |
|-----|--------|-----|--------|-----|--------|
| 1   | GND    | 4   | Rx-GND | 7   | TxB    |
| 2   | ТхА    | 5   | n.c.   | 8   | RxA    |
| 3   | RxB    | 6   | Tx-GND | 9   | n.c.   |

Table 52. D-Sub 9 (Serial) RS422 Controlling Device Connector Pinouts

# 3.5 / 6.35 mm Stereo Jack Plug 2 1 3

Figure 50. 3.5 / 6.35 mm Stereo Jack Plug Pinouts

| Pin                                               | Signal | Pin | Signal           | Pin | Signal           |
|---------------------------------------------------|--------|-----|------------------|-----|------------------|
| 1                                                 | GND    | 2   | Audio IN / OUT L | 3   | Audio IN / OUT R |
| Table 52, 2 5 / 6 25 mm Stores, lask Plug Pinouta |        |     |                  |     |                  |

Table 53. 3.5 / 6.35 mm Stereo Jack Plug Pinouts

# RCA (Cinch) Connector

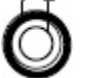

Figure 51. RCA (Cinch) Connector Pinouts

| Pin                                    | Signal | Pin | Signal          |
|----------------------------------------|--------|-----|-----------------|
| 1                                      | GND    | 2   | Data IN / OUT L |
| Table 54 BCA (Cinch) Connector Discute |        |     |                 |

Table 54. RCA (Cinch) Connector Pinouts

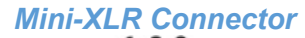

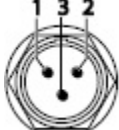

Figure 52. Mini-XLR Connector Pinouts

| Pin                                  | Signal | Pin | Signal | Pin | Signal |
|--------------------------------------|--------|-----|--------|-----|--------|
| 1                                    | GND    | 2   | Data + | 3   | Data - |
| Table 55. Mini-XLR Connector Pinouts |        |     |        |     |        |

### **TOSLINK Connector**

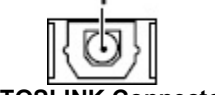

Figure 53. TOSLINK Connector Pinouts

| Diode | Signal        |  |  |  |
|-------|---------------|--|--|--|
| 1     | Data IN / OUT |  |  |  |
|       |               |  |  |  |

Table 56. TOSLINK Connector Pinouts

## Appendix B - Part Numbers

Part Numbers for the Orion Xtender Chassis models are given here. The Part Numbers for Orion Xtender Cards can be found in the section Orion XTender Card Types found on page 12.

| Chassis Part Number | Description                                                                                                    |
|---------------------|----------------------------------------------------------------------------------------------------|
| 10EE_CH02           | Chassis for up to 2 boards, 1x external power supply unit                                                                        |
| 10EE_CH03           | Chassis for up to 2 boards, 1x internal power supply unit, accommodation for a redundant power supply unit (external)            |
| 10EE_CH04           | Chassis for up to 4 boards, 1x external power supply unit                                                                        |
| 10EE_CH06           | Chassis for up to 6 boards, 1x internal power supply unit, accommodation for a redundant power supply unit (external)            |
| 10EE_CH07           | Chassis for up to 6 boards, active backplane, 2x internal power supply unit (redundancy) with connectors on rear side            |
| 10EE_CH21/RP        | Chassis for up to 21 boards, 1x internal power supply unit, preparation for redundancy for a second power supply unit (internal) |

Table 57.Orion Xtender Chassis Part Numbers

### **Appendix C – Power Supply**

Power Supply requirements are described here.

### **AC Power Supply**

| Chassis Model | Maximum Current | Maximum Voltage | Voltage Frequency |
|---------------|-----------------|-----------------|-------------------|
| 10EE_CH02     | 0.7 Amp max.    | 100-240 V       | 50/60 Hz          |
| 10EE_CH06     | 1.4 Amp max.    | 100-240 V       | 47-63 Hz          |
| 10EE_CH07     | 1.3 Amp max.    | 100-240 V       | 50/60 Hz          |
| 10EE_CH21/RP  | 4 Amp max.      | 2x 100-240 V    | 50/60 Hz          |
| 10EE_CH02     | 0.7 Amp max.    | 100-240 V       | 50/60 Hz          |

Table 58. Orion Xtender Chassis AC Power Supply Requirements

### **DC Power Supply**

| Chassis Model | Maximum Current | Maximum Voltage |
|---------------|-----------------|-----------------|
| 10EE_CH02     | 3 Amp           | 5 VDC           |
| 10EE_CH03     | 5 Amp           | 5 VDC           |
| 10EE_CH04     | 5 Amp           | 5 VDC           |
| 10EE_CH06     | 12 Amp          | 5 VDC           |

Table 59. Orion Xtender Chassis DC Power Supply Requirements

| Orion Xtender Units   |               |  |  |  |
|-----------------------|---------------|--|--|--|
| Single-Head devices   | max. 0.8 Amp  |  |  |  |
| Onboard DVI-I devices | max. 1.2 Amp  |  |  |  |
| VGA                   | max. 1.7 Amp  |  |  |  |
| Redundancy devices    | max. 1.05 Amp |  |  |  |
| Orion Xtender Cards   |               |  |  |  |
| Analog Audio / Serial | max. 0.3 Amp  |  |  |  |
| Serial(RS422)         | max. 0.15 Amp |  |  |  |
| Balanced Audio        | max 0.5 Amp   |  |  |  |
| Digital Audio         | max. 0.3 Amp  |  |  |  |
| USB-HID               | max. 0.3 Amp  |  |  |  |
| PS/2                  | max. 0.65 Amp |  |  |  |
| USB 2.0 embedded      | max. 1.1 Amp  |  |  |  |
| USB 2.0               | max. 2.5 Amp  |  |  |  |
| Analog Audio / Serial | max. 0.3 Amp  |  |  |  |

Table 60. Orion Xtender Power Requirements

# Appendix D - Environmental Conditions

| Temperature and Humidity   |                                              |  |  |
|----------------------------|----------------------------------------------|--|--|
| Operating Temperature      | 41°F to 113°F (5°C to 45°C)                  |  |  |
| Storage Temperature        | –13°F to 140°F (–25°C to 60°C)               |  |  |
| Relative Humidity          | Max. 80% non-condensing                      |  |  |
| Noise Emission             |                                              |  |  |
| Sound Pressure Level (SPL) | max 0.21 dBA per fan (474-6FAN)              |  |  |
| Heat Dissipation           |                                              |  |  |
| Thermal output             | Corresponds to power consumption in Watt (W) |  |  |

 Table 61. Orion Xtender Environmental Specifications

## **Appendix E - Physical Specifications**

The physical dimensions and weights of the Orion Xtender Chassis models are described here.

### **Physical Dimensions**

| Chassis Model | Extender Unit Size           | Shipping Box Size             |
|---------------|------------------------------|-------------------------------|
| 1OEE_CH02     | 5.7 in x 5.8 in x 1.7 in /   | 8.3 in x 5.5 in x 6.5 in /    |
|               | 145 mm x 147 mm x 41 mm      | 210 mm x 140 mm x 165 mm      |
| 1OEE_CH03     | 8.7 in x 5.8 in x 1.7 in /   | 21.7 in x 14.4 in x 4.5 in /  |
|               | 221 mm x 147 mm x 41 mm      | 550 mm x 365 mm x 115 mm      |
| 10EE_CH04     | 11.5 in x 5.8 in x 1.7 in /  | 21.7 in x 14.4 in x 4.5 in /  |
|               | 293 mm x 147 mm x 41 mm      | 550 mm x 365 mm x 115 mm      |
| 10EE_CH06     | 17.4 in x 5.8 in x 1.7 in /  | 29.9 in x 14.4 in x 4.5 in /  |
|               | 442 mm x 147 mm x 41 mm      | 760 mm x 365 mm x 115 mm      |
| 10EE_CH07     | 17.4 in x 9.8 in x 1.7 in /  | 21.7 in x 14.6 in x 6.1 in /  |
|               | 442 mm x 250 mm x 44 mm      | 550 mm x 372 mm x 155 mm      |
| 10EE_CH21/RP  | 19.0 in x 18.2 in x 6.9 in / | 25.4 in x 22.6 in x 14.5 in / |
|               | 482 mm x 462 mm x 176 mm     | 645 mm x 574 mm x 368 mm      |

Table 62. Orion Xtender Chassis Physical Dimensions

## Shipping Weights

| Chassis Model | Extender Unit Weight | Shipping Box Weight |
|---------------|----------------------|---------------------|
| 10EE_CH02     | 1.5 lb / 0.7 kg      | 5.5 lb / 2.5 kg     |
| 10EE_CH03     | 2.4 lb / 1.1 kg      | 6.4 lb / 2.9 kg     |
| 10EE_CH04     | 2.0 lb / 0.9 kg      | 7.5 lb / 3.5 kg     |
| 10EE_CH06     | 4.2 lb / 1.9 kg      | 11.2 lb / 5.1 kg    |
| 10EE_CH07     | 5.5 lb / 2.5 kg      | 7.7 lb / 3.5 kg     |
| 10EE_CH21/RP  | 22.1 lb /10.0 kg     | 32.0 lb / 14.5 kg   |

Table 63. Orion Xtender Shipping Weights

WWW.ROSE.COM = sales@rose.com = (800) 333-9343

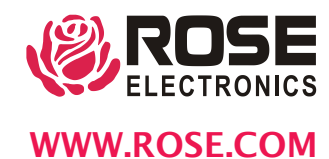

Rose Electronics • 10707 Stancliff Road • Houston, Texas 77099 Rose USA (281) 933-7673 • Rose Europe +49 (0) 2454 969442 Rose Asia +65 6324 2322 • Rose Australia +61 (0) 421 247083